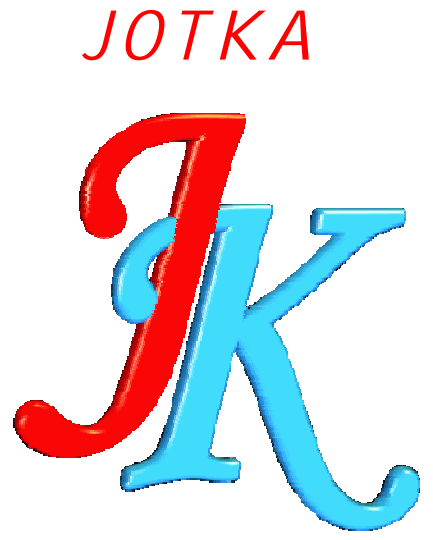

# Instrukcja eksploatacji Systemu Ewidencji Czasu Pracy "KarNet"

Wersja 3.7.7

Centrala systemu

Sierpień 2008

# <u>Spis treści</u>

| 1. | WSTĘP                                                                     | 5  |
|----|---------------------------------------------------------------------------|----|
| 2. | INFORMACJE OGÓLNE                                                         | 6  |
|    | 2.1. WYMAGANIA SYSTEMU                                                    | 6  |
| -  | 2.2. INSTALACJA SYSTEMU                                                   | 6  |
|    | 2.3. Działanie systemu                                                    | 6  |
|    | 2.4. KORZYSTANIE Z SYSTEMU POMOCY                                         | 7  |
| 3. | PRACA Z SYSTEMEM                                                          | 7  |
|    | 3.1. Identyfikacja użytkownika                                            | 7  |
|    | 3.2. Obsługa paczek                                                       | 9  |
|    | 3.2.1. Przegladanie paczek                                                | 10 |
|    | 3.2.1.1. Przegląd harmonogramów pracy pracowników                         | 10 |
|    | 3.2.1.2. Przegląd miesięcznych kart pracy                                 | 10 |
|    | 3.2.1.3. Przegląd urlopów                                                 | 11 |
|    | 3.2.1.4. Przegląd zwolnień lekarskich                                     | 12 |
|    | 3.2.1.5. Przegląd premii                                                  | 12 |
|    | 3.2.2. Drukowanie paczek                                                  | 13 |
|    | 3.2.2.1. Wydruk harmonogramów pracy pracowników                           | 14 |
|    | 3.2.2.2. Wydruk paczki miesięcznych kart pracy                            | 14 |
|    | 3.2.2.3. Wydruk paczki urlopów                                            | 15 |
|    | 3.2.2.4. Wydruk paczki zwolnień lekarskich                                | 16 |
|    | 3.2.2.5. Wydruk paczki premii                                             | 16 |
|    | 3.2.3. Wysyłanie pojedynczych paczek                                      | 17 |
|    | 3.2.3.1. Wysłanie harmonogramów pracy                                     | 17 |
|    | 3.2.3.2. Wysłanie paczek kart pracy                                       | 17 |
|    | 3.2.3.3. Wysłanie paczek urlopów lub zwolnień lekarskich                  | 18 |
|    | 3.2.3.4. Wysłanie paczek premii                                           | 19 |
|    | 3.2.4. Wysyłanie wszystkich niewysłanych paczek                           | 19 |
| -  | 3.3. Podsumowania                                                         | 20 |
|    | 3.3.1. Przegląd podsumowania miesięcznych kart pracy                      | 20 |
|    | 3.3.2. Wydruk sumarycznego obciążenia stanowisk kosztów                   | 24 |
|    | 3.4. POBRANIE PACZEK                                                      | 26 |
|    | 3.4.1. Pobranie paczek z serwera FTP lub przez pocztę elektroniczną       | 26 |
|    | 3.4.2. Pobranie paczek z pliku                                            | 28 |
| -  | 3.5. NADPRACOWANIA                                                        | 28 |
|    | 3.5.1. Zmiana kryteriów wyświetlanych wierszy                             | 29 |
|    | 3.5.2. Wydruk godzin nadpracowanych                                       | 30 |
|    | 3.5.3. Przegląd sumy godzin ponadnormatywnych                             | 31 |
| -  | 3.6. ZBIORY CENTRALI                                                      | 31 |
|    | 3.6.1. Edycja zbiorów centrali                                            | 31 |
|    | 3.6.1.1. Stanowiska kosztów                                               | 31 |
|    | 3.6.1.2. Zlecenia centralne                                               | 34 |
|    | 3.6.1.3. Kategorie pracowników                                            | 35 |
|    | 3.6.1.4. Spis grup pracowników                                            | 37 |
|    | 3.6.1.5. Spis oddziałów                                                   |    |
|    | 3.6.1.6. Pobranie z systemu kadrowego kodów urlopów i zwolnień lekarskich |    |
|    | 3.6.1.7. Edycja kodów urlopów i zwolnień lekarskich                       | 40 |
|    | 3.6.1.8. Edycja dodatkowych dni wolnych i sobót roboczych                 | 42 |

| 3.6.1.9. Edycja tabeli powiązań                                              | 43  |
|------------------------------------------------------------------------------|-----|
| 3.6.2. Dystrybucja zbiorów centrali                                          | .47 |
| 3.6.2.1. Dystrybucja zbiorów centrali na lokalną sieć komputerową            | 47  |
| 3.6.2.2. Dystrybucja zbiorów centrali na serwer FTP lub pocztą elektroniczną | 47  |
| 3.6.2.3. Wysłanie zbiorów centrali do pliku                                  | 48  |
| 3.6.3. Wydruk spisu zleceń centralnych                                       | .48 |
| 3.6.4. Wydruk tabeli powiązań                                                | .49 |
| 3.7. System                                                                  | 49  |
| 3.7.1. Zmiana hasła                                                          | .49 |
| 3.7.2. Otwarcie roku                                                         | .50 |
| 3.7.3. Konfiguracja systemu                                                  | .50 |
| 3.7.4. Uprawnienia użytkowników                                              | .54 |
| 3.7.5. Wydruk uprawnień użytkowników                                         | .55 |
| 3.7.6. Administracja logiem                                                  | .55 |
| 3.8. ZAKOŃCZENIE PRACY SYSTEMU                                               | 57  |
| 3.9. System pomocy                                                           | 57  |
| 4. METODYKA PRACY Z SYSTEMEM                                                 | .57 |
| 4.1. KOLEJNOŚĆ CZYNNOŚCI PO ZAINSTALOWANIU SYSTEMU:                          | 57  |
| 4.2. KOLEJNOŚĆ CZYNNOŚCI COMIESIĘCZNYCH:                                     | 58  |
| 5. SPIS RYSUNKÓW                                                             | .58 |
| 5. ZAKOŃCZENIE                                                               | .60 |

# 1. Wstęp

System Ewidencji Czasu Pracy KarNet firmy "JOTKA" (zwany dalej systemem) składa się z dwóch modułów:

- v modułu centrali (KarCent.EXE)
- ▼ modułu użytkownika (KarWin.EXE)

Przedmiotem opisu niniejszej dokumentacji jest moduł centrali Systemu Ewidencji Czasu Pracy (zwany dalej centralą).

Przeznaczeniem Centrali Systemu Ewidencji Czasu Pracy jest:

- Ø konfigurowanie zbiorów dystrybuowanych centralnie do podległych modułów użytkownika Systemu Ewidencji Czasu Pracy eksploatowanych w przedsiębiorstwie;
- Ø pobieranie odpowiednich danych z systemu kadrowo-płacowego firmy WARSOFT
- Ø dystrybuowanie tych zbiorów do podległych modułów użytkownika;
- Ø odbieranie paczek miesięcznych kart pracy, urlopów i zwolnień lekarskich oraz harmonogramów pracy i premii pracowników, wypełnionych przez użytkowników podległych modułów;
- **Ø** wysyłanie paczek miesięcznych kart pracy, urlopów i zwolnień lekarskich oraz harmonogramów pracy i premii, bezpośrednio do systemu kadrowo-płacowego firmy WARSOFT;
- Ø umożliwienie wykonania różnego rodzaju zestawień, wydruków i podsumowań posiadanych danych.

System jest całkowicie "usieciowiony" tzn. umożliwia jednoczesną pracę wielu użytkowników na wspólnych bazach systemu.

Instrukcja niniejsza opisuje najpierw działanie poszczególnych opcji menu centrali, na zakończenie zaś sposób pracy z systemem i kolejność prac do wykonania. Zachęcam do zaglądania do niniejszej instrukcji wtedy, gdy napotkacie Państwo jakieś problemy, czy niejasności. Większość informacji zawartych w tym dokumencie zapisana jest również w systemie pomocy kontekstowej, która zawsze jest dostępna w systemie po wciśnięciu klawisza **F1**.

<u>Uwaga</u>: Należy zwrócić uwagę, że w systemie podlegają przetwarzaniu dane osobowe pracowników, a zatem korzystanie z niego, jak również zabezpieczenie dostępu do danych i systemu powinno zostać zatwierdzone przez administratora danych osobowych.

#### Copyright:

System został napisany wykorzystując oprogramowanie Borland Delhi firmy Borland Software Corp.

Część kodu stanowią komponenty Indy oraz IndySSL licencjonowane przez firmę Atozed Computer Software Ltd.

Jako engine bazy danych wykorzystywane jest oprogramowanie Advantage Local Server firmy Extended Systems. Zgodnie z licencją tego oprogramowania stosowanie niniejszej aplikacji na web serwerach oraz terminal serwerach jest **nielegalne**.

# 2. Informacje ogólne

### 2.1. Wymagania systemu

Minimalne wymagania do zainstalowania systemu:

- system operacyjny MS Windows 98 PL
- procesor Pentium 166 MHz
- pamięć operacyjna 16 MB
- rozdzielczość monitora minimum 800x600 pix 16 kolorów

Zalecane wymagania:

- Ø system operacyjny MS Windows 98 PL lub MS Windows XP (NT ver. 4.0 PL)
- Ø procesor Pentium IV 2 GHz lub lepszy
- Ø pamięć operacyjna 64 MB lub więcej
- Ø rozdzielczość monitora 1024x768 pix 256 kolorów lub więcej

Obsługiwane systemy sieciowe:

- ü Novell NetWare, SmallBussiness Suite
- ü Microsoft Windows 98/NT/2000/XP

# 2.2. Instalacja systemu

W niniejszym dokumencie zakłada się, że system jest zainstalowany i prawidłowo skonfigurowany przez instalatora lub administratora systemu. Tym nie mniej opis konfigurowania systemu zawarty jest w rozdziale 3.7.3 (str. 50).

# 2.3. Działanie systemu

Schematycznie ideę przepływu informacji w systemie przedstawia *Rys. 1.* W tej samej lokalnej sieci komputerowej, w której zainstalowano system kadrowo-płacowy firmy WARSOFT zainstalowany jest moduł Centrali Systemu Ewidencji Czasu Pracy. Jednym z zadań centrali jest definiowanie tzw. zbiorów centrali to znaczy określanie definicji grup pracowników, kategorii pracowników, listy stanowisk kosztów oraz tzw. zleceń centralnych to jest dostępnych dla wszystkich grup pracowniczych. Centrala również określa wzajemne relacje pomiędzy tymi elementami to znaczy np. dostępność poszczególnych kategorii pracowników dla grup pracowniczych, dostępność stanowisk kosztów dla kategorii pracowników oraz reguły dostępności zleceń na poszczególnych stanowiskach kosztów. Po zdefiniowaniu tych zbiorów centrala wykonuje tzw. dystrybucję zbiorów centrali polegającą na udostępnieniu tych zbiorów dla podległych modułów użytkownika czy to przez lokalną sieć komputerową, czy też wysyłając je do wspólnej z modułami użytkownika skrzynki pocztowej w sieci Internet lub serwera FTP. Stamtąd mogą je pobierać i aktualizować swoje bazy użytkownicy z podległych jednostek.

W tych podległych jednostkach za pomocą modułów użytkownika są wprowadzane dzienne karty pracy będące podstawą do tworzenia przez system miesięcznych kart pracy, których paczki, wraz z paczkami urlopów i zwolnień lekarskich oraz harmonogramami pracy są wysyłane do centrali systemu bądź to przez sieć lokalną, bądź przez tę samą skrzynkę internetową, albo awaryjnie za pomocą dyskietki.

Centrala ma możliwość wysyłania odebranych paczek bezpośrednio do systemu kadrowo-płacowego. Poza tym dysponuje ona możliwością wykonywania rozmaitego rodzaju podsumowań i wydruków.

#### Informacje ogólne

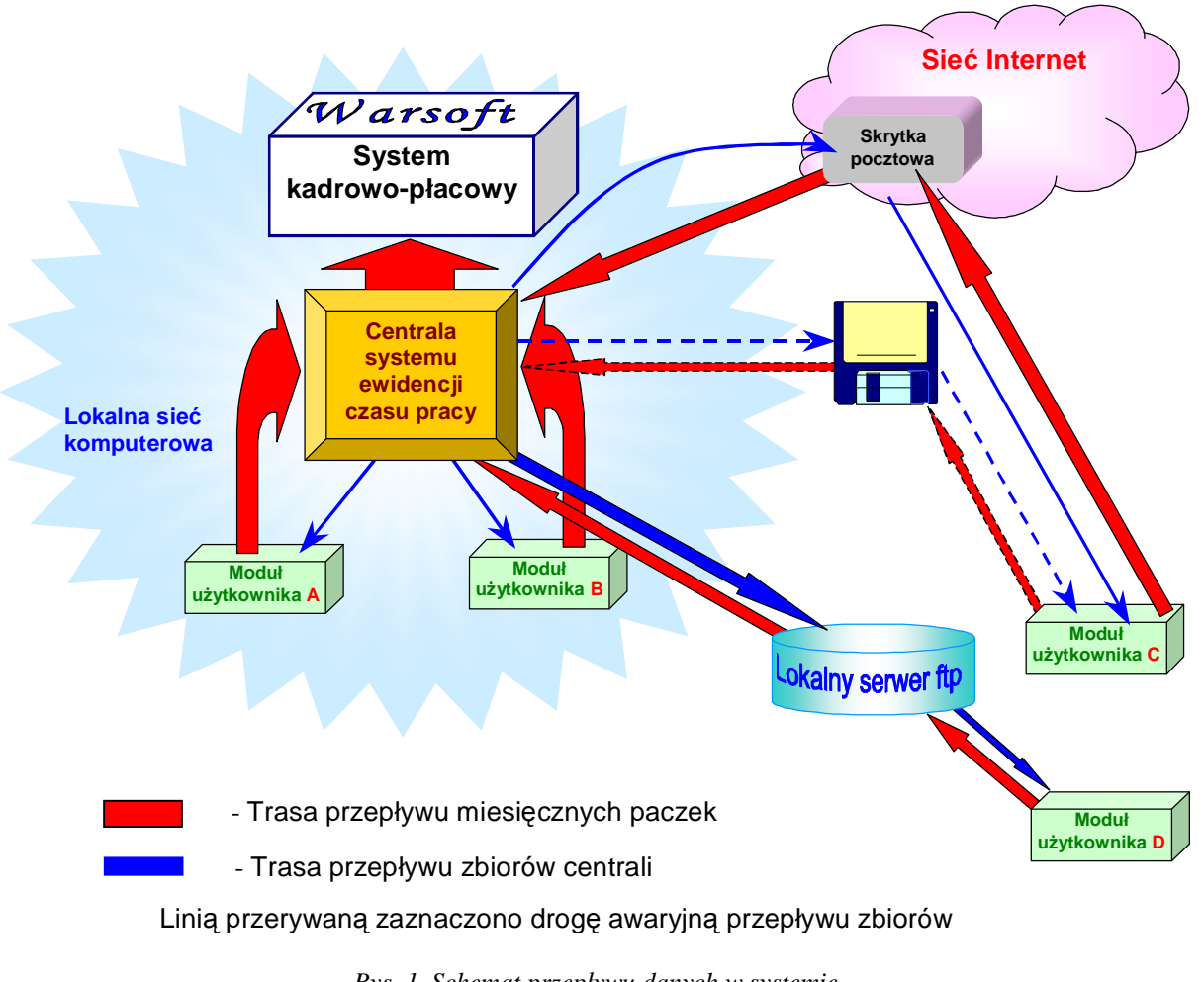

Rys. 1. Schemat przepływu danych w systemie

## 2.4. Korzystanie z systemu pomocy

Aby w dowolnym momencie uzyskać pomoc kontekstową na temat aktualnie wykonywanej operacji należy wcisnąć przycisk Pomoc lub klawisz F1. Chcąc uzyskać pomoc na temat dowolnej opcji menu głównego należy tę opcję podświetlić (nie wybierać !) i wcisnąć klawisz F1. Poruszanie się "wewnątrz" pomocy jest zgodne ze standardowymi procedurami systemu Microsoft Windows.

# 3. Praca z systemem

Sposób pracy z systemem zostanie opisany w kolejności opcji występujących w menu głównym systemu, natomiast na zakończenie postaram się opisać kolejność czynności wykonywanych co miesiąc. Po uruchomieniu systemu pojawia się na czas ładowania danych ekran powitalny, a następnie formularz do identyfikacji użytkownika.

## 3.1. Identyfikacja użytkownika

Formularz ten (*Rys.* 2) można również w dowolnym momencie wyświetlić przez wybranie z menu głównego systemu opcji <u>Wejście</u> – sytuacja taka może być przydatna, gdy chcemy na chwilę odejść od komputera nie chcąc zamykać systemu, ale jednocześnie chcąc zabezpieczyć system przed dostępem osób niepowołanych.

| Z     | nak : | - |
|-------|-------|---|
| Hasło | :     |   |
|       | 1020  |   |

Rys. 2. Identyfikacja użytkownika

Użytkownik przedstawia się wpisując znane sobie:

- Ø znak identyfikujący użytkownika nadany mu przez administratora systemu
- Ø hasło znane tylko i wyłącznie użytkownikowi

oraz wciskając przycisk OK. Wciśnięcie przycisku Anuluj spowoduje wyjście z systemu aktualnie zalogowanego użytkownika bez zamykania systemu, oraz zablokowanie opcji menu głównego, aż do poprawnego wejścia jakiegoś użytkownika. Jeśli po trzech próbach wpisu, identyfikacja wypada niepomyślnie – następuje zakończenie pracy systemu. Po poprawnym zidentyfikowaniu pojawia się formularz główny centrali (**Rys. 4**), na którym użytkownik ma dostępne opcje systemu zgodne z nadanymi mu uprawnieniami oraz konfiguracją systemu.

Jeżeli system skonfigurowano tak, że wymusza on zmianę hasła użytkownika, to co określoną ilość dni od ostatniej zmiany hasła przez użytkownika zostanie wyświetlony komunikat:

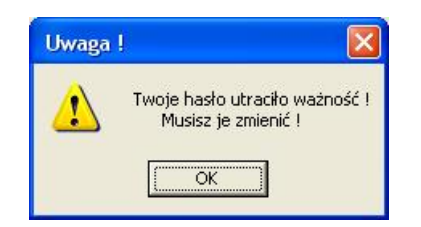

Rys. 3. Komunikat o przekroczeniu okresu ważności hasła

Po skwitowaniu go otworzy się okno dialogowe do zmiany hasła (*Rys. 67*), w którym użytkownik powinien zmienić hasło na inne niż poprzednio. Jeśli tego nie zrobi – aplikacja zostanie zamknięta.

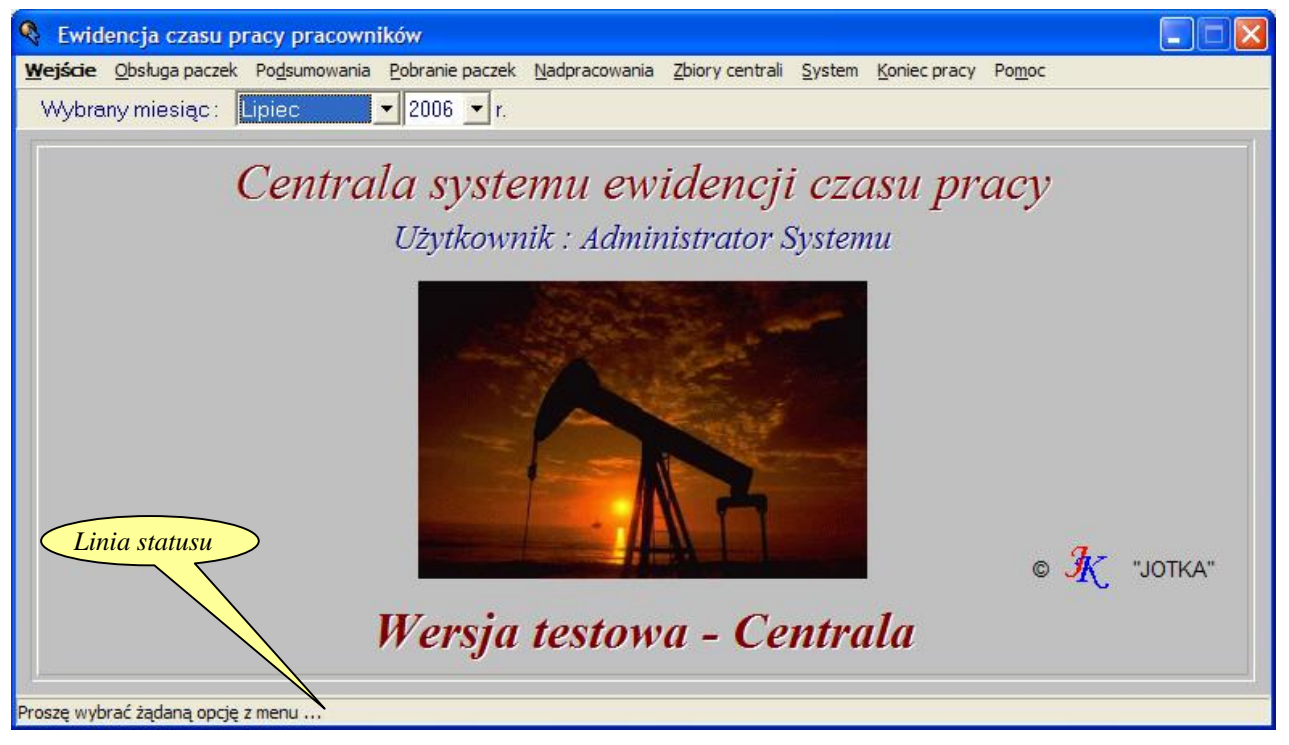

Rys. 4. Formularz główny systemu

Przesuwając kursor po poszczególnych opcjach menu – w tzw. linii statusu zostają wyświetlone krótkie objaśnienia znaczenia poszczególnych opcji.

Po poprawnym wejściu użytkownika, dostępna jest lista miesięcy, która domyślnie wskazuje na bieżący miesiąc, lecz nic nie stoi na przeszkodzie, by w dowolnym momencie wybrać jakikolwiek inny, z którego paczki nas interesują. Jeśli w systemie są zapisane paczki z kilku lat – wówczas również dostępna będzie lista lat, z której można wybrać interesujący nas właśnie rok. Domyślnie jest to zawsze rok bieżący.

#### 3.2. Obsługa paczek

Po wybraniu z menu głównego opcji *Obsługa paczek* zostaje wyświetlony formularz (*Rys. 5*) zawierający siatkę, w której wierszami są wszystkie zapisane w systemie grupy pracownicze, natomiast kolumnami są rodzaje paczek występujących w systemie, a więc : harmonogramy, karty pracy, urlopy, zwolnienia lekarskie oraz premie. Wygląd komórki znajdującej się na przecięciu odpowiedniej kolumny i wiersza zależy od statusu paczki określonej przez ten wiersz i kolumnę oraz miesiąc i rok wybrany na formularzu głównym.

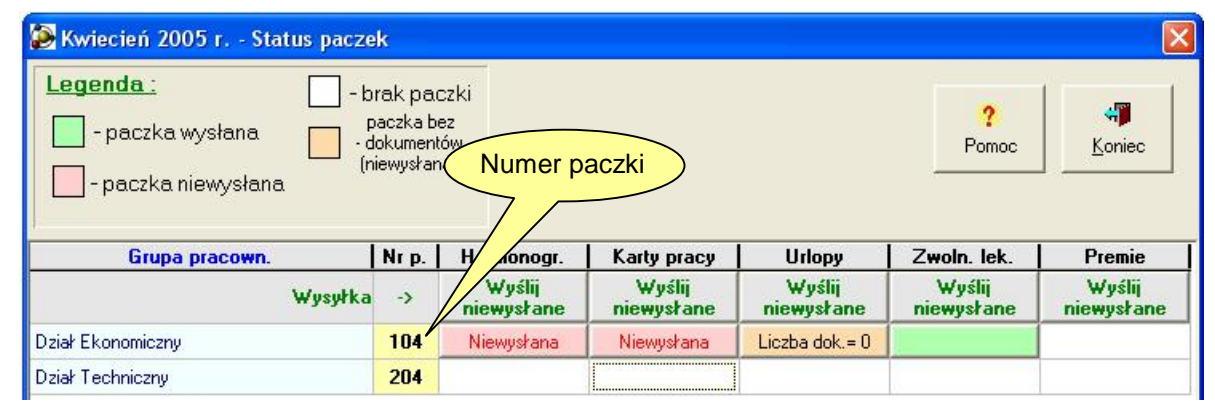

Rys. 5. Formularz obsługi paczek

Jeśli określona paczka nie została jeszcze przysłana do centrali – komórka pozostaje pusta (np. paczka premii Działu Ekonomicznego). Jeśli paczka jest i została już wysłana do systemu kadrowo-płacowego WARSOFT – jest ona oznaczona kolorem zielonym (np. paczka zwolnień lekarskich Działu Ekonomicznego). Jeśli natomiast paczka dotarła już do centrali, lecz nie została jeszcze wysłana do systemu WARSOFT, to komórka z nią skojarzona może być oznaczona:

- kolorem czerwonym, z napisem Niewysłana, jeśli paczka ta jest kompletna (np. paczka kart pracy Dz. Ekonomicznego);
- kolorem pomarańczowym, z napisem Liczba dok.=0, jeśli paczka ta zawiera jedynie nagłówek informujący kto i kiedy wysłał paczkę, natomiast paczka ta nie zawiera żadnych danych (np. paczka urlopów Dz. Ekonomicznego). Sytuacja taka może wystąpić, gdy np. zamknięto urlopy w miesiącu, w którym nikt z wybranej grupy nie wybierał żadnego urlopu. Paczkę taką można jedynie przeglądać, nie można jej ani wydrukować, ani wysłać.
- <u>Uwaga:</u> Jeżeli jakaś paczka została wcześniej wysłana do systemu kadrowo-płacowego i jest oznaczona zielonym kolorem, a po jakimś czasie tę paczkę ponownie nadeśle nadawca to jej status zostanie zmieniony i znów będzie wyświetlona jako Niewysłana.

Chcąc wykonać jakąś operację na jakiejś paczce należy ją najpierw wybrać. Można to zrobić przez kliknięcie myszką na żądanej komórce tabeli, lub przesunięcie kursora (prostokąt na **Rys. 5** w paczce kart pracy Działu Technicznego) klawiszami kursora do żądanej komórki. W ten sposób może być wybrana zawsze tylko jedna paczka. Gdy wybrana komórka nie jest pusta, formularz może wyglądać, jak na **Rys. 6**.

| Kwiecień 2005 r Status pacze<br>Legenda : b<br>paczka wysłana F | rak pau<br>paczka b | czki<br>ez           | Da                 | iał Ekonor<br>Karty pra | niczny<br>cy         | ?                    | 4                    |
|-----------------------------------------------------------------|---------------------|----------------------|--------------------|-------------------------|----------------------|----------------------|----------------------|
| - paczka niewysłana (n                                          | iewysłar            | ha) ( <u>Prze</u>    | Q<br>eglądaj<br>Ka | <u>D</u> rukuj          |                      |                      |                      |
| Wysyłka                                                         | ->                  | Wyślij<br>niewysłane | e nie              | Wyślij<br>wysłane       | Wyślij<br>niewysłane | Wyślij<br>niewysłane | Wyślij<br>niewysłane |
| Dział Ekonomiczny                                               | 104                 | Niewysłana           | Ni                 | ewysłana                | Liczba dok.= 0       |                      |                      |
| Dział Techniczny                                                | 204                 |                      |                    |                         |                      |                      |                      |

Rys. 6. Zaznaczona paczka

Jak wcześniej wspomniano, jeśli paczka nie zawiera dokumentów – przyciski Drukuj oraz Wyślij nie będą aktywne, gdyż takiej paczki nie ma sensu ani drukować, ani wysyłać. Jeśli natomiast paczka jest kompletna (nieważne, czy wysłana, czy nie), to dostępność poszczególnych przycisków zależeć będzie od rodzaju wybranej paczki oraz uprawnień użytkownika. Gdy np. użytkownik nie posiadający uprawnień do premii wybierze paczkę premii, to żadne przyciski nie będą dla niego dostępne.

Działanie przycisków Wyślij niewysłane jest opisane w rozdz. 3.2.4 str. 19.

#### 3.2.1. Przeglądanie paczek

#### 3.2.1.1. Przegląd harmonogramów pracy pracowników

Po wybraniu żądanej paczki harmonogramów i wciśnięciu przycisku Przeglądaj (*Rys. 6*) zostaje wyświetlony formularz, jak na *Rys. 7*. Na formularzu tym kolorami komórek zaznaczone są rodzaje dni dla pracownika, natomiast liczba określa normę dzienną czasu pracy w każdym z tych dni. Opis znaczenia kolorów zawarty jest w polu Legenda. Wciśnięcie przycisku Koniec zamyka formularz.

| 🕭 Dział Technicz    | ny         | - ha          | urm          | ono | gra | my | na I               | Maj                  | 200                  | 05 r             |    |    |     |              |        |    |    |    |    |    |    |    |    |    |    |          |    |    |    |    |                  | × |
|---------------------|------------|---------------|--------------|-----|-----|----|--------------------|----------------------|----------------------|------------------|----|----|-----|--------------|--------|----|----|----|----|----|----|----|----|----|----|----------|----|----|----|----|------------------|---|
| Legenda:            | ] -<br>] - | l zm<br>Il zn | iana<br>nian | a   |     |    | - II<br>- p<br>nie | l zn<br>raco<br>zati | nian<br>owni<br>rudr | a<br>ik<br>iiony |    |    | - W | olne<br>więt | ;<br>0 |    |    |    |    |    |    |    |    |    |    | ?<br>Pom | DC |    |    | Ko | <b>i p</b> iniec |   |
| Dzień               | 1          | 2             | 3            | 4   | 5   | 6  | 7                  | 8                    | 9                    | 10               | 11 | 12 | 13  | 14           | 15     | 16 | 17 | 18 | 19 | 20 | 21 | 22 | 23 | 24 | 25 | 26       | 27 | 28 | 29 | 30 | 31               |   |
| Pracownik           | N          | Pn            | Wt           | Śr  | Cz  | Pt | So                 | N                    | Pn                   | Wt               | Śr | Cz | Pt  | So           | N      | Pn | Wt | Śr | Cz | Pt | So | N  | Pn | Wt | Śr | Cz       | Pt | So | N  | Pn | Wt               |   |
| Czterobrygadowy Jan | 8          | 8             | 8            |     | 8   | 8  | 8                  | 8                    |                      |                  | 8  | 8  | 8   | 8            |        | 8  | 8  | 8  | 8  |    | 8  | 8  | 8  | 8  |    |          | 8  | 8  | 8  | 8  |                  |   |
| Kierownik Roman     |            | 8             |              | 8   | 8   | 8  |                    |                      | 8                    | 8                | 8  | 8  | 8   |              |        | 8  | 8  | 8  | 8  | 8  |    |    | 8  | 8  | 8  |          | 8  |    |    | 8  | 8                |   |
| Pomiarowiec Czesław |            | 8             |              | 8   | 8   | 8  |                    |                      | 8                    | 8                | 8  | 8  | 8   |              |        | 8  | 8  | 8  | 8  | 8  |    |    | 8  | 8  | 8  |          | 8  |    |    | 8  | 8                |   |
| Standardowy Tadeus  |            | 8             |              | 8   | 8   | 8  |                    |                      | 8                    | 8                | 8  | 8  | 8   |              |        | 8  | 8  | 8  | 8  | 8  |    |    | 8  | 8  | 8  |          | 8  |    |    | 8  | 8                |   |
| Trzyzmianowy Tadeu: |            |               | 8            | 8   | 8   | 8  | 8                  |                      | 8                    | 8                | 8  | 8  | 8   |              |        | 8  | 8  | 8  | 8  | 8  |    |    | 8  | 8  | 8  | 8        | 8  |    |    | 8  | 8                |   |

Rys. 7. Przegląd harmonogramów pracy pracowników

## 3.2.1.2. Przegląd miesięcznych kart pracy

Przegląd miesięcznych kart pracy jest możliwy po wybraniu dowolnej paczki kart pracy i wciśnięciu przycisku <u>Przeglądaj</u>.

| 🎘 Dział Eko         | onomiczny - Kart                      | y pracy za Kwiecień 2005 r paczka                             | nr 104      |                   |                      |
|---------------------|---------------------------------------|---------------------------------------------------------------|-------------|-------------------|----------------------|
| ∉<br><u>P</u> ierw. | e e e e e e e e e e e e e e e e e e e | Dn <u>Ω</u> stat.                                             |             | <b>?</b><br>Pomoc | پې<br><u>K</u> oniec |
| 111111              | Kowalski                              | Jan                                                           | 12 - 12     |                   |                      |
|                     | Czas pracy                            | Na stanowisku kosztów                                         | Nr zlecenia | Na oddziale       |                      |
|                     | 168 godz.                             | 9110 Wynagr.i świadcz.pracow.zarząd                           |             | 001 - Oddział 1   |                      |
| OGÓŁEM F            | PRACY : 144 godz                      | 0 min. Godzin robocz<br>Zwolnienia lekarskiego :<br>Nieobecne | 24 godz.    |                   |                      |

Rys. 8. Przegląd miesięcznej karty pracy

Zostaje wtedy wyświetlony formularz (*Rys. 8*) pierwszej miesięcznej karty pracy wybranej grupy, a karty te są uporządkowane w kolejności alfabetycznej nazwisk pracowników. Przejście do pierwszej, następnej, poprzedniej lub ostatniej karty w danym miesiącu uzyskuje się przez wciśnięcie odpowiedniego przycisku lub klawisza **Home**, **PgDn**, **PgUp** bądź **End**. Formularz można zamknąć wciskając przycisk Koniec lub klawisz **Esc**.

#### 3.2.1.3. Przegląd urlopów

Chcąc przejrzeć przysłaną paczkę urlopów należy ją zaznaczyć i wcisnąć przycisk <u>Przeglądaj</u> (*Rys. 6*). Pojawi się wtedy formularz, jak na *Rys. 9*.

| <b>zamkni</b><br>Pacz          | Pa<br><b>ęta dni</b><br>ka nie b                        | czka numer 205 zawie<br>a 4 maj 2005 r. przez S<br>yła wysyłana do systemu                                                                                                    | ra 3 urlopy<br>Systemu Admir<br>1 kadrowo-płaco | nistrator<br>wego                                                            |                                                                                 | ?<br>Pomoc                     | 4)<br><u>K</u> oni | iec |
|--------------------------------|---------------------------------------------------------|----------------------------------------------------------------------------------------------------|-------------------------------------------------|------------------------------------------------------------------------------|---------------------------------------------------------------------------------|--------------------------------|--------------------|-----|
| Pracownik                      | Kod url.                                                | Rodzaj urlopu                                                                                                    | Od dnia                                         | Do dnia                                                                      | Dni urlopu                                                                      | Godzin                         | Minut              |     |
| Kierownik Roman                | 01                                                      | Urlop wypoczynkowy                                                                                                    | 2005.05.09                                      | 2005.05.13                                                                   | 5                                                                               | 40                             | 00                 |     |
| Pomiarowiec Czesław            | 01                                                      | Urlop wypoczynkowy                                                                                                    | 2005.05.23                                      | 2005.05.25                                                                   | 3                                                                               | 24                             | 00                 |     |
| Trzyzmianowy Tadeus            | 08                                                      | Szkolenie wojskowe                                                                                                    | 2005.05.23                                      | 2005.05.25                                                                   | 3                                                                               | 24                             | 00                 | 1   |
|                                |                                                         |                                                                                                    |                                                 | Kiaraum                                                                      | ik Domon                                                                        |                                |                    |     |
| 4                              | Dni kalı                                                | endarzowe urlopu<br>maj 2005 🛛 💽                                                                                                    | Dn                                              | Kierown<br>ni robocze wy<br>podcza                                           | ik Roman<br>g harmonogr<br>1s urlopu                                            | amu                            |                    |     |
| Pn                             | Dni kalı<br>Vt Ś                                        | endarzowe urlopu<br>maj 2005 P<br>r Cz Pt So N                                                                                                    | Dn                                              | Kierown<br>ii robocze wy<br>podcza<br>Wt Śr C                                | <b>ik Roman</b><br>g harmonogr<br>is urlopu<br>Cz Pt So                         | amu                            |                    |     |
| ▲<br><u>Pn</u><br>25<br>2      | Dni kale<br>Wt Ś<br>26 2                                | endarzowe urlopu<br>maj 2005<br>r Cz Pt So N<br>7 28 29 30 1<br>5 6 7 8                                                                                                    | Dn                                              | Kierown<br>ii robocze wy<br>podcza<br>Wt Śr C                                | ik Roman<br>g harmonogr<br>is urlopu<br>Cz Pt So                                | amu                            |                    |     |
| ∢<br><u>Pn</u><br>25<br>2      | Dni kale<br>Wt Ś<br>26 2<br>3 4<br>10 1                 | endarzowe urlopu<br>maj 2005 ►<br>r Cz Pt So N<br>7 28 29 30 1<br>5 6 7 8<br>1 12 13 14 15                                                                                                    | Dn<br>Pn<br>2                                   | Kierown<br>ii robocze wy<br>podcza<br>Wt Śr C<br>3 4                         | ik Roman<br>g harmonogr<br>is urlopu<br>Cz Pt So<br>5 6 7                       | amu<br>N<br>1<br>8             |                    |     |
| 1<br>Pn<br>25<br>9<br>16       | Dni kale<br>Wt Ś<br>26 2<br>3 4<br>10 1<br>17 1         | Imaj 2005           r         Cz         Pt         So         N           7         28         29         30         1           5         6         7         8           1         12         12         14         15           8         19         20         21         22   | Pn<br>2<br>9                                    | Kierown<br>i robocze wy<br>podcza<br>Wt Śr C<br>3 4 !<br>10 11 1             | ik Roman<br>g harmonogr<br>is urlopu<br>Cz Pt So<br>5 6 7<br>2 13 14            | amu<br>N<br>1<br>8<br>15       |                    |     |
| 1<br>Pn<br>25<br>9<br>16<br>23 | Dni kale<br>Wt Ś<br>26 2<br>3 4<br>10 1<br>17 1<br>24 2 | Imaj 2005       r     C2     Pt     So     N       7     28     29     30     1       4     5     6     7     8       1     12     13     14     15       8     19     20     21     22       5     6     7     8       19     20     21     22       5     26     27     28     29 | Dn<br>Pn<br>2<br>9<br>16                        | Kierown<br>ii robocze wy<br>podcza<br>Wt Śr C<br>3 4 !<br>10 11 1<br>17 18 1 | ik Roman<br>g harmonogr<br>is urlopu<br>Cz Pt So<br>5 6 7<br>2 13 14<br>9 20 21 | amu<br>N<br>1<br>8<br>15<br>22 |                    |     |

Rys. 9. Przegląd paczki urlopów

Przy przesuwaniu kursora po urlopach, aktualizowane są kalendarze, na których uwidocznione są dni kalendarzowe oraz dni robocze wg harmonogramu za okres wybranego urlopu. Przycisk Koniec zamyka ten formularz.

## 3.2.1.4. Przegląd zwolnień lekarskich

Aby przejrzeć paczkę zwolnień lekarskich należy ją zaznaczyć i wcisnąć przycisk Przeglądaj (*Rys. 6*). Pojawi się wtedy formularz,, jak na

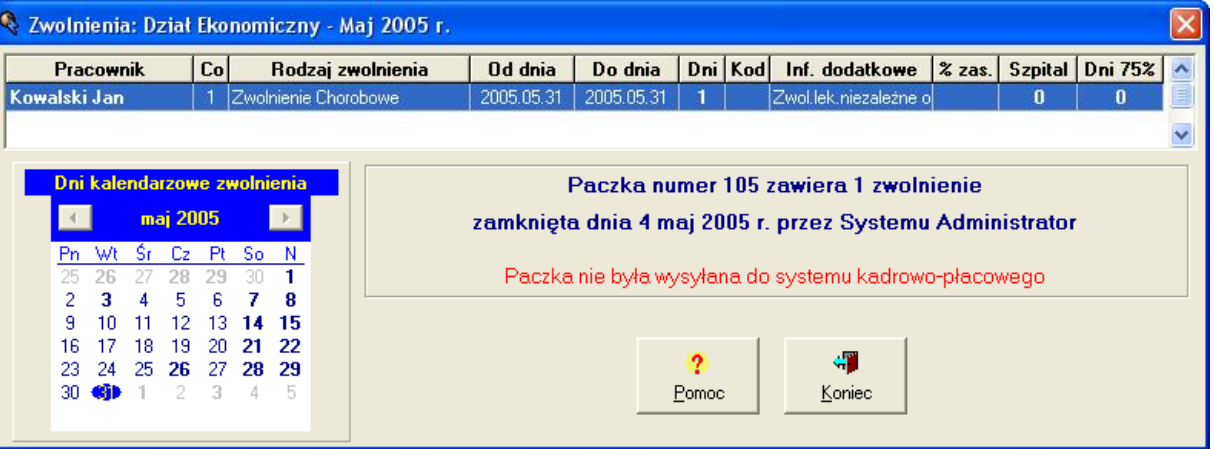

**Rys.** 10. Przy przesuwaniu kursora po zwolnieniach, aktualizowany jest kalendarz, na którym uwidoczniony jest okres wybranego zwolnienia lekarskiego. Przycisk Koniec zamyka ten formularz.

|                 |       |                 | - 7      |          |                 |          | Second second second second second |            |                       |        |       |                     |          |           |         | - |
|-----------------|-------|-----------------|----------|----------|-----------------|----------|------------------------------------|------------|-----------------------|--------|-------|---------------------|----------|-----------|---------|---|
| Pra             | cowr  | ik              |          | Co       |                 | Rod:     | zaj zwolnienia                     | Od dnia    | Do dnia               | Dni    | Kod   | Inf. dodatkowe      | % zas.   | Szpital   | Dni 75% | ^ |
| walski          | i Jan |                 |          |          | Zwol            | nienie   | Chorobowe                          | 2005.05.31 | 2005.05.31            | 1      |       | Zwol.lek.niezależne | 0        | 0         | 0       |   |
|                 |       |                 |          |          |                 |          |                                    |            |                       |        |       |                     |          |           |         | ~ |
| Dni             | kale  | nda             | zow      | e zv     | volni           | enia     |                                    | F          | <sup>5</sup> aczka nu | mer    | 105 ; | zawiera 1 zwol      | nienie   |           |         |   |
| 1               |       | ma              | oj 20    | 05       |                 | )        |                                    | zamknięta  | a dnia 4 m            | aj 20  | 05 r. | przez System        | u Admir  | nistrator | r       |   |
| <u>Pn</u><br>25 | Wt 26 | <u>Śr</u><br>27 | Cz<br>28 | Pt<br>29 | <b>So</b><br>30 | <u>N</u> |                                    | Paczka     | nie była wy           | /svłar | na do | systemu kadrov      | vo-płaco | weao      |         |   |
| 2               | 3     | 4               | 5        | 6        | 7               | 8        |                                    |            |                       |        |       |                     | <u> </u> |           |         |   |
| 9               | 10    | 11              | 12       | 13       | 14              | 15       |                                    |            |                       |        |       |                     |          |           |         |   |
| 16              | 17    | 18              | 19       | 20       | 21              | 22       |                                    |            |                       |        | 1     |                     |          |           |         |   |
| 23              | 24    | 25              | 26       | 27       | 28              | 29       |                                    |            |                       | ?      |       |                     |          |           |         |   |
| - 30            | 6     | 1               | 2        | 3        | 4               | 5        |                                    |            |                       | Pomoc  | ;     | Koniec              |          |           |         |   |

Rys. 10. Przegląd paczki zwolnień lekarskich

#### 3.2.1.5. Przegląd premii

Chcąc przejrzeć przysłaną paczkę premii należy ją zaznaczyć i wcisnąć przycisk Przeglądaj (*Rys. 6*). Pojawi się wtedy formularz, jak na *Rys. 11*.

| Pa    | Liczb<br>wysłan<br><mark>czka nie</mark> | a dokumentów:<br>a przez Systemu<br>e <b>była wysy</b> | 5 (niezerowy<br>i Administrator<br><b>łana do s</b> | ch premil)<br>· 2005.05.04<br><b>ystemu p</b> | 14:39:<br>Hacowego |   |
|-------|------------------------------------------|--------------------------------------------------------|-----------------------------------------------------|-----------------------------------------------|--------------------|---|
| Nrew  | vid.                                     | Prace                                                  | ownik                                               |                                               | Kwota              | ^ |
| 111 2 | 22 Czte                                  | robrygadowy (                                          | Jan                                                 |                                               | 60.00 zł           |   |
| 111 2 | 25 Kiero                                 | wnik Roman                                             |                                                     |                                               | 80.00 zł           |   |
| 111 1 | 20 Pomi                                  | arowiec Czes                                           | ław                                                 |                                               | 40.00 zł           |   |
| 111 2 | 23 Stan                                  | dardowy Tad                                            | eusz                                                |                                               | 30.00 zł           |   |
| 111 2 | 50 Trzy:                                 | zmianowy Tao                                           | leusz                                               |                                               | 40.00 zł           |   |
|       |                                          |                                                        |                                                     |                                               |                    | ~ |
|       |                                          |                                                        | B47                                                 | ZEMI-                                         | 250.00 -+          |   |

Rys. 11. Przegląd paczki premii

Przycisk Koniec zamyka ten formularz.

#### 3.2.2. Drukowanie paczek

Zanim wydruk pojawi się na papierze, użytkownikowi ukazuje się podgląd wybranego wydruku. Każdy formularz podglądu wydruku posiada w swej górnej części pasek narzędziowy, jak na **Rys. 12**. Przesuwaniu kursora myszki nad przyciskami tego paska towarzyszy wyświetlanie opisów ich znaczenia wraz ze skrótami klawiaturowymi – np. na rysunku wyświetlony jest opis przycisku umożliwiającego wyświetlenie całej szerokości strony raportu. Wstępnie wyświetlana jest pierwsza strona każdego wydruku naturalnej wielkości.

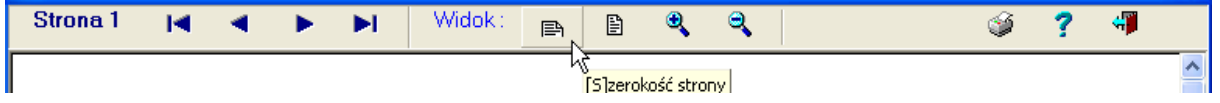

Rys. 12. Pasek narzędziowy wydruków

Pasek narzędziowy umożliwia wykonanie następujących operacji:

- przejście do podglądu pierwszej strony raportu przez wciśnięcie przycisku I lub klawisza W *pier[W]sza*.
- przejście do podglądu poprzedniej strony raportu przez wciśnięcie przycisku lub klawisza
   P [P]oprzednia. Jeśli wyświetlana jest pierwsza strona, to po tej operacji będzie wyświetlana ostatnia strona.
- przejście do podglądu następnej strony raportu przez wciśnięcie przycisku ▶ lub klawisza N [N]astępna. Jeśli wyświetlana jest ostatnia strona, to po tej operacji będzie wyświetlana pierwsza strona.
- przejście do podglądu ostatniej strony raportu przez wciśnięcie przycisku ▶ lub klawisza O [O]statnia.

- powiększenie podglądu raportu o 10% przez wciśnięcie przycisku 🍕 lub klawisza [+] (najlepiej na klawiaturze numerycznej).
- pomniejszenie podglądu raportu o 10% przez wciśnięcie przycisku <br/> sklawisza [-] (najlepiej na klawiaturze numerycznej).

- wydrukowanie raportu przez wciśnięcie przycisku 🤎 lub klawisza **D** [D]rukuj.
- wyświetlenie pliku pomocy przez wciśnięcie przycisku ? lub klawisza F1.
- zamknięcie formularza przez wciśnięcie przycisku I lub klawisza Esc lub klawisza Z [Z]amknij.

Ponadto na każdym podglądzie wydruku możliwe są do wykonania następujące operacje:

- przejście do podglądu początku bieżącej strony przez wciśnięcie klawisza Home.
- przejście do podglądu końca bieżącej strony przez wciśnięcie klawisza **End**.
- przesuwanie pionowe podglądu przez wciskanie klawiszy ↓ oraz ↑. Jeśli wyświetlany jest koniec strony, to wciśnięcie klawisza ↓ spowoduje przejście do podglądu następnej strony, podobnie przy wyświetlaniu początku strony, wciśnięcie klawisza ↑ spowoduje wyświetlenie poprzedniej strony. Podobnie można przesuwać podgląd klawiszami PgDn oraz PgUp, przy czym wtedy następuje przesunięcie o całą wysokość wyświetlanego fragmentu raportu.
- przesuwanie poziome podglądu przez wciskanie klawiszy **Ctrl**+→ oraz **Ctrl**+←. Jeśli dodatkowo będzie wciśnięty klawisz **Shift**, wtedy podgląd będzie przesuwany o całą szerokość wyświetlanego fragmentu wydruku.

### 3.2.2.1. Wydruk harmonogramów pracy pracowników

Wydruk ten jest możliwy po wybraniu, przez użytkownika posiadającego uprawnienie do obsługi kart pracy lub urlopów, dowolnej kompletnej paczki harmonogramów i wciśnięciu przycisku <u>D</u>rukuj (*Rys. 6*). Pojawi się wówczas podgląd wydruku raportu, jak na *Rys. 13*.

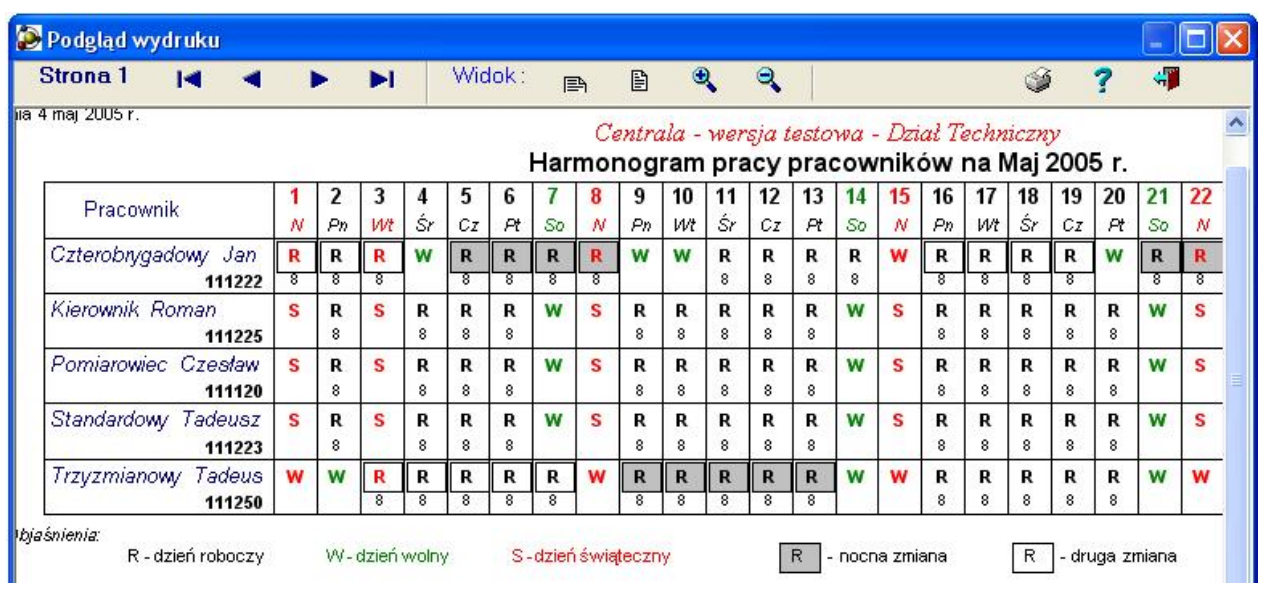

Rys. 13. Wydruk harmonogramów pracy pracowników

## 3.2.2.2. Wydruk paczki miesięcznych kart pracy

Wydruk zawartości paczki miesięcznych kart pracy jest możliwy po wybraniu, przez użytkownika posiadającego uprawnienie do obsługi kart pracy, dowolnej kompletnej paczki tych kart i wciśnięciu przycisku Drukuj (*Rys. 6*). Pojawi się wówczas podgląd wydruku raportu, jak na *Rys. 14*.

| P P   | odgląd wydruku                             |                  |                                 |                                 |                                   |                               |                |                          |                  |                     |                    |                  |     |
|-------|--------------------------------------------|------------------|---------------------------------|---------------------------------|-----------------------------------|-------------------------------|----------------|--------------------------|------------------|---------------------|--------------------|------------------|-----|
| St    | rona 1 🛛 🖌 ┥                               | •                |                                 | Widok                           | : 🖻                               |                               | •              | <b>L</b>                 |                  |                     | I ?                | 4                |     |
| _     |                                            |                  |                                 |                                 |                                   |                               |                | Centrala                 | -wersia          | testowa             |                    |                  | -   |
|       |                                            |                  |                                 | Dział                           | Techni                            | czny -                        | zestav         | vienie                   | miesi            | eczny               | ch kart            | pracy            | za  |
|       | Paczka nr 205 utwo<br>Ilość kart pracy : 5 | orzona pr        | zez : Sy                        | stemu A                         | dministr                          | ator                          | ld             | entyfikato               | or listy p       | łac : AF            | Т                  |                  |     |
| L n   | Pracownik                                  | Godzin<br>pracy  | Nadlicz.<br>50 %                | Nadlicz.<br>100 %               | Z dodat.<br>za święt              | Z dodat.<br>za noc            | Zdodat.<br>50% | Urlopu<br>wypocz.        | Urlopu<br>zdrow. | Urlopu<br>okoliczn. | Urlopu<br>bezpłatn | Godzin<br>opieki |     |
| -р.   | Nr ewid.                                   | Stanowis<br>Nume | kokosztó<br>zlecenia            | w O<br>Goo                      | )ddział<br><mark>dzin:Minu</mark> |                               |                |                          |                  |                     |                    |                  | 1   |
| -     | Czterobrygadowy Ja                         | 168:00           | 24<br>24 - 18                   |                                 | 40:00                             | 64:00                         |                |                          |                  |                     |                    |                  |     |
| 1     | 111 222                                    | 3010             | 002 3<br>16:00 00               | 010 00<br>0001 <mark>168</mark> | 00                                |                               |                |                          |                  |                     |                    |                  |     |
|       | Kierownik Roman                            | 123:00           | 2:00                            | 1:00                            |                                   |                               |                | 40:00                    |                  |                     |                    |                  |     |
| 2     | 111 225                                    | 6340<br>1        | 002<br>63:00                    | 4                               | ç.                                |                               | )              | 20                       |                  | 0                   | Q4                 | 021              | 10  |
| 28    | Pomiarowiec Czesła                         | 137:00           | 1:00                            |                                 |                                   |                               |                | 24:00                    |                  |                     |                    |                  |     |
| 3     | 111 120                                    | 1112<br>000001   | 002 1<br>8:00 00                | 112 00<br>0004 <mark>8:0</mark> | 02 111:<br>00 00000               | 3 002<br>04 <u>9:00</u>       | 1115           | 002<br>136:00            |                  |                     |                    | 2:               | -15 |
|       | Standardowy Tadeu                          | 160:00           |                                 |                                 | - <u> </u>                        | -                             |                | 14                       |                  |                     |                    |                  |     |
| 4     | 111 223                                    | 1112<br>000004   | 002 1<br>1 <mark>6:00 00</mark> | 113 00<br>0001 <mark>128</mark> | 02 111:<br>00 00000               | 3 002<br>04 <mark>8:00</mark> | 1115           | 002<br><mark>8:00</mark> |                  |                     |                    |                  |     |
| 1.242 | Trzyzmianowy Tade                          | 152:00           |                                 |                                 | 16:00                             | 56:00                         | 87             |                          | jj               | 24:00               | 6<br>6             |                  |     |
| 5     | 111 250                                    | 1111             | 002 9.<br>2 <b>4:00 60</b>      | 210 00<br>0003 <mark>152</mark> | 2                                 |                               |                |                          |                  |                     |                    |                  |     |
| П     | ość stron : 1                              |                  |                                 |                                 |                                   |                               |                |                          |                  |                     |                    |                  |     |
|       | Dnia 5 maj 2005 r.                         |                  |                                 |                                 |                                   |                               |                |                          |                  |                     |                    |                  |     |
|       | 1                                          |                  |                                 |                                 |                                   |                               |                |                          |                  |                     |                    |                  | 5   |

Rys. 14. Wydruk paczki miesięcznych kart pracy

## 3.2.2.3. Wydruk paczki urlopów

Wydruk zawartości paczki urlopów jest możliwy po wybraniu, przez użytkownika posiadającego uprawnienie do obsługi urlopów, kompletnej paczki i wciśnięciu przycisku <u>D</u>rukuj (**Rys. 6**). Pojawi się wówczas podgląd wydruku raportu, jak na **Rys. 15**.

| <sup>2</sup> odgląd wydruku |                  |               |                  |           |         |                  |                  |           |               | JL       |
|-----------------------------|------------------|---------------|------------------|-----------|---------|------------------|------------------|-----------|---------------|----------|
| trona 1 🛛 🛛 🖌               |                  | Wid           | ok: ⊫∖           | 1         | ₽,      | ₹                |                  | ø         | ? •           | <b>1</b> |
|                             |                  |               | Centrala-w       | ersjates. | towa    |                  |                  |           |               |          |
|                             | Dzia             | Tech          | nniczny -        | urlopy    | zal     | Maj 200          | 5 r.             |           |               |          |
|                             | Paczka nr 205 za | amknię        | ta dnia 4 ma     | aj 2005 r | . prze  | ez System        | nu Administrator | c         |               |          |
|                             |                  |               | llość ur         | lopów : : | 3       |                  |                  |           |               |          |
| Lp. Nr ewid.                | Pracownik        | Kod<br>urlopu | Rodzaj           | urlopu    |         | Od dnia          | Do dnia          | <br>dni   | OŚĆ<br>godzir | 1        |
| 1 <b>111 225</b> Kierov     | wnik Roman       | 01            | Urlopwypoczy     | nkowy     | 1       | 2005.05.0        | 9 2005.05.13     | 5         | 40            |          |
| 2 111 120 Pomi              | arowiecCzesław   | 01            | Urlopwypoczy     | nkowy     | 1       | 2005.05.2        | 3 2005.05.25     | 3         | 24            |          |
| 3 <b>111 250</b> Trzyz      | mianowyTadeus    | 08            | Szkoleniewojs    | skowe     | :       | 2005.05.2        | 3 2005.05.25     | З         |               |          |
| Dnia 5 maj 2003             | 5 r.             |               |                  |           |         |                  |                  |           |               |          |
|                             | C                | entrala       | - wersja tes     | towa - E  | )ział 7 | <i>Techniczn</i> | y                |           |               |          |
|                             |                  | Admir         | iistrator Syster | nu        |         |                  |                  |           |               |          |
|                             |                  |               |                  |           |         |                  |                  |           |               |          |
|                             |                  | (spo          | rządził-podpi    | s)        |         |                  | (zat             | wierdził- | podpis)       |          |
|                             |                  | 14.46         |                  | 35        |         |                  | 1000             |           |               |          |

Rys. 15. Wydruk urlopów

### 3.2.2.4. Wydruk paczki zwolnień lekarskich

Wydruk ten jest może wykonać użytkownik posiadający uprawnienie do obsługi zwolnień lekarskich, przez wybranie kompletnej paczki zwolnień lekarskich i wciśnięciu przycisku <u>D</u>rukuj (*Rys. 6*). Pojawi się wówczas podgląd wydruku raportu, jak na *Rys. 16*.

| dgląd | l wydr      | uku    |         |     |                 |                         |                   |               |               |                  |                  |                    |               |               |           |     |
|-------|-------------|--------|---------|-----|-----------------|-------------------------|-------------------|---------------|---------------|------------------|------------------|--------------------|---------------|---------------|-----------|-----|
| ona   | 1           | •      |         | •   |                 | Widok:                  | en (              | ) 🔍           | 9             |                  |                  |                    |               | ý             | ?         | -   |
|       |             |        |         |     |                 |                         |                   |               |               |                  |                  |                    |               |               |           |     |
|       |             |        |         |     |                 |                         |                   |               |               |                  |                  |                    |               |               |           |     |
|       |             |        |         |     |                 |                         | Centrala-wersjat  | esto wa       |               |                  |                  |                    |               |               |           |     |
|       |             |        |         |     |                 | DziałEkonomiczr         | ny-zwolnieni      | alekarskie    | zaMa          | nj2005 r         |                  |                    |               |               |           |     |
|       |             |        |         |     | Pa              | iczkanumer 105 zamk     | nięta dnia 4maj 2 | 005r.przez Sy | stemu.        | Administ         | rator            |                    |               |               |           |     |
|       |             |        |         |     |                 |                         | llość zwoln       | eń:1          |               |                  |                  |                    |               |               |           |     |
| Lp.   | Nrewid.     | Pra    | acownik | 8   | ymbol<br>twoin. | Rodzagwolnienia         | Oddnia            | Dodnia        | Dni<br>zwoin. | Drvi<br>po lerm. | Drvi<br>w szpil. | Proceni<br>zasi ku | Kod<br>dodal. | in form ac je | dodatkowe | 7.5 |
| 15    | 111 111     | Kowal  | skiJan  |     | 1 Z             | wolnienie Chorobowe     | 2005.05.3         | 1 2005.05.31  | 1             | 0                | D                |                    |               |               |           |     |
| Dui   | ia I 8 luty | 2005 r |         | Adm | intstrate       | Centrala -<br>v Systemu | wersjatestowa -   | Dział Bronomi | ozny          |                  |                  |                    |               |               |           | 28  |
|       |             |        |         |     |                 |                         |                   |               |               |                  |                  |                    |               |               |           |     |

Rys. 16. Wydruk zwolnień lekarskich

## 3.2.2.5. Wydruk paczki premii

Wydruk zawartości paczki premii jest możliwy po wybraniu, przez użytkownika posiadającego uprawnienia do obsługi premii, paczki zawierającej co najmniej jedną niezerową premię i wciśnięciu przycisku Drukuj (*Rys. 6*). Pojawi się wówczas podgląd wydruku raportu, jak na *Rys. 17*.

|          |          | Controla marriatertoma                                                                        |                            |
|----------|----------|-----------------------------------------------------------------------------------------------|----------------------------|
|          | Dział T  | echniczny - zestawienie premii za                                                             | Maj 2005 r.                |
| Paczka   | a nr 205 | Liczba dokumenti                                                                              | ów: 5 (z niezerową premią) |
|          | Ostatn   | io modyfikowana dn. 2005.05.04 przez Systemu<br>Ardena przez Systemu Administrater, 2005.05.0 | Administrator              |
| Lp.      | Nr ewid. | Pracownik                                                                                     | Premia                     |
| 1        | 111 222  | CzterobrygadowyJan                                                                            | 60.00 zł                   |
| 2        | 111 225  | Kierownik Roman                                                                               | 80.00 zł                   |
| 3        | 111 120  | PomiarowiecCzesław                                                                            | 40.00 zł                   |
| 4        | 111 223  | StandardowyTadeusz                                                                            | 30.00 zł                   |
| 5        | 111 250  | TrzyzmianowyTadeusz                                                                           | 40.00 zł                   |
|          |          | Raz                                                                                           | em 250.00 zł               |
| ; maj 20 | 005 r.   |                                                                                               | 212                        |
|          |          | Centrala - wersja testowa - Dział Technic                                                     | zny                        |
|          |          | Administrator Systemu                                                                         |                            |
|          |          |                                                                                               |                            |

#### 3.2.3. Wysyłanie pojedynczych paczek

Przycisk <u>Wyślij</u> (*Rys. 6*) służy do wysłania danych zawartych w harmonogramach pracy, miesięcznych paczkach kart pracy, urlopów, zwolnień lekarskich lub premii do systemu kadrowo-płacowego firmy WARSOFT. Aby to zrealizować muszą być spełnione następujące warunki:

- użytkownik musi mieć nadane uprawnienia do wysyłania miesięcznych kart pracy do płac lub wysyłania paczek urlopów i zwolnień lekarskich lub premii do kadr (z poziomu centrali systemu ewidencji czasu pracy);
- użytkownik musi mieć nadane uprawnienia (z poziomu systemu sieciowego np.Novell NetWare) co najmniej czytania i pisania do zbiorów KE01.\*, KE02.\*, KO27.\*, PE01.\*, PE02.\* lub ZL01.\*, ZL02.\*, UR01.\*, UR02.\* zawartych w systemie kadrowo-płacowym firmy WARSOFT
- system musi być odpowiednio skonfigurowany
- użytkownik w chwili wysyłki ma dostęp do odpowiednich katalogów systemu kadrowopłacowego przez "zalogowanie" do sieci LAN.

<u>Uwaga:</u> Można wysyłać paczki jedynie z roku bieżącego. Jedyny wyjątek stanowi styczeń, kiedy to można wysłać paczki z grudnia roku ubiegłego.

Aby zrealizować wysyłkę dowolnej paczki do systemu kadrowo-płacowego, należy ją wcześniej zaznaczyć i wcisnąć przycisk <u>Wyślij</u>, o ile jest on dostępny dla użytkownika. O dostępności tego przycisku decydują uprawnienia aktualnie "zalogowanego" użytkownika do poszczególnych rodzajów paczek. Wysłać można zarówno paczkę niewysłaną jeszcze, jak również taką, która już wcześniej została wysłana, ale z jakiś powodów chcemy ją jeszcze raz przetransmitować. Ponowna transmisja powoduje usunięcie poprzedniej zawartości tej paczki w systemie kadrowo-płacowym i zapisanie jej nowej treści.

Nie jest możliwe wysłanie paczki, która nie zawiera dokumentów (Liczba dok.=0).

#### 3.2.3.1. Wysłanie harmonogramów pracy

Jeżeli użytkownik ma uprawnienia do wysyłania paczek kart pracy, lub urlopów i zwolnień lekarskich do systemu kadrowo-płacowego, może również wykonać wysłanie harmonogramów pracowników do tego systemu w sposób opisany powyżej. Po udanej wysyłce otrzyma on komunikat o pomyślnym zakończeniu operacji. Może się również zdarzyć, że otrzyma on komunikat:

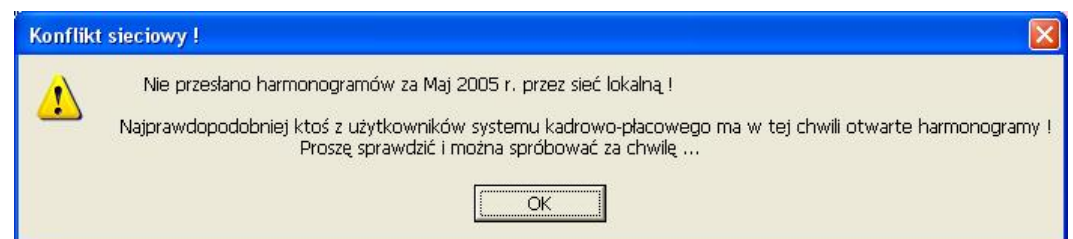

Rys. 18. Komunikat przy wysyłce paczek

Sytuacja powyższa może się zdarzyć, gdy któryś z użytkowników systemu kadrowo-płacowego używa bazy harmonogramów, lub inny użytkownik Centrali KarNet-u równocześnie z nami wysyła do kadr harmonogramy.

#### 3.2.3.2. Wysłanie paczek kart pracy

Po zaznaczeniu wybranej paczki kart pracy przez uprawnionego do wysyłki tych paczek użytkownika i wciśnięciu przycisku Wyślij następuje ich wysyłka, o ile spełnione są warunki wyszczególnione w rozdziale 3.2.3. Jeżeli nie są one spełnione można otrzymać komunikat:

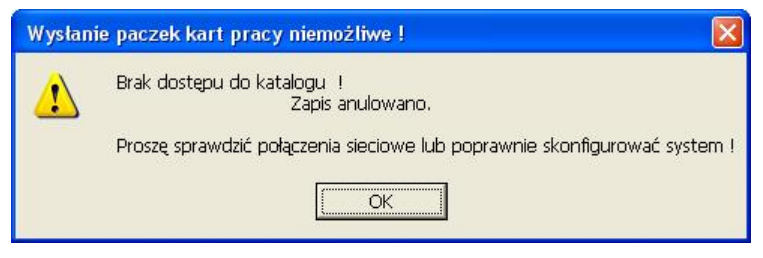

Rys. 19. Brak możliwości wysłania paczki

Jeśli transmisja przebiegnie prawidłowo, użytkownik zostanie o tym powiadomiony komunikatem po zakończeniu operacji. Przy próbie powtórnego wysłania tej samej paczki otrzymamy ostrzeżenie, np.:

| Uwaga ! | 8                                                                                     |
|---------|---------------------------------------------------------------------------------------|
| ?       | Dział Ekonomiczny<br>Istnieje już zapisana paczka kart pracy<br>za Kwiecień 2005 r. ! |
|         | Czy zapisać jej nową zawartość ?                                                      |
|         | <u>T</u> ak                                                                           |

Rys. 20. Powtórne wysyłanie paczki do systemu płacowego

Reakcją na odpowiedź negatywną jest anulowanie wysyłki. Po odpowiedzi twierdzącej stara zawartość paczki jest "nadpisywana" nową. Jeśli powtórną wysyłkę realizujemy już po przetworzeniu tej paczki w systemie kadrowo-płacowym – otrzymamy ostrzeżenie jak na **Rys. 21**.

| Dział Ekonomiczny                                                                  |
|------------------------------------------------------------------------------------|
| zka kart pracy za Kwiecień 2005 r. została już przetworzona przez system płacowy ! |
| Czy zapisać jej nową zawartość ?                                                   |
|                                                                                    |
|                                                                                    |

Rys. 21. Powtórne wysłanie paczki do płac po jej zamknięciu

Należy wówczas koniecznie decyzję o powtórnym wysyłaniu paczki skonsultować z pracownikami obsługującymi system płacowy.

#### Uwagi:

1. Każda paczka po przetransmitowaniu, w systemie WARSOFT będzie miała stan "N".

2. W systemie KarNet wszystkie czasy możliwe są do wprowadzania z dokładnością do 1 minuty. Natomiast w systemie kadrowo-płacowym firmy WARSOFT, w zależności od konfiguracji tego systemu w Państwa zakładzie, część danych (dotycząca obciążeń stanowisk kosztów i zleceń) może być wprowadzana bądź z dokładnością do 1 minuty, bądź do 0,1 godziny. Pozostałe czasy (np.: godziny nocne, nadliczbowe itp.) w tym systemie mogą być wyrażane tylko z dokładnością do 0,1 godziny. Zatem wysłanie paczek kart pracy z systemu KarNet do systemu WARSOFT spowoduje, że paczka ta w systemie WARSOFT będzie zawierała:

- w polach, które w systemie WARSOFT posiadają pola godzin i minut czasy będą przeniesione dokładnie
- w polach, które w systemie WARSOFT posiadają tylko pole godzin czas będzie przeliczony na godziny (z częścią ułamkową) z dokładnością wynikającą z ilości miejsc po przecinku w polu godzin.

#### 3.2.3.3. Wysłanie paczek urlopów lub zwolnień lekarskich

Wysyłanie paczek urlopów lub zwolnień lekarskich do systemu kadrowego systemu WARSOFT odbywa się dokładnie tak samo, jak wysyłanie paczek kart pracy przez użytkownika posiadającego odpowiednie uprawnienie. Jedyna różnica polega na tym, że przy ewentualnej ponownej transmisji takiej

paczki w sytuacji, gdy pracownicy obsługujący system kadrowy już przetworzyli tę paczkę w tym systemie, wysyłka będzie niemożliwa, otrzymamy np. komunikat:

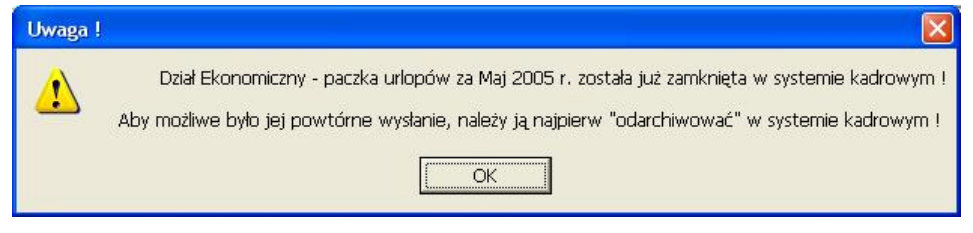

Rys. 22. Ostrzeżenie przy wysyłaniu paczki urlopów do kadr

I dopóki paczka ta nie zostanie w systemie kadrowym "odarchiwowana", dopóty nie będzie możliwości przesłania tej paczki z centrali KarNet-u do systemu kadrowego. Każda paczka po przetransmitowaniu, w systemie WARSOFT będzie miała stan "N".

#### 3.2.3.4. Wysłanie paczek premii

Wysyłanie paczki premii przebiega identycznie, jak wysyłka paczki kart pracy. Może być wykonane jedynie przez użytkownika posiadającego uprawnienie do obsługi premii. Każda paczka premii po przetransmitowaniu, w systemie WARSOFT będzie miała stan "Z".

#### 3.2.4. Wysyłanie wszystkich niewysłanych paczek

Oprócz wysyłania dowolnej pojedynczej paczki, w systemie istnieje również możliwość wysłania zbiorowo wszystkich niewysłanych do tej pory paczek określonego rodzaju. Do tego celu służą przyciski Wyślij niewysłane (*Rys. 23*) umieszczone w pierwszym wierszu każdej kolumny.

| )                    |                                                                |                                                                                                    | ?<br>Pomoc                                                                                                    | Koniec                                                                                                    |
|----------------------|----------------------------------------------------------------|----------------------------------------------------------------------------------------------------|----------------------------------------------------------------------------------------------------|----------------------------------------------------------------------------------------------------|
| Harmonogr.           | Karty pracy                                                    | Urlopy                                                                                                    | Zwoln. lek.                                                                                                    | Premie                                                                                                    |
| Wyślij<br>niewysłane | Wyślij<br>niewysłane                                           | Wyślij<br>niewysłane                                                                                        | Wyślij<br>niewysłane                                                                                               | Wyślij<br>niewysłane                                                                                                    |
| Niewysłana           | Niewysłana                                                     |                                                                                                    | Niewysłana                                                                                                    |                                                                                                    |
| Niewysłana           | Niewysłana                                                     | Niewysłana                                                                                                  | Niewysłana                                                                                                    | Niewysłana                                                                                                    |
|                      | Harmonogr.<br>Wyślij<br>niewysłane<br>Niewysłana<br>Niewysłana | Harmonogr. Karty pracy<br>Wyślij<br>niewystane niewystane<br>Niewystana Niewystana<br>Niewystana Niewystana | Harmonogr. Karty pracy Urlopy<br>Wyślij<br>niewystane niewystane<br>Niewystana Niewystana<br>Niewystana Niewystana | Harmonogr. Karty pracy Urlopy Zwoln. lek.<br>Wyślij Wyślij Wyślij Wyślij<br>niewysłane niewysłane niewysłane<br>Niewysłana Niewysłana Niewysłana<br>Niewysłana Niewysłana Niewysłana |

Rys. 23. Zbiorcze wysyłanie paczek

Po wciśnięciu dowolnego z nich, zostaną zaznaczone wszystkie niewysłane paczki wybranego rodzaju, o ile użytkownik ma do ich wysyłania odpowiednie uprawnienia. Równocześnie zostanie wyświetlone pytanie, jak wyżej. Odpowiedź negatywna spowoduje powrót do formularza obsługi paczek, natomiast po pozytywnej odpowiedzi nastąpi próba wysłania wszystkich zaznaczonych paczek. Po zakończeniu całego cyklu wysyłki, zostanie wyświetlony raport z całego cyklu, jak na **Rys. 24**.

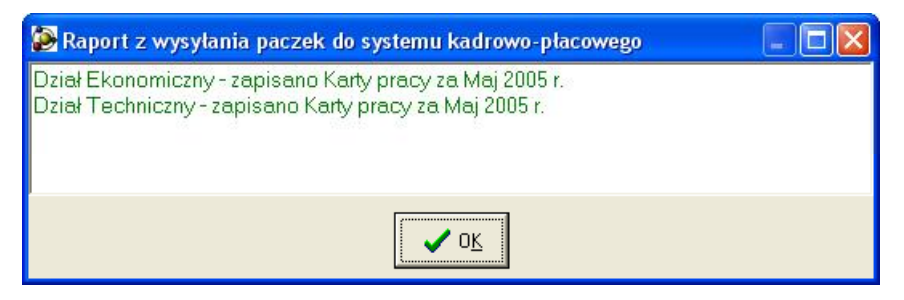

Rys. 24. Raport ze zbiorczego wysyłania paczek

W trakcie zbiorczego wysyłania paczek obowiązują takie same zasady, jak przy wysyłaniu pojedynczej paczki określonego rodzaju, zatem może się zdarzyć, że część z wysyłanych paczek może nie zostać przetransmitowana do systemu kadrowo-płacowego (np. z powodu konfliktu sieciowego), ale jeśli tak się stanie – otrzymamy o tym informację w wyświetlonym raporcie.

#### 3.3. Podsumowania

Opcja ta służy do przeglądania, lub drukowania sumy miesięcznych kart pracy wybranej grupy pracowniczej, lub wszystkich grup razem, za określony przez użytkownika okres, nie mniejszy niż 1 miesiąc i nie większy niż 1 rok.

#### 3.3.1. Przegląd podsumowania miesięcznych kart pracy

Aby obejrzeć podsumowanie miesięcznych kart pracy należy wybrać z menu głównego systemu opcje *Podsumowania / Przegląd podsumowania*. Zostanie wtedy wyświetlony formularz (*Rys. 25*).

| Przegląd podsumowań<br>Sumaryczne obciażenie stanowisk kosztów i zleceń w ro | ku 2005 |
|------------------------------------------------------------------------------|---------|
| za miesiące od : kwietnia 2005 r. 💽 do : maja 2005 r.                        |         |
| ✓ Wszystkie grupy razem                                                      |         |
| Dział Ekonomiczny                                                            |         |
|                                                                              |         |
| ? Pomoc 🗶 Bezygnuj 🗸 Oblic                                                   | z       |

Rys. 25. Formularz parametrów podsumowania

Należy tutaj wybrać z list miesiąc początkowy i końcowy okresu, za który mamy zamiar otrzymać podsumowanie. Okres ten jest liczony łącznie z miesiącem początkowym i końcowym i musi być zawarty w wybranym wcześniej roku kalendarzowym.

Z wyświetlonej listy grup pracowniczych, należy wybrać interesującą nas grupę lub zaznaczyć pole Wszystkie grupy razem – wówczas podsumowanie będzie dotyczyło sumy miesięcznych kart pracy wszystkich zapisanych w systemie grup.

Wciśnięcie przycisku <u>Rezygnuj</u> spowoduje anulowanie przeglądu podsumowania, natomiast po zdefiniowaniu wszystkich parametrów i wciśnięciu przycisku <u>Oblicz</u>, system liczy podsumowanie i zostaje wyświetlony formularz (*Rys. 26*) zawierający arkusze:

- § Obciązenie stanowisk kosztów
- § Suma godzin
- statystyka <u>Grupy</u>
- **§** statystyka <u>P</u>racowników

Domyślnie wyświetlonym arkuszem jest zawsze arkusz *Obciążenie stanowisk kosztów*. Aby wyświetlić żądany arkusz można kliknąć kursorem myszy na zakładkę odpowiedniego arkusza, lub wciskając kombinację klawiszy **Lewy Alt** + *wyróżniona litera* (**O**,**S**,**G** lub **P**). Wciśnięcie przycisku <u>Koniec</u> lub klawisza **Esc** spowoduje zamknięcie formularza.

|            | Sumaryczna ilość godzin za o               | okres od kwietnia 2005 r. do                                                             | maja 2005 r.                   | ?<br>Pomoc                 | <u> </u>                 | onie      |
|------------|--------------------------------------------|------------------------------------------------------------------------------------------|--------------------------------|----------------------------|--------------------------|-----------|
| <u>о</u> ь | ciążenie stanow. kosztów disk              | <u>S</u> uma godzin ૣ statyst                                                            | yka <u>G</u> rupy   🥻 stat     | ystyka <u>P</u> ra<br>Zast | cowni<br>osuj <u>F</u> i | kó<br>Itr |
| t. Koszt.  | Nazwa stanowiska kosztów                   | Oddział                                                                                  | Nr Zlec.                       | Godzin                     | Minut                    |           |
| 1111       | Czynności ekspl.na gazociągach             | 002 - Oddział 2                                                                          |                                | 24                         | 0                        |           |
| 1112       | Obst.automat.,telem. na gazoc.             | 002 - Oddział 2                                                                          | 000001                         | 8                          | 0                        |           |
| 1112       | Obst.automat.,telem. na gazoc.             | 002 - Oddział 2                                                                          | 000004                         | 24                         | 0                        |           |
| 1113       | Tylko ze zleceniami                        | 002 - Oddział 2                                                                          | 000001                         | 128                        | 0                        |           |
| 1113       | Tylko ze zleceniami                        | 002 - Oddział 2                                                                          | 000004                         | 17                         | 0                        |           |
| 1115       | Ze zleceniem lub poza zlec.                | 002 - Oddział 2                                                                          |                                | 144                        | 0                        |           |
| 3010       | Koszty działu technicznego                 | 002 - Oddział 2                                                                          |                                | 16                         | 0                        |           |
| 3010       | Koszty działu technicznego                 | 002 - Oddział 2                                                                          | 000001                         | 168                        | 0                        |           |
|            | Na stanowisku kos<br>Pomiarow<br>Standarde | ztów 1112 i zleceniu 000004 oddzi<br>Pracownik Godzin<br>iec Czesław 8<br>owy Tadeusz 16 | ale 002 pracowali :<br>Minut A |                            |                          |           |
|            |                                            |                                                                                          |                                |                            |                          |           |

Rys. 26. Arkusz "Obciążenie stanowisk kosztów" z podsumowania miesięcznych kart pracy

Arkusz "*Obciążenie stanowisk kosztów*" zawiera dwie tabele: górna zawiera sumę czasu pracy przepracowanego na poszczególnych stanowiskach kosztów i zleceniach w zdefiniowanym wcześniej okresie. Przesuwając w niej kursor w pionie, uzyskuje się w dolnej tabeli zestawienie ilości godzin przepracowanych przez poszczególnych pracowników na "podświetlonym" w górnej tabeli stanowisku kosztów. Przechodzenie pomiędzy tabelami można zrealizować myszką, lub klawiszem **Tab** (**Shift**+**Tab**). Wewnatrz tabeli można się poruszać myszką, lub klawiszami kursora - i<sup>-</sup>.

Aby ułatwić Państwu wyszukanie obciążenia np. konkretnego zlecenia umożliwiono filtrowanie wyświetlanych danych. Wciśnięcie przycisku Zastosuj Filtr spowoduje wyświetlenie list stanowisk kosztów, zleceń i oddziałów występujących w wybranym okresie (**Rys. 27**). Po wybraniu z tych list szukanych wartości, w tabeli zostaną wyświetlone tylko te obciążenia, które spełniają narzucone kryterium. By znów były wyświetlone wszystkie obciążenia można na wszystkich listach wybrać wartość "dowolne" lub wcisnąć przycisk Likwiduj Filtr.

Na arkuszu "*Suma godzin"* (*Rys. 28*) znajduje się podsumowanie wszystkich rodzajów godzin zapisanych w kartach pracy za wcześniej zdefiniowany okres. Przy każdej sumie większej od zera znajduje się przycisk i . Wciśnięcie dowolnego z tych przycisków (na przykład obok "*Godzin pracy*") spowoduje wyświetlenie w sąsiedniej tabeli zestawienia pracowników wraz z ilością godzin wybranego rodzaju. "Poruszanie się" pomiędzy przyciskami można zrealizować klawiszem **Tab** (Shift+Tab). Wciśnięcie przycisku można wykonać myszką, klawiszem **ENTER** lub **spacją**.

| Vszystkie    | e grupy                   |                    |                                                                     |                                                     |            |                     |                     |
|--------------|---------------------------|--------------------|---------------------------------------------------------------------|-----------------------------------------------------|------------|---------------------|---------------------|
|              | Sumaryczna ilość          | : godzin za ol     | kres od kwietnia (                                                  | 2005 r. do maja 200                                 | 5 r.       | ?<br>Pomo           | c <u>K</u> onie     |
| <u>Q</u> bci | iążenie stanow. ko        | sztów              | <u>S</u> uma godzin                                                 | 👔 statystyka <u>G</u> rup                           | ny 🥼 stat  | lystyka <u>P</u> ra | acownikó            |
| Stanowisl    | ko kosztów = 1113         | 💌 oraz o           | oddział = dowolny _                                                 | oraz zlecenie =                                     | dowolne 💌  | Lik                 | widuj <u>F</u> iltr |
| St. Koszt.   | Nazwa stanowis            | ka kosztów         |                                                                     | ) ddział                                            | Nr Zlec.   | Godzin              | Minut 🔥             |
| 1113         | Tylko ze zleceniami       |                    | 002 - Oddział 2                                                     |                                                     | 000001     | 128                 | 0                   |
| 4440         |                           |                    |                                                                     |                                                     |            |                     |                     |
| 1113         | Tylko ze zleceniami       |                    | 002 - Oddział 2                                                     |                                                     | 000004     | 17                  |                     |
| 1113         | Tylko ze zleceniami<br>N. | a stanowisku koszt | 002 - Oddział 2<br>tów <b>1113</b> i zleceniu <b>O</b> l            | 0 <b>0004</b> oddziale <b>002</b> p                 | 000004     | 17                  | 0<br>               |
| 1113         | Tylko ze zleceniami<br>N. | a stanowisku koszt | 002 - Oddział 2<br>tów 1113 i zleceniu Ol<br>Pracownik              | 0 <b>0004</b> oddziale <b>002</b> p<br>Godzin Minut | racowali : | 17                  |                     |
| 1113         | Tylko ze zleceniami N.    | a stanowisku koszt | 002 - Oddział 2<br>tów 1113 i zleceniu O<br>Pracownik<br>ec Czesław | 00004 oddziale 002 p<br>Godzin Minut<br>9 0         | racowali : | 17                  |                     |

Rys. 27. Filtrowanie wyświetlanych danych

| Suma godzin w okresi                                                                                              | e od kwietnia                    | 2005 r. do maja 3 | 2005 r.                  | ? Pomoc            | 4             | Kor  |
|----------------------------------------------------------------------------------------------------|----------------------------------|-------------------|--------------------------|--------------------|---------------|------|
| <u>Q</u> bciążenie stanow. kosztów                                                                                | 123 <u>S</u> uma                 | godzin   🎇 sta    | itystyka <u>G</u> rupy   | tatystyka <u>F</u> | <u>Pracov</u> | vnik |
| P <u>r</u> acy:                                                                                                   | 1 116 godz.                      | <u></u>           |                          |                    |               |      |
| Nadliczbowych <u>5</u> 0 % :                                                                                      | 5 godz.                          | <u></u>           | Godzin prac              | y .                |               |      |
|                                                                                                    |                                  |                   | Pracownik                | Godzin             | Minut         | ^    |
| Nadliczbowych <u>1</u> 00 % :                                                                                     | 3 godz.                          | 🔺 🕨 Czter         | obrygadowy Jan           | 168                | 0             |      |
|                                                                                                    |                                  | Kiero             | wnik Roman               | 123                | 0             |      |
|                                                                                                    |                                  | Kowa              | lski Jan                 | 216                | 0             |      |
|                                                                                                    |                                  | Pomi              | arowiec Czesław          | 137                | 0             |      |
|                                                                                                    |                                  | Stand             | lardowy Tadeusz          | 160                | 0             |      |
| Z dodatkiem za pracę w <u>n</u> ocy :                                                                             | <b>120</b> godz.                 | 🔺 🛛 Trzyz         | mianowy Tadeusz          | 152                | 0             |      |
| Z dodatkiem za prace w święta :                                                                                   | <b>56</b> godz.                  | 🚨 🛛 🛛 Wiśn        | ewska-Półetat Małgorzata | 160                | 0             |      |
|                                                                                                    |                                  |                   |                          |                    |               |      |
| <u>U</u> rlopu wypoczynkowego :<br>U <u>r</u> lopu okolicznościowego :                                            | 144 godz.<br>24 godz.            | <u>A</u>          |                          |                    |               |      |
| <u>U</u> rlopu wypoczynkowego :<br>U <u>r</u> lopu okolicznościowego :<br>Op <u>i</u> eki nad członkiem rodziny : | 144 godz.<br>24 godz.<br>8 godz. |                   |                          |                    |               |      |

Rys. 28. Arkusz "Suma godzin" z podsumowania miesięcznych kart pracy

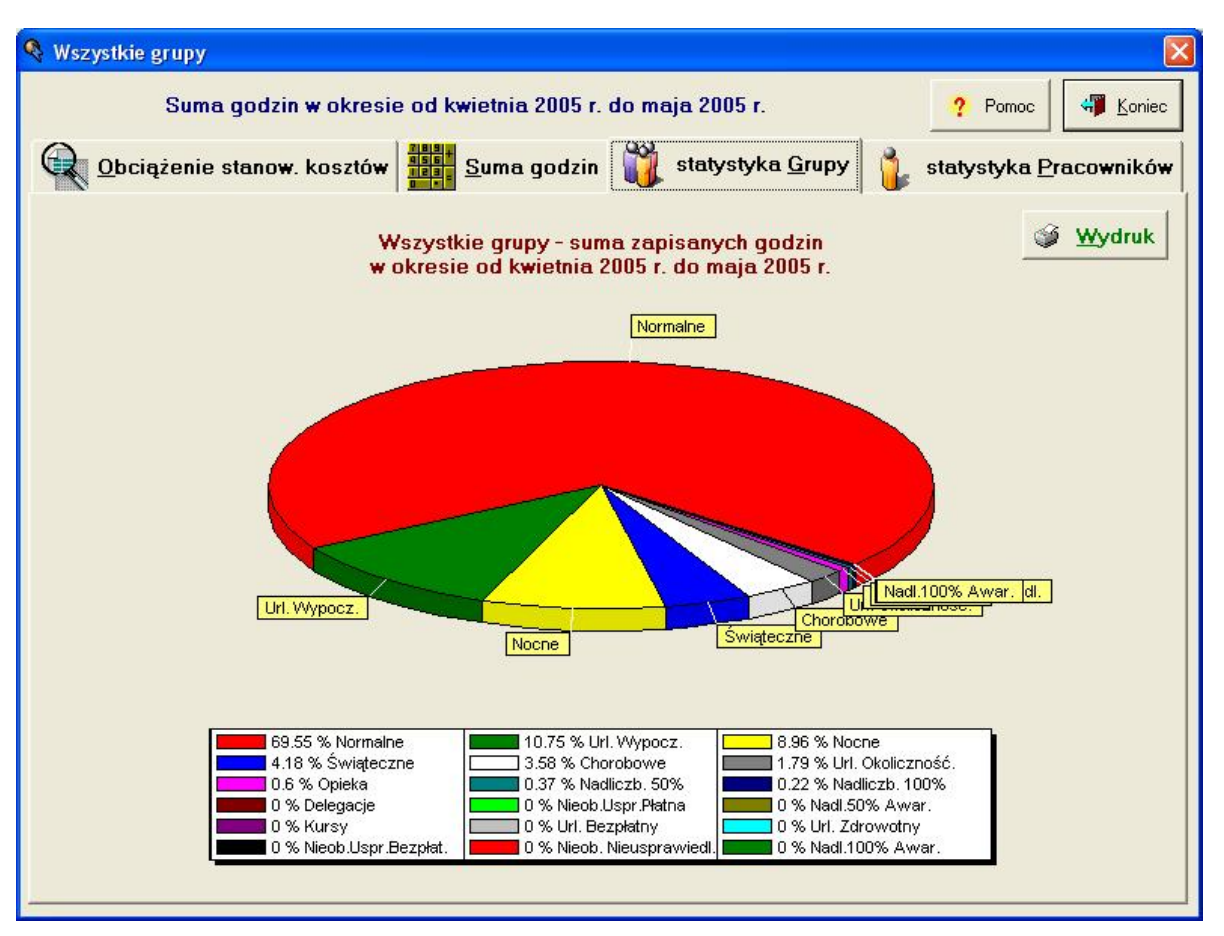

Rys. 29. Arkusz "Statystyka grupy" z podsumowania miesięcznych kart pracy

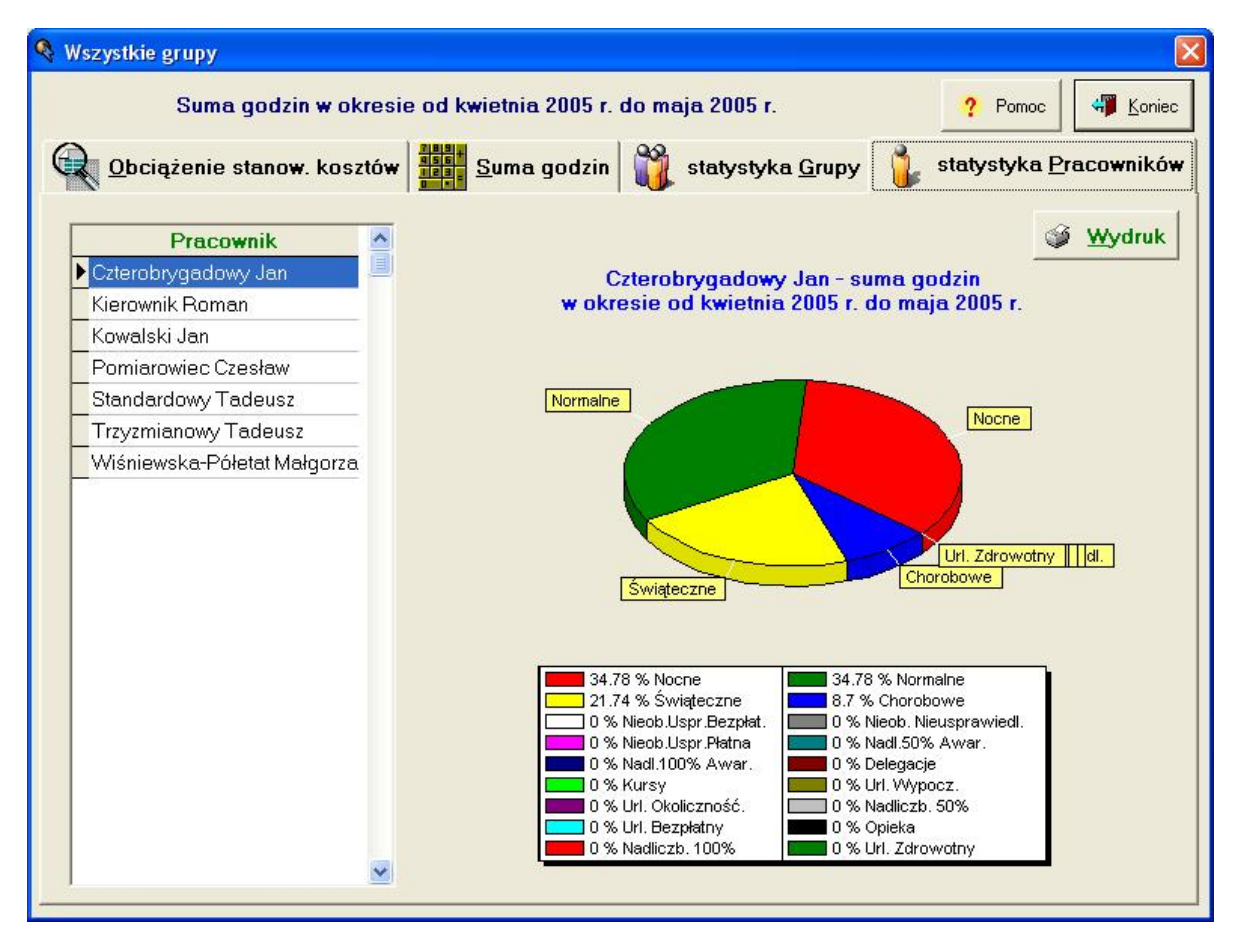

Rys. 30. Arkusz "Statystyka pracowników" z podsumowania miesięcznych kart pracy

Arkusz "*Statystyka grupy*" (*Rys. 29*) zawiera wykres przedstawiający procentowy udział sumy poszczególnych rodzajów godzin w ich ogólnej sumie dla wszystkich kart pracy wybranej grupy pracowników zapisanych za wcześniej zdefiniowany okres. Wciśnięcie przycisku <u>Wydruk umożliwi</u> wydrukowanie tego wykresu.

Lewą stronę arkusza "*Statystyka pracowników*" (*Rys. 30*) zajmuje lista pracowników, którzy posiadają zapisane karty pracy w zdefiniowanym wcześniej okresie. Po ustawieniu kursora na którymkolwiek z nich, po prawej stronie arkusza zostaje zaktualizowany wykres przedstawiający procentowy udział sumy poszczególnych rodzajów godzin przepracowanych przez wybranego pracownika w czasie pracy tego pracownika w wybranym okresie. Wciśnięcie przycisku <u>Wydruk</u> umożliwi wydrukowanie tego wykresu.

#### 3.3.2. Wydruk sumarycznego obciążenia stanowisk kosztów

Wydruk te jest możliwy po wybraniu z menu głównego opcji *Podsumowania / Wydruk obciążeń zleceń i stan. kosztów.* Po określeniu parametrów podsumowania na wyświetlonym formularzu (*Rys. 25*) i wciśnięciu przycisku Oblicz zostaje wyświetlony podgląd żądanego wydruku.

Istnieje możliwość wydrukowania takiego zestawienia w kilku wariantach, po wybraniu z dalszego menu odpowiedniej opcji:

- Ø Zestawienie szczegółowe (*Rys. 31*) zawierające podział na stanowiska kosztów, oddziały, zlecenia oraz indywidualne nakłady pracy poszczególnych pracowników;
- Ø Zestawienie ogólne według stanowisk kosztów (*Rys. 32*) wyszczególniające obciążenia zleceń w ramach stanowisk kosztów i oddziałów;
- Ø Zestawienie ogólne według oddziałów (*Rys. 33*) wyszczególniające obciążenia zleceń w ramach oddziałów i stanowisk kosztów.

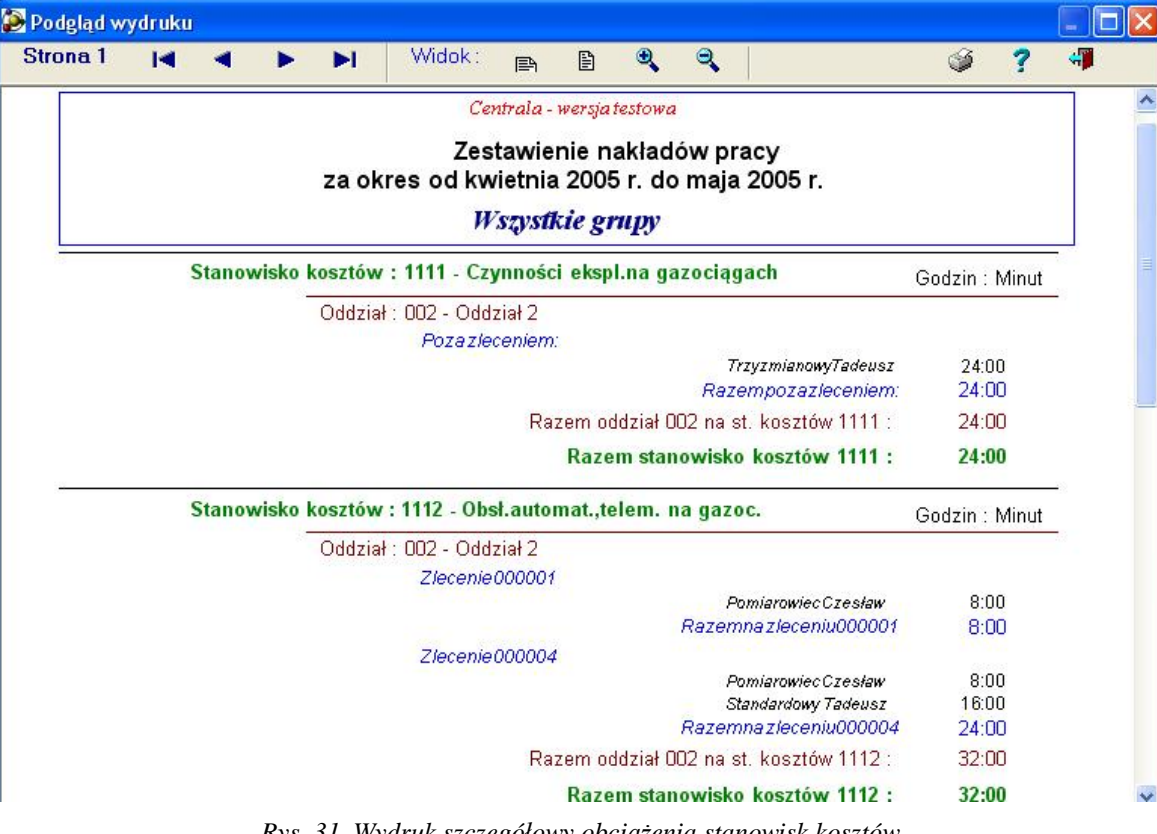

Każdy z tych wydruków zakończony jest podsumowaniem. (Rys. 34).

Rys. 31. Wydruk szczegółowy obciążenia stanowisk kosztów

Podsumowania

| trona 1 |       | -     |        | ÞI      | Widok                |                   | B       | Ð              | Q               |                          | 64   | 2      |       |
|---------|-------|-------|--------|---------|----------------------|-------------------|---------|----------------|-----------------|--------------------------|------|--------|-------|
|         | 2.000 | 1.12  |        |         | C                    | entrala.          | -wersia | itestow        | a               |                          | ~    | e.     |       |
|         |       |       | -      |         |                      |                   |         |                |                 |                          | 121  |        |       |
|         |       |       | 72     | estaw   | vienie na<br>s od kw | akiad)<br>vietnia | ow pr   | acyv<br>5 r do | /g star<br>maia | 10WISK KOSZLOV<br>2005 r | v    |        |       |
|         |       |       | 20     |         | 3 UU KW              |                   |         | 51. ut         | / maja          | 20051.                   |      |        |       |
|         |       |       |        |         |                      | vszyst            | ikieg   | rupy           |                 |                          |      |        |       |
|         | Star  | owisk | o kos  | ztów :  | 1111 - C:            | zynnoś            | ci eks  | pl.na g        | azocią          | gach                     | Godz | in : N | linut |
|         |       |       | 0      | ddział: | 002 - Od             | dział 2           |         |                |                 |                          |      |        |       |
|         |       |       |        |         |                      |                   | Orto    | -:-1.00        |                 | Poza zleceniem :         | 2    | 24:00  |       |
|         |       |       |        |         |                      |                   | Udd.    | ział uu.       | z na sta        | n. Kosztow IIII .        | 4    | 24.00  |       |
|         |       |       |        |         |                      |                   | Raz     | em sta         | nowisk          | o kosztów 1111 :         | 2    | 24:00  |       |
|         | Star  | owisk | ko kos | ztów :  | 1112 - 0             | bsł.aut           | omat.,  | telem.         | na gaz          | oc.                      | Godz | in : N | linut |
|         |       |       | 0      | ddział: | 002 - Od             | dział 2           |         |                |                 |                          |      |        |       |
|         |       |       |        |         |                      |                   |         |                |                 | Zlecenie 000001          |      | 8:00   |       |
|         |       |       |        |         |                      |                   |         |                |                 | Zlecenie 000004          | 2    | 24:00  |       |
|         |       |       |        |         |                      |                   | Odd:    | ział 00:       | 2 na sta        | n. kosztów 1112 :        | 3    | 32:00  |       |
|         |       |       |        |         |                      |                   | Raz     | em sta         | nowisk          | o kosztów 1112 :         | 3    | 32:00  |       |
|         | Star  | owisk | ko kos | ztów :  | 1113 - Ty            | lko ze            | zlecer  | niami          |                 |                          | Godz | in : N | linut |
|         |       |       | 0      | ddział: | 002 - Od             | dział 2           |         |                |                 | LUCED AND STREET         |      |        |       |
|         |       |       |        |         |                      |                   |         |                |                 | Zlecenie 000001          | 12   | 28:00  |       |
|         |       |       |        |         |                      |                   |         |                |                 | Zlecenie 000004          | 1    | 7:00   |       |

Rys. 32. Wydruk ogólny obciążeń wg stanowisk kosztów

| trona 1     |        |       |      | N          | Widok                     | and the | E       | Ð       | 9         |             |           | 66   | 2       |       |
|-------------|--------|-------|------|------------|---------------------------|---------|---------|---------|-----------|-------------|-----------|------|---------|-------|
| uona i      | 5.10   |       |      | <b>P</b> 1 | WIGON.                    | P       | E       | 4       | 4         |             |           | 9    | 1       | · •   |
|             |        |       |      |            | Centi                     | rala-wi | ersjate | stowa   |           |             |           |      |         |       |
|             |        |       |      | Ze         | stawieni                  | e nak   | ładó    | wpra    | cywg      | joddział    | ów        |      |         |       |
|             |        |       | za   | okres      | s od kwie                 | etnia   | 2005    | r. do   | maja      | 2005 r.     |           |      |         |       |
|             |        |       |      |            | W                         | szyst   | kiegi   | upy     |           |             |           |      |         |       |
| Oddział : 0 | 01 - 0 | Oddzi | al 1 |            |                           |         |         |         |           |             |           | God: | zin : N | Ainut |
|             |        |       | Sta  | nowisk     | o kosztów :               | 9110 -  | Wyna    | gr.i św | iadcz.p   | racow.zar:  | ząd       |      |         |       |
|             |        |       |      |            |                           |         |         |         |           | Poza zk     | eceniem : | 4    | 96:00   | )     |
|             |        |       |      |            |                           | Stand   | wisko   | kosztó  | bw 9110   | ) na oddzia | ale 001 : | 4    | 96:00   | 1     |
|             |        |       |      |            |                           |         |         |         | Raz       | em Oddzia   | ał 001 :  | 4    | 96:00   |       |
| Oddział : 0 | 02 - 0 | Oddzi | ał 2 |            |                           |         |         |         |           |             |           | God: | zin : N | Ainut |
|             |        |       | Sta  | nowisk     | o <mark>koszt</mark> ów : | 1111 -  | Czyni   | ności e | ekspl.na  | gazociąga   | ach       |      |         |       |
|             |        |       |      |            |                           |         |         |         |           | Poza zk     | eceniem : |      | 24:00   | )     |
|             |        |       |      |            |                           | Stand   | wisko   | kosztá  | bw 1111   | 1 na oddzia | ale 002 : |      | 24:00   | )     |
|             |        |       | Sta  | nowisk     | o kosztów :               | 1112-   | Obsł.   | autom   | at.,teler | n. na gazo  | C.        |      | 100     | 1     |
|             |        |       |      |            |                           |         |         |         |           | Zlecenie    | 000001    |      | 8:00    | )     |
|             |        |       |      |            |                           |         |         |         |           | Zlecenie    | 000004    |      | 24:00   | )     |
|             |        |       |      |            |                           | Stand   | wisko   | kosztó  | bw 1113   | 2 na oddzia | ile 002 : | - 6  | 32:00   | 1     |
|             |        |       | Sta  | nowisk     | o kosztów :               | 1113 -  | Tylko   | ze zle  | ceniam    | i           |           |      |         |       |
|             |        |       |      |            |                           |         |         |         |           | Zlecenie    | 000001    | 1    | 28:00   | )     |
|             |        |       |      |            |                           |         |         |         |           | Zlecenie    | 000004    |      | 17:00   | )     |

Rys. 33. Wydruk ogólny obciążeń wg oddziałów

| <u>Suma godzin :</u>                  | Godzin:Minut   | Ogółem godzin pracy :               | 1 116:00 |
|---------------------------------------|----------------|-------------------------------------|----------|
| Urlopu wypoczynkowego :               | 144:00         | w tym :                             |          |
| Urlopu zdrowotnego :                  | 0:00           | Nadliczbowych 50 % :                | 5:00     |
| Urlopu okolicznościowego :            | 24:00          | Nadliczbowych 100 % :               | 3:00     |
| Urlopu bezpłatnego :                  | 0:00           | Z dodatkiem za pracę w nocy :       | 120:00   |
| Zwolnienia lekarskiego :              | 48:00          | Z dodatkiem za pracę w święta :     | 56:00    |
| Opieki nad dzieckiem :                | 8:00           | Delegacji :                         | 0:00     |
| Nieobecności nieusprawiedliwionej:    | 0:00           | Kursów, ćwiczeń :                   | 0:00     |
| Nieobecności usprawiedl. płatnej :    | 0:00           | Z dod. 50% za niepełną dobę prac. : | 0:00     |
| Nieobecności usprawiedl. bezpłatnej : | 0:00           |                                     |          |
| Dnia 5 maj 2005 r.<br>Centrala -      | wersia testowa | - Wszystkie amay                    |          |
| Administ                              | trator Systemu |                                     |          |
| (sporz                                | ądził-podpis)  | (zatwierdził-                       | odpis)   |

Rys. 34. Zakończenie wydruku sumarycznego obciążenia stanowisk kosztów

## 3.4. Pobranie paczek

Dostarczeniem paczek z miesięcznymi kartami pracy, urlopami, zwolnieniami lekarskimi i premiami oraz harmonogramy pracowników z tych jednostek, z którymi centrala posiada połączenie poprzez lokalną sieć komputerową zajmują się użytkownicy obsługujący te moduły. Jeżeli wybiorą oni opcję wysyłki paczki przez sieć lokalną – dane te będą od razu widoczne w centrali. Ze strony użytkowników centrali nie są wtedy wymagane żadne działania.

W następnych rozdziałach opisane jest pobieranie paczek z tych jednostek, z którymi centrala nie może się połączyć przy pomocy LAN. Paczki te mogą być pobierane ze wspólnej skrzynki internetowej, lokalnego serwera FTP lub z dyskietki.

<u>Uwaga:</u> Paczki miesięcznych kart pracy, urlopów, zwolnień lekarskich oraz harmonogramy są przesyłane (niezależnie od drogi przesyłania) **ZAWSZE ŁĄCZNIE**. Oddzielnie są przesyłane jedynie paczki premii oraz nadpracowania. Nie ma możliwości np. wysłania z modułu użytkownika, czy pobrania przez centralę tylko paczki zwolnień lekarskich. Gdyby taka sytuacja się wydarzyła – może ona być tylko skutkiem awarii lub konfliktu sieciowego i taką transmisję należy powtórzyć. Nie ma możliwości przesyłania paczek premii na dyskietce.

Niezależnie od wysyłki miesięcznych paczek, w dowolnym momencie mogą być również wysyłane przez użytkowników do centrali informacje dotyczące ewidencji godzin nadpracowanych. Informacje te aktualizują dane zapisane w centrali.

#### 3.4.1. Pobranie paczek z serwera FTP lub przez pocztę elektroniczną

Procedura pobierania paczek zarówno ze skrytki pocztowej, jak i z serwera FTP przebiega identycznie, dlatego zostaną one opisane łącznie.

Użytkownik posiadający odpowiednie uprawnienie nadane mu przez administratora systemu oraz posiadający dostęp do sieci Internet lub serwera FTP oraz znający hasło skrzynki internetowej (lub serwera FTP), której adres określono podczas konfiguracji systemu (rozdz. 3.7.3) może przez wybranie z menu głównego opcji *Pobranie paczek / ze Skrytki pocztowej* (lub *serwera FTP*) pobrać paczki miesięcznych kart pracy, urlopów oraz zwolnień lekarskich (łącznie z harmonogramami) lub premii wysłane przez podległe jednostki przez pocztę elektroniczną (lub protokół FTP). Warunkiem koniecznym przy pobieraniu paczek ze skrytki pocztowej jest <u>połączenie się z siecią Internet przed wybraniem tej opcji</u> z menu głównego. Po jej wybraniu pojawi się formularz (*Rys. 35*):

| N THE REPORT OF THE REPORT OF |         |
|----------------------------------------------------------------------------------------------------|---------|
| Pobieranie miesięcznych Kart pracy ze skrzynki internetowej                                                                                                    | 4       |
|                                                                                                    | Zamknii |

Rys. 35. Pobranie paczek ze skrytki pocztowej lub z serwera FTP

po czym następuje identyfikacja użytkownika skrytki pocztowej (lub serwera FTP), przez sprawdzenie hasła wpisanego do pola edycyjnego na formularzu (**Rys. 36**).

| lasło dla użytkownika | a: 👝           |
|-----------------------|----------------|
| skrytka.poc.          | ztowa@pgnig.pl |
|                       |                |
| ,<br>L Zapi           | sz to hasło    |
|                       |                |

Rys. 36. Identyfikacja użytkownika skrytki pocztowej lub serwera FTP

Zaznaczenie pola wyboru "*Zapisz to hasło*", po wpisaniu hasła spowoduje zapisanie go w pliku (w postaci zaszyfrowanej) i przy następnej identyfikacji użytkownika nie będzie konieczności wpisywania go od nowa. Jeżeli pole to zostanie zaznaczone i wciśnięty zostanie przycisk OK podczas, gdy pole edycji hasła będzie puste – wówczas plik z zapisanym hasłem zostanie usunięty i znów trzeba będzie każdorazowo wpisywać hasło.

Jeżeli identyfikacja przejdzie pomyślnie, następuje sprawdzenie czy w skrytce znajdują się jakieś paczki wysłane przez użytkowników. Jeśli nie – zostanie wyświetlony odpowiedni komunikat. Gdy okaże się, że w skrytce istnieją nie pobrane jeszcze paczki – zostaną one pobrane i wczytane do systemu.

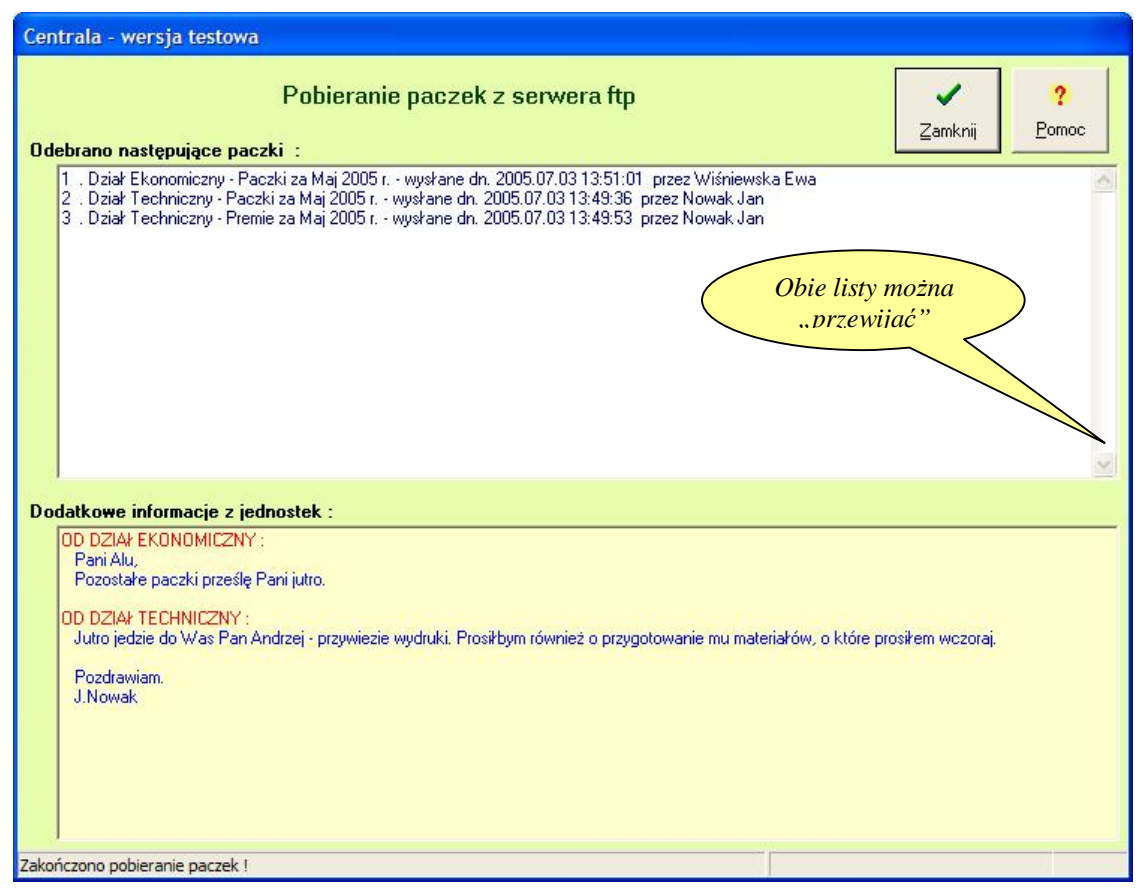

Rys. 37. Raport z pobrania paczek ze skrytki pocztowej lub z serwera FTP

Użytkownicy z podległych jednostek przy wysyłaniu paczek mają możliwość zredagowania dodatkowych informacji tekstowych istotnych dla centrali. Na zakończenie zostanie wyświetlony raport z pobrania paczek, jak na **Rys. 37**. W górnym oknie jest wyświetlona lista paczek, które zostały wczytane wraz z informacja, kto i kiedy wysłał paczki, a w dolnym oknie – wszystkie informacje tekstowe wysłane przez użytkowników. Jeżeli pobranie napotka na jakieś trudności – system wyświetli komunikat o przyczynach problemów z pobraniem paczek. Po przeczytaniu raportu można zamknąć formularz przez wciśnięcie przycisku Zamknij lub klawisza **Enter**, bądź **Esc**.

<u>Uwaga:</u> Dodatkowe informacje wysłane przez użytkowników wyświetlane są tylko w momencie odbioru paczek – nie ma możliwości ich obejrzenia w późniejszym terminie! Dlatego jeśli nadejdą należy je uważnie przeczytać przed zamknięciem formularza.

#### 3.4.2. Pobranie paczek z pliku

Opcja *Pobranie paczek / z Dostarczonego pliku* służy do wczytania paczek miesięcznych kart pracy, urlopów i zwolnień lekarskich (łącznie z harmonogramami) wysłanych przez użytkowników z podległych modułów użytkownika za pomocą pliku w określonej lokalizacji (może być na dyskietce lub PenDrive). Tę drogę przesyłki należy traktować jako awaryjną. Tą drogą można również przesyłać paczki premii oraz godzin nadpracowanych.

Bezpośrednio po wybraniu tej opcji system otwiera okno dialogowe służące do określenia położenia wczytywanego pliku. Po określeniu lokalizacji należy wskazać plik, który zawiera wczytywane paczki (plik ten ma rozszerzenie .zjk). Po wybraniu żądanego pliku zostaje wyświetlony komunikat (**Rys. 38**) informujący o danych zawartych w tym pliku.

| Proszę z | zdecydować 🛛 🛛 🛛                                                                                                    |
|----------|----------------------------------------------------------------------------------------------------|
| ?        | Plik C:\Pliki\lutyRDG.zjk zawiera dane:<br>Rok 2008 - Oddziałowa Dyspozycja Gazu - paczka kart za Luty 2008 r wysłana dn. 2008.02.05 21:15:36 przez Krzystek Janusz<br>Czy chcesz je wczytać ? |
|          | <u> </u>                                                                                                    |

Rys. 38. Pobranie paczek z pliku

Po pozytywnej odpowiedzi na wyświetlone pytanie zostają wczytane paczki z tego pliku, o czym na koniec informuje wyświetlony komunikat. Negatywna odpowiedź powoduje rezygnację z wczytywania tych danych.

#### 3.5. Nadpracowania

Godziny nadpracowane to godziny przepracowane przez pracownika w czasie ponadnormatywnym, za które nie otrzymuje on dodatkowego wynagrodzenia, a które on sobie "odbiera" w czasie pracy innego dnia roboczego. Ponieważ godziny te nie wpływają w żaden sposób na wynagrodzenie pracownika, ani tym bardziej na rozdzielnik kosztów, godziny te nie mają ŻADNEGO powiązania z kartami pracy pracownika, jak również z jego harmonogramem. Należy zatem ewidencję tych godzin traktować jedynie jako rodzaj "pamiętnika", do którego są zapisywane nadpracowania i ich wybieranie. Należy pamiętać, że zapisy te w żaden sposób nie wpływają na godziny zapisane w kartach pracy i odwrotnie.

W takim razie, gdy pracownik posiada codzienną normę czasu pracy 8 godzin i jednego dnia przepracował 11 godzin, a po jakimś czasie odbiera sobie te godziny i pracuje tylko 5 godzin, to w kartach pracy ten pracownik w obu tych dniach powinien mieć zapisane nie mniej, ni więcej, lecz 8 godzin pracy.

Skoro obecnie jest zapisana w systemie informacja o godzinach nadpracowanych, zatem podczas zamykania każdego miesiąca u użytkowników wykonywana jest dodatkowa kontrola polegająca na obliczeniu sumy godzin nadliczbowych i nadpracowanych zapisanych każdemu pracownikowi od początku roku do końca zamykanego miesiąca. Jeżeli ta suma u któregoś z pracowników przekroczy liczbę 120 godzin, zostaje wyświetlone stosowne ostrzeżenie.

W dowolnym momencie użytkownicy mogą wysłać do centrali dane dotyczące zmian wprowadzanych w ewidencji godzin nadpracowanych w podległych modułach użytkowników. Informacje te aktualizują

dane zawarte w centrali. Jeśli jakiś wiersz zostanie usunięty w dowolnej grupie, to po przesłaniu danych z tej grupy, zostanie on również usunięty w centrali.

Aby przeglądać lub wydrukować godziny nadpracowane należy z menu głównego systemu wybrać opcję *Nadpracowania*. Opcja ta jest dostępna tylko użytkownikom posiadającym odpowiednie uprawnienie. Po jej wybraniu pojawia się formularz (*Rys. 39*) z tabelą zawierającą wszystkie zapisane w systemie nadpracowania oraz ich wybrania. Formularz ten można zamknąć wciskając przycisk <u>Koniec</u> lub klawisz **ESC**.

| Godziny nadpracowar<br>Kruteria -                                                             | ne                            |                                                      |            |     |       |                    |            |                        |     |                                                           | l |
|-----------------------------------------------------------------------------------------------|-------------------------------|------------------------------------------------------|------------|-----|-------|--------------------|------------|------------------------|-----|-----------------------------------------------------------|---|
| Cały zakład<br>Wszyscy pracownicy<br>Nadpracowane w okresie dow<br>Wybrane w okresie dowolnym | Nadprac                       | Zmień kryteria                                       |            |     | Wybre | ي<br>سيلاما<br>سال | i          | ?<br>Pomoc <u>K</u> on | iec |                                                           |   |
| FIGCOWINK                                                                                     | ewidenc.                      | Dnia                                                 | a.         | min |       |                    | Dnia       | Doia a mir             |     | Indupracowano w grupie                                    |   |
| NO WEEKS                                                                                      | 111 111                       | 2005 05 21                                           | 2          |     | 2     |                    |            |                        |     | Dział Ekonomicznu                                         |   |
| Kowalski Jan                                                                                  |                               | 2005.05.31                                           | <b>   </b> |     | 2     |                    |            |                        |     | Delar Enonomiceny                                         |   |
| Kowalski Jan<br>Kowalski Jan                                                                  | 111 111                       | 2005.05.31                                           | - 3        |     | 2     |                    | 2005.05.20 | 3                      |     | Dział Ekonomiczny                                         |   |
| Kowalski Jan<br>Kowalski Jan<br>Standardowy Tadeusz                                           | 111 111<br>111 223            | 2005.05.31<br>2005.05.19<br>2005.06.02               | 3          | 30  | 2     | 30                 | 2005.05.20 | 3                      | _   | Dział Ekonomiczny<br>Dział Techniczny                     |   |
| Kowalski Jan<br>Kowalski Jan<br>Standardowy Tadeusz<br>Trzyzmianowy Tadeusz                   | 111 111<br>111 223<br>111 250 | 2005.05.31<br>2005.05.19<br>2005.06.02<br>2005.05.29 | 3          | 30  | 2     | 30                 | 2005.05.20 | 3                      |     | Dział Ekonomiczny<br>Dział Techniczny<br>Dział Techniczny |   |

3.5.1. Zmiana kryteriów wyświetlanych wierszy

Jak wcześniej napisano, domyślnie tabela zawiera wszystkie zapisane w systemie nadpracowania oraz ich wybrania, przy czym są one wyświetlone w kolejności alfabetycznej nazwisk pracowników, a w ramach pracownika według daty nadpracowania godzin.

Jeżeli interesują nas nie wszystkie, lecz jakiś ograniczony zakres zapisanych wierszy (zarówno w podglądzie, jak i na wydruku), można narzucić na nie ograniczenia, przez wciśnięcie przycisku Zmień kryteria. Pojawi się wówczas plansza (**Rys. 40**), na której można zdefiniować żądane kryteria wyświetlanych (drukowanych) wierszy.

Gdy interesują nas nadpracowania jedynie wybranej grupy pracowniczej – wystarczy na przełączniku "*Jakich grup pracowniczych*" zaznaczyć opcję "*wybranej Grupy*" i z wyświetlonej listy wybrać żądaną.

Jeśli poszukujemy nadpracowań określonego pracownika – należy na przełączniku "*Czyje godziny*" zaznaczyć opcję "*wybranego Pracownika*" i z wyświetlonej listy wybrać żądanego.

Można również narzucić ograniczenia czasowe, bądź to na datę nadpracowania, bądź na datę wybierania godzin, bądź też na obie równocześnie. W tym celu na przełącznikach "*Nadpracowane w okresie*" lub "*Wybrane w okresie*" zaznaczyć opcję "*Ograniczonym*" oraz podać datę początkową i końcową żądanego okresu. Zaznaczenie pola wyboru "*Pokaż tylko godziny do wybrania*" zablokuje możliwość narzucenia ograniczeń co do daty wybrania godzin, lecz ograniczy wyświetlane wiersze jedynie do tych, w których są jeszcze zapisane jakieś godziny do wybrania. Zaznaczenie pola wyboru "*Pokaż tylko godziny do odpracowania*" zablokuje możliwość narzucenia ograniczeń co do daty nadpracowania godzin, lecz ograniczy wyświetlane wiersze jedynie do tych, w których są jeszcze zapisane jakieś godziny do tych, w których są jeszcze zapisane jakieś godziny do tych, w których są jeszcze zapisane jakieś godziny do tych, w których są jeszcze zapisane jakieś godziny do tych, w których są jeszcze zapisane jakieś godziny do tych, w których są jeszcze zapisane jakieś godziny do tych, w których są jeszcze zapisane jakieś godziny do tych, w których są jeszcze zapisane jakieś godziny do odpracowania.

Rys. 39. Formularz godzin nadpracowanych

| <u>Kryteria :</u><br>Grupa: Dział Techniczny<br>Pracownik: Standardowy Tadeusz<br>Nadpracowane w okresie dowolnym<br>Wybrane w okresie dowolnym<br>Wyświetlone tylko godziny pozostałe do w | Zmień kryteria Drukuj Pomoc Koniec                                                                                                    |
|----------------------------------------------------------------------------------------------------|----------------------------------------------------------------------------------------------------|
| Kryteria wyświetlanych wie                                                                                                    | erszy z nadpracowanymi godzinami :<br>Jakich grup pracowniczych :<br>C całego Zakładu                                                 |
| Pra <u>c</u> owni<br>Czyje<br>C <u>Wa</u><br>Godziny p                                                                                                    | ków grupy : Dział Techniczny<br>godziny :<br>szystkich pracowników • wybranego <u>P</u> racownika<br>pracownika : Standardowy Tadeusz |
| Nadpracowane<br>C Dowolnym<br>C Ograniczonyn                                                                                                    | w okresie :<br>od dnia : 2006.03.30 🔹 do dnia : 2006.07.30 💌                                                                          |
| Wybrane w okre<br>C Dowolnym luk<br>C Ogra <u>n</u> iczonyn                                                                                                    | r <b>sie</b> :                                                                                                    |
| I Pokaż tylko godziny p                                                                                                    | bozostałe do wy <u>b</u> rania 🔽 Pokaż tylko-godziny do odpracowania<br>w <u>Y</u> łącz filtr<br>zastosuj <u>Fi</u> ltr               |

Rys. 40. Kryteria godzin nadpracowanych

Po zdefiniowaniu żądanych kryteriów oraz wciśnięciu przycisku "zastosuj <u>F</u>iltr" zostaną wyświetlone tylko i wyłącznie te wiersze tabeli, które będą spełniały wszystkie narzucone ograniczenia.

Wciśnięcie natomiast przycisku "wYłącz filtr" spowoduje znów wyświetlenie wszystkich nadpracowań zapisanych w centrali, niezależnie od tego, jakie opcje są zaznaczone na planszy kryteriów.

#### 3.5.2. Wydruk godzin nadpracowanych

Mając wyświetlony formularz godzin nadpracowanych (*Rys.* **39**), można uzyskać wydruk wyświetlonych wierszy, przez wciśnięcie przycisku <u>**D**</u>rukuj. Zostanie wtedy wyświetlony podgląd żądanego wydruku (*Rys.* **41**).

| Podgląd wydruku                                                                                        |                                                  |                                     |                                                  |                                                        |
|----------------------------------------------------------------------------------------------------|--------------------------------------------------|-------------------------------------|--------------------------------------------------|--------------------------------------------------------|
| Strona 1 🛛 🖌 🕨 🕨                                                                                       | Widok: 🗈 🖹                                       | •                                   | ۹.                                               | 🥩 ? 🐗                                                  |
|                                                                                                    | Centrala-wersj                                   | atestowa                            |                                                  |                                                        |
| Zestawieniegodzi                                                                                       | in nadpracowany                                  | chprzez                             | pracownikówz                                     | akładu                                                 |
| Kryteria wydruku:                                                                                      |                                                  |                                     |                                                  |                                                        |
| Nadpracow<br>Wybranew                                                                                  | anewokresiedowolnym<br>okresiedowolnymlubwcał    | 9                                   |                                                  |                                                        |
|                                                                                                    | Nadprace                                         | owano                               | Wybrano                                          | Pozostało                                              |
| Nr ewid. Pracownik                                                                                     | Dnia g                                           | odz. : min.                         | Dnia godz. :                                     | min. do wybrania<br>godz.: min.                        |
| Nr ewid. Pracownik<br>111111 Kowalski Jan                                                              | Dnia g<br>2005.05.31                             | odz. : min.<br>2:00                 | Dnia godz.:                                      | min. do wybrania<br>godz : min.                        |
| Nr ewid. Pracownik<br>111111 Kowalski Jan                                                              | Dnia g<br>2005.05.31<br>2005.05.19               | odz. : min.<br>2:00<br>3:00         | Dnia godz. :<br>2005.05.20 3:0                   | min. do wybrania<br>godz : min.<br>0 2:00              |
| Nr ewid. Pracownik<br>111111 Kowalski Jan<br>111223 Standardowy Tadeusz                                | Dnia g<br>2005.05.31<br>2005.05.19<br>2005.06.02 | odz. : min.<br>2:00<br>3:00<br>2:30 | Dnia godz. :<br>2005.05.20 3:0                   | min. do wybrania<br>godz : min.<br>00 2:00<br>2:30     |
| Nr ewid. Pracownik<br>111111 Kowalski Jan<br>111223 Standardowy Tadeusz<br>111250 Trzyzmianowy Tadeusz | Dnia g<br>2005.05.31<br>2005.05.19<br>2005.06.02 | odz. : min.<br>2:00<br>3:00<br>2:30 | Dnia godz. :<br>2005.05.20 3:0<br>2005.07.01 2:0 | min. do wybrania<br>godz : min.<br>0 2:00<br>2:30<br>0 |

Rys. 41. Podgląd wydruku godzin nadpracowanych

Należy zaznaczyć, że wydruk zawsze będzie zawierał tylko wiersze wyświetlane, a zatem określone przez narzucone kryteria.

#### 3.5.3. Przegląd sumy godzin ponadnormatywnych

Wybranie z menu głównego systemu opcji *Nadpracowania / Podsumowanie* spowoduje wyświetlenie formularza, jak na *Rys.* 42.

| Godziny nadpracowane                                                         |                                 |                             |               |                          |             |               |                         |             |     |                       |             |    |
|------------------------------------------------------------------------------|---------------------------------|-----------------------------|---------------|--------------------------|-------------|---------------|-------------------------|-------------|-----|-----------------------|-------------|----|
|                                                                              |                                 |                             | <u>е</u> ы    | ]<br>cz                  |             |               | <b>?</b><br><u>P</u> om | oc          |     |                       | 47<br>Konie | эс |
| Suma godzin nadpra<br>Pracowników :<br>Całego Zakła<br>rwybranej <u>G</u> ru | cowanych w ro<br>adu Grup<br>py | oku 200<br>iy : <b>Dz</b> i | 5 od<br>iał T | : stycz<br>echni         | nia<br>czny | <u>-</u><br>/ | ] do                    | : grud      | nia | •                     | -]          |    |
| Pracownik                                                                    | Numer                           | mer Nadprac                 |               | Pozostało<br>do wybrania |             | Wybrano       |                         | no Nadliczb |     | . Razem <sup>*)</sup> |             |    |
|                                                                              | ewidenc.                        | godz.                       | min           | godz.                    | min         | godz.         | min                     | godz.       | min | godz.                 | min         |    |
| Kierownik Roman                                                              | 111225                          |                             |               |                          |             |               |                         | 3           |     | 3                     |             | ^  |
| Pomiarowiec Czesław                                                          | 111120                          |                             |               |                          |             |               |                         | 1           |     | 1                     |             |    |
| Standardowy Tadeusz                                                          | 111223                          | 2                           | 2 30          | 2                        | 30          |               |                         |             |     | 2                     | 30          |    |
| Trauanianouuu Tadouoa                                                        | 111250                          |                             |               |                          |             | C             |                         |             |     |                       |             |    |

Rys. 42. Suma godzin ponadnormatywnych

Początkowo wyświetlona tabela jest pusta. Dopiero po określeniu miesiąca początkowego i końcowego okresu, za który chcemy otrzymać podsumowanie, oraz wybraniu z listy żądanej grupy pracowniczej lub zaznaczeniu na przełączniku *Pracowników* opcji *całego Zakładu* i wciśnięciu przycisku Oblicz tabela ta zostaje wypełniona. W tabeli tej znajduje się lista wybranych pracowników, którzy mają zapisaną w wybranym okresie co najmniej jedną godzinę ponadnormatywną (nadliczbową lub nadpracowaną), wraz z sumą poszczególnych rodzajów godzin.

Zmiana okresu lub wybranej grupy i powtórne wciśnięcie przycisku Oblicz spowoduje zaktualizowanie zawartości tabeli. Formularz ten można zamknąć wciskając przycisk Koniec lub klawisz **Esc**.

#### 3.6. Zbiory centrali

Zbiory centrali definiują zachowanie się modułów użytkownika przy wprowadzaniu dziennych kart pracy, urlopów i zwolnień lekarskich oraz przy zamykaniu miesięcy. Poprawne ich skonfigurowanie zapobiegnie możliwościom pomyłek ze strony użytkowników. System daje wiele możliwości narzucenia ograniczeń, jednakże do użytkowników centrali systemu należy decyzja, czy będą one wykorzystane. Brak jakichkolwiek ograniczeń da użytkownikom modułów pełną swobodę przy wprowadzaniu danych, co jednak może być przyczyną wielu pomyłek, czy też błędów merytorycznych. Narzucenie bardzo ciasnych reguł zapobiegnie jakimkolwiek błędom merytorycznym, ale będzie wymagało od użytkowników centrali systemu dogłębnego przemyślenia założeń definiujących ograniczenia, by nie spowodować sytuacji, gdy użytkownik podległego modułu nie potrafi wprowadzić danych, które są poprawne merytorycznie. Generalnie polecałbym stosowanie ograniczeń wszędzie tam, gdzie tylko jest to możliwe. Jest to nakład pracy jednorazowy, a jeśli go nie wykonamy – prawdopodobnie co miesiąc zajdzie potrzeba poprawiania nadesłanych danych w rozdzielniku kosztów. Nawet jeżeli przy pierwszym podejściu popełnione zostaną jakieś błędy w definiowaniu zbiorów centrali, na pewno zostaną one wykryte przez użytkowników w pierwszych dwóch miesiącach. Wystarczy je skorygować, wykonać dystrybucję zbiorów, użytkownicy je pobiorą, wczytają i wszystko wróci do normy.

#### 3.6.1. Edycja zbiorów centrali

#### 3.6.1.1. Stanowiska kosztów

Po wybraniu z menu głównego opcji *Zbiory centrali / Edycja / Stanowiska kosztów* zostanie wyświetlony formularz umożliwiający edycję stanowisk kosztów, ich dostępność dla poszczególnych kategorii pracowników oraz definicję reguł dostępności zleceń na poszczególnych stanowiskach kosztów (*Rys. 43*).

| 2 | Katalog stanowisk kosztów na rok 2006 |                                |          |                               |             |       |   |                                                                 |    |  |  |  |  |  |  |  |  |
|---|---------------------------------------|--------------------------------|----------|-------------------------------|-------------|-------|---|-----------------------------------------------------------------|----|--|--|--|--|--|--|--|--|
|   | Edycja                                | a <u>N</u> owe st. ko          | sztów    | <u>U</u> si                   | 🕅<br>uwanie |       |   | Ø     ?       Zapisz     Anului                                 |    |  |  |  |  |  |  |  |  |
|   | Numer                                 | Nazwa                          | Są zlec. | Poza zl.                      | 01-04       | 05-12 | ^ | Numer stanowiska kosztów : 2830                                 |    |  |  |  |  |  |  |  |  |
|   | 1111                                  | Czynności ekspl.na gazociągach | Tak      | Nie                           | Jest        | Jest  |   | Narma et koestém : Kostu ustur transportenunch                  |    |  |  |  |  |  |  |  |  |
|   | 1112                                  | Obsł.automat.,telem. na gazoc. | Tak      | Nie                           | Jest        | Jest  |   | Nazwa st. Kosztow : Koszty usrug transportowych                 |    |  |  |  |  |  |  |  |  |
|   | 1113                                  | Tylko ze zleceniami            | Tak      | Nie                           | Jest        | Jest  |   | 🔽 Mogą występować godziny na zlecenia                           |    |  |  |  |  |  |  |  |  |
|   | 1114                                  | Tylko poza zleceniem           | Nie      | Tak                           | Jest        | Jest  |   | 📕 Mogą występować godziny bez numeru zlecenia                   |    |  |  |  |  |  |  |  |  |
|   | 1115                                  | Ze zleceniem lub poza zlec.    | Tak      | Tak                           | Jest        | Jest  |   | ✓ Obowiązuje w miesiącach styczeń-kwiecień 2006 r.              |    |  |  |  |  |  |  |  |  |
|   | 1118                                  | Tylko dla 4-brygadowych        | Tak      | Nie                           | 18          | Jest  |   | Dbowiazuje w miesiacach mai-grudzień 2006 r.                    |    |  |  |  |  |  |  |  |  |
|   | 2800                                  | Koszty usług instalac.i sieci. | Tak      | Nie                           | Jest        | 24    |   |                                                                 |    |  |  |  |  |  |  |  |  |
| Þ | 2830 Koszty usług transportowych      |                                | Tak      | Nie                           | Jest        | 37    |   | Dostępnosc stanowiska kosztow dla kategorii<br>pracowników -    |    |  |  |  |  |  |  |  |  |
|   | 3010                                  | Koszty działu technicznego     | Tak      | Nie                           | Jest        | Jest  |   | Dostępne dla : Niedostępne dla :                                | -  |  |  |  |  |  |  |  |  |
|   | 6320                                  | Samochody osobowe              | Tak      | Nie                           | Jest        | Jest  |   | Rozliczenie standard JednoStanowiskow                           |    |  |  |  |  |  |  |  |  |
|   | 6329                                  | Remonty samochodów osobowych   | Tak      | Nie                           | Jest        | Jest  |   | Kontroler sieci gaz.<br>MultiStanowiskowi                       |    |  |  |  |  |  |  |  |  |
|   | 6330                                  | Autobusy i mikrobusy           | Tak      | Nie                           | Jest        | Jest  |   | Ruch 4-brygadowy                                                |    |  |  |  |  |  |  |  |  |
|   | 6339                                  | Remonty autobusów i mikrobusów | Tak      | Nie                           | Jest        | Jest  |   | Ruch ciągły niesta                                              | nd |  |  |  |  |  |  |  |  |
|   | 6340                                  | Samoch.ciężar.o ładown.do 1.5t | Tak      | Nie                           | Jest        | Jest  |   |                                                                 |    |  |  |  |  |  |  |  |  |
|   | 6349                                  | Remonty sam.cięż.o ład.do 1.5t | Tak      | Nie                           | Jest        | Jest  |   |                                                                 |    |  |  |  |  |  |  |  |  |
|   | 6350                                  | Samoch.ciężar.oładown.od 1.5t  | Tak      | Nie                           | Jest        | Jest  |   |                                                                 |    |  |  |  |  |  |  |  |  |
|   | 6359                                  | Remonty sam.cięż.oład od 1.5t  | Tak      | Nie                           | Jest        | Jest  |   |                                                                 |    |  |  |  |  |  |  |  |  |
|   | 6360                                  | Sam. ciężar.oład.ponad 3 tony  | Tak      | Nie                           | Jest        | Jest  |   | Która cufra numeru zlecenia określa dostepność na st. koszt : - |    |  |  |  |  |  |  |  |  |
|   | 6369                                  | Remonty sam.cięż. ład.ponad 3t | Tak      | Nie                           | Jest        | Jest  |   |                                                                 |    |  |  |  |  |  |  |  |  |
|   | 6370                                  | Samochody ascenizacyjne        | Tak      | Nie                           | 12          | Jest  |   | C Zadha (• Pierwsza C Druga C Irzecia C Lzwart                  | a  |  |  |  |  |  |  |  |  |
|   | 6379                                  | Remonty samochodów asenizacyj. | Tak      | Nie                           | Jest        | Jest  |   | Cutru mogace wustanić jako pierwsza                             |    |  |  |  |  |  |  |  |  |
|   | 6380                                  | Samochody pogotowia gazowego   | Tak      | Nie                           | Jest        | Jest  |   | cyfra numeru zlecenia, aby zlecenie                             | -  |  |  |  |  |  |  |  |  |
|   | 6389                                  | Remonty sam. pogotowia gazow.  | Tak      | Nie                           | Jest        | Jest  |   | było dostępne na tym stanowisku                                 |    |  |  |  |  |  |  |  |  |
|   | 6390                                  | Samoch.w leasingu operacyjnym  | Tak      | ak Nie <mark>Jest</mark> Jest |             |       | V | KUSZLUW .                                                       |    |  |  |  |  |  |  |  |  |

Rys. 43. Formularz stanowisk kosztów

Po lewej stronie znajduje się tabela ze spisem stanowisk kosztów zapisanych w systemie. Po przesunięciu kursora ("podświetlenia") na wybrane stanowisko kosztów, prawa strona formularza wyświetla dane dotyczące tego rekordu. Dane te można edytować dopiero po wciśnięciu przycisku <u>Edycja</u> (lub podwójnym kliknięciu na wybranym wierszu w tabeli). Znaczenie poszczególnych pól oraz dalsze postępowanie podczas edycji jest identyczne, jak przy wprowadzaniu nowego stanowiska kosztów, opisanego w dalszym ciągu rozdziału. Wciśnięcie przycisku <u>Usuwanie</u> umożliwi usunięcie wybranego stanowiska kosztów, natomiast przycisk <u>Koniec</u> (lub klawisz **Esc**) pozwoli zamknąć formularz.

**Uwaga:** Przed zamknięciem formularza następuje kontrola spójności zbiorów centrali. Nie może dojść do sytuacji, gdy np. jakaś kategoria pracowników jest dostępna dla jakiejś grupy pracowników, dla której nie są dostępne żadne stanowiska kosztów. Gdyby taki fakt zaistniał – zostanie wyświetlone ostrzeżenie (np. jak na *Rys.* **44**).

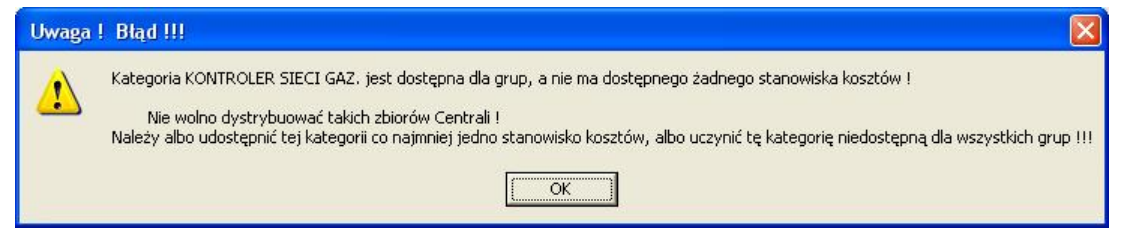

Rys. 44. Błędnie zdefiniowane zbiory centrali

Należy wówczas postąpić zgodnie ze wskazówką zawartą w ostrzeżeniu.

Dopisanie nowego stanowiska kosztów

Aby zapisać w systemie nowe stanowisko kosztów, należy na formularzu z *Rys.* 43 wcisnąć przycisk <u>Nowe st. kosztów</u>. Formularz ten wówczas będzie wyglądał, jak na *Rys.* 45:

Formularz ten zawiera po prawej stronie następujące elementy:

- 1. Pole edycyjne Numer stanowiska kosztów znaczenie oczywiste;
- 2. Pole edycyjne *Nazwa st. kosztów*, w którym można zmienić nazwę wybranego stanowiska.

| \$ | Katalo | g stanowisk kosztów na rok 2      | 006      |            |              |       |                                                                                                    |  |  |  |  |  |  |
|----|--------|-----------------------------------|----------|------------|--------------|-------|----------------------------------------------------------------------------------------------------|--|--|--|--|--|--|
|    | Edycia | a <u>N</u> owe st. ko             | sztów    | <u>U</u> s | ))<br>uwanie |       | Image: Second second second |  |  |  |  |  |  |
|    | Numer  | Nazwa                             | Są zlec. | Poza zl.   | 01-04        | 05-12 | Numer stanowiska kosztów :                                                                                                    |  |  |  |  |  |  |
|    | 2800   | Koszty usług instalac i sieci.    | Tak      | Nie        | Jest         | Jest  | Namus at haratéus                                                                                                    |  |  |  |  |  |  |
|    | 2830   | Koszty usług transportowych       | Tak      | Nie        | Jest         | Jest  | Nazwa st. Kosztow :                                                                                                    |  |  |  |  |  |  |
|    | 3010   | Koszty działu technicznego        | Tak      | Nie        | Jest         | Jest  | 🔽 Mogą występować godziny na zlecenia                                                                                                    |  |  |  |  |  |  |
|    | 6320   | Samochody osobowe                 | Tak      | Nie        | Jest         | Jest  | 🔽 Mogą występować godziny bez numeru zlecenia                                                                                                    |  |  |  |  |  |  |
|    | 6329   | Remonty samochodów osobowych      | Tak      | Nie        | Jest         | Jest  | Obowiązuje w miesiącach styczeń-kwiecień 2006 r.                                                                                                    |  |  |  |  |  |  |
|    | 6330   | Autobusy i mikrobusy              | Tak      | Nie        | Jest         | Jest  | Obowiazuje w miesiacach mai-grudzień 2006 r.                                                                                                    |  |  |  |  |  |  |
|    | 6339   | Remonty autobusów i mikrobusów    | Tak      | Nie        | Jest         | Jest  |                                                                                                    |  |  |  |  |  |  |
|    | 6340   | Samoch.ciężar.o ładown.do 1.5t    | Tak      | Nie        | Jest         | Jest  | Dostępność stanowiska kosztów dla kategorii<br>pracowników                                                                                                    |  |  |  |  |  |  |
|    | 6349   | Remonty sam.cięż.o ład.do 1.5t    | Tak      | Nie        | Jest         | Jest  | Dostępne dla : Niedostępne dla :                                                                                                    |  |  |  |  |  |  |
|    | 6350   | Samoch.ciężar.o ładown.od 1.5t    | Tak      | Nie        | Jest         | Jest  | JednoStanowiskowi                                                                                                    |  |  |  |  |  |  |
|    | 6359   | Remonty sam. cięż. o ład od 1.5t. | Tak      | Nie        | Jest         | Jest  | Kontroler sieci gaz.                                                                                                    |  |  |  |  |  |  |
|    | 6360   | Sam. ciężar.o ład.ponad 3 tony    | Tak      | Nie        | Jest         | Jest  | Rozliczenie standard 🔶                                                                                                    |  |  |  |  |  |  |
|    | 6369   | Remonty sam.cięż. ład.ponad 3t    | Tak      | Nie        | Jest         | Jest  | Ruch 4-brygadowy                                                                                                    |  |  |  |  |  |  |
|    | 6370   | Samochody ascenizacyjne           | Tak      | Nie        | Jest         | Jest  | Ruch ciągły niestand                                                                                                    |  |  |  |  |  |  |
|    | 6379   | Remonty samochodów asenizacyj.    | Tak      | Nie        | Jest         | Jest  | <b>*</b>                                                                                                    |  |  |  |  |  |  |
|    | 6380   | Samochody pogotowia gazowego      | Tak      | Nie        | Jest         | Jest  |                                                                                                    |  |  |  |  |  |  |
|    | 6389   | Remonty sam. pogotowia gazow.     | Tak      | Nie        | Jest         | Jest  |                                                                                                    |  |  |  |  |  |  |
|    | 6390   | Samoch.w leasingu operacyjnym     | Tak      | Nie        | Jest         | Jest  | Ktéra putra numeru alegonia eluralla destenneció na et la est :                                                                                                    |  |  |  |  |  |  |
|    | 6399   | Remonty sam, w leasingu oper.     | Tak      | Nie        | Jest         | Jest  | Ktora cyna numeru ziecenia okresia dostępność na st. koszt.:                                                                                                    |  |  |  |  |  |  |
|    | 6400   | Dział.sprzętu(dźwig.spych,kop)    | Tak      | Nie        | Jest         | Jest  | C Zadna                                                                                                    |  |  |  |  |  |  |
|    | 6409   | Remonty sprzętu                   | Tak      | Nie        | Jest         | Jest  | Cutu magnas unstanić izko niemeza                                                                                                    |  |  |  |  |  |  |
|    | 9110   | Wynagr.i świadcz.pracow.zarząd    | Tak      | Nie        | Jest         | Jest  | cyfry mogące wystąpic jako pierwsza<br>cyfra numeru zlecenia, aby zlecenie                                                                                                    |  |  |  |  |  |  |
|    | 9210   | Koszty remontów i konserwacji     | Tak      | Nie        | Jest         | Jest  | było dostępne na tym stanowisku                                                                                                    |  |  |  |  |  |  |
| *  |        |                                   | Tak      | Tak        | Jest         | Jest  | kosztów :                                                                                                    |  |  |  |  |  |  |

Rys. 45. Dopisanie nowego stanowiska kosztów

- 3. Pole wyboru *Mogą występować godziny na zlecenia*. Pole to ma odzwierciedlenie w kolumnie *Są zlecenia* tabeli po lewej stronie formularza. Jeżeli to pole zostanie "odznaczone" (wyczyszczone), to użytkownicy podległych modułów przy wprowadzaniu dziennych kart pracy, po zadeklarowaniu ilości godzin pracy na tym stanowisku kosztów nie będą mogli wybrać żadnego zlecenia (zapis "*Poza zleceniem*"). Aby mogli (co nie oznacza, że muszą) wybrać jakieś zlecenie należy to pole zaznaczyć;
- 4. Pole wyboru *Mogą występować godziny bez numeru zlecenia* dostępne do edycji tylko jeśli pole (3) jest zaznaczone. Gdy pole (3) jest odznaczone to pole (4) oczywiście zostaje automatycznie zaznaczone, co oznacza, że na edytowanym st. kosztów można zapisać jedynie godziny bez żadnego numeru zlecenia. Pole to ma odzwierciedlenie w kolumnie *Poza zlec*. tabeli po lewej stronie formularza. Jeśli to pole jest zaznaczone, oraz pole (3) jest zaznaczone użytkownicy podległych modułów będą mogli na wybranym stanowisku kosztów zarówno zapisać godziny na jakieś zlecenie, jak i bez żadnego numeru zlecenia (zapis "*Poza zleceniem*"). Jeśli natomiast pole to jest wyczyszczone wówczas użytkownicy będą zmuszeni do zapisu godzin na jakieś konkretne zlecenie na tym stanowisku kosztów, bądź też do wybrania innego stanowiska kosztów;
- 5. Dwa pola wyboru Obowiązuje w miesiącach styczeń-kwiecień 2006 r. oraz Obowiązuje w miesiącach maj-grudzień 2006 r. informujące, czy to stanowisko kosztów istnieje w planach kont na "stary" i "nowy" rok rozliczeniowy kończący się 30-go kwietnia;
- 6. Lista *Dostępne dla* z wykazem kategorii pracowników, dla których wybrane stanowisko kosztów jest dostępne. Oznacza to, że pracownicy zakwalifikowani do tych kategorii będą mogli mieć zapisane godziny pracy na wybranym st. kosztów;

- Lista Niedostępne dla z wykazem kategorii pracowników które "nie widzą" wybranego stanowiska kosztów. Zatem dla pracowników należących do tych kategorii nie będzie możliwości zapisania godzin pracy na wybranym stanowisku kosztów;
- 8. Przycisk 🛃 . Jego wciśnięcie spowoduje "przesunięcie" podświetlonej kategorii pracowników z listy niedostępnych do listy dostępnych. Ten sam efekt można uzyskać przez podwójne kliknięcie na wybranej "*niedostępnej*" kategorii pracowników.
- 9. Przycisk 
  → . Jego wciśnięcie spowoduje "przesunięcie" podświetlonej kategorii pracowników z listy dostępnych do listy niedostępnych. Ten sam efekt można uzyskać przez podwójne kliknięcie na wybranej "*dostępnej*" kategorii pracowników.
- 10. Przełącznik *Która cyfra numeru zlecenia określa dostępność na st. koszt.:* widoczny tylko jeśli pole (3) jest zaznaczone. Można w systemie narzucić reguły dostępności zleceń na poszczególnych stanowiskach kosztów. Jeżeli na wybranym stanowisku kosztów nie chcemy żadnych reguł dostępności (czyli na edytowanym stanowisku kosztów może wystąpić dowolne zlecenie) wystarczy wybrać "Żadna". Jeśli na przykład zaznaczymy "Druga", a w polu (11) wpiszemy 26, wówczas na tym stanowisku kosztów będą dostępne dla użytkowników modułów tylko zlecenia, w których drugą cyfrą numeru będzie 2 lub 6 (np. 123456, 061000). Na każdym stanowisku kosztów może być zupełnie inna reguła lub jej brak.
- 11. Pole edycyjne "*Cyfry mogące wystąpić jako* ..." widoczne tylko jeżeli pole (3) jest zaznaczone oraz przełącznik (9) jest ustawiony na pozycji innej niż "*Żadna*". Znaczenie tego pola opisano w punkcie (9). <u>Cyfry należy wpisywać bez żadnych znaków separujących</u> (spacja, przecinek lub tp.)
- 12. Przycisk Zapisz do zapamiętania wprowadzonych zmian;
- 13. Przycisk <u>Anuluj</u> służący do porzucenia wprowadzonych zmian.

#### **3.6.1.2.** Zlecenia centralne

Opcja menu głównego Zbiory centrali / Edycja / Zlecenia centralne służy do zapisania w systemie tzw. zleceń centralnych. Zlecenia te można wybrać na dziennych kartach pracy we wszystkich modułach użytkowników, lecz jednocześnie tam nie ma możliwości ich edycji (zmiany nazwy zlecenia). Należy jak najwięcej zleceń które mogą być dostępne dla wszystkich grup pracowników wprowadzić do systemu jako centralne. Oprócz zleceń centralnych użytkownicy modułów roboczych będą mogli dopisywać (i wybierać) zlecenia dostępne tylko dla swojej grupy pracowników.

| 👸<br>Edytuj | Zapisz Anuluj        |            | Nowe ziece |
|-------------|----------------------|------------|------------|
| Nr zlecenia | Nazwa zlecenia       | M-ce 01-04 | M-ce 05-12 |
| 000001      | Zlecenie centralne 1 | Jest       |            |
| 234065      | Zlecenie na nowy rok |            | Jest       |
| 800000      | Zlecenie naprawcze   | Jest       | Jest       |
| 345678      |                      | Jest       | Jest       |
|             |                      | 100.785    |            |

Rys. 46. Formularz zleceń centralnych

Po wybraniu tej opcji zostaje wyświetlony formularz, jak na **Rys. 46**. Do tej listy można dopisać nowe zlecenie przez wciśnięcie przycisku <u>Nowe zlecenie</u>, lub edytować istniejące (wciśnięcie przycisku <u>Edytuj</u>). W stosunku do każdego ze zleceń należy określić, czy dotyczy ono "starego", czy "nowego" roku rozliczeniowego kończącego się 30-go kwietnia. Wprowadzone zmiany można zaakceptować wciskając

przycisk <u>Zapisz</u>, lub odrzucić przez wciśnięcie przycisku <u>Anuluj</u>. Wciśnięcie przycisku <u>Koniec</u>, klawisza **Enter** lub **Esc** spowoduje zamknięcie formularza.

Aby szybko dotrzeć do żądanego zlecenia na długiej liście zleceń wystarczy rozpocząć pisanie numeru tego zlecenia – kursor będzie się przesuwał zgodnie z tym, co będzie wpisywane.

#### 3.6.1.3. Kategorie pracowników

Kolejnym zbiorem centrali, który będzie miał decydujący wpływ na "zachowanie się" modułów użytkowników przy wprowadzaniu dziennych kart pracy jest lista kategorii pracowników. Pojęcie kategorii pracowników jest pojęciem wewnętrznym systemu, nie ma ono żadnego odzwierciedlenie w systemie kadrowo-płacowym firmy WARSOFT. Zbiór ten determinuje możliwość obliczania i edycji różnego rodzaju dodatków, sposób liczenia godzin nadliczbowych na dziennych kartach pracy oraz bilansowania czasu pracy podczas zamykania miesiąca. Ilość kategorii pracowników jest "w zasadzie" dowolna, natomiast w praktyce nie należy z nią przesadzać – generalnie dla systemu im jest ich mniej – tym lepiej. Natomiast raz zapisanej w systemie kategorii nie ma możliwości w prosty sposób usunąć – szczególnie, jeżeli już rozesłano zbiory centrali z tą kategorią do podległych modułów użytkownika – dlatego przed dopisaniem nowej kategorii należy się trzy razy zastanowić, czy jest ona niezbędna.

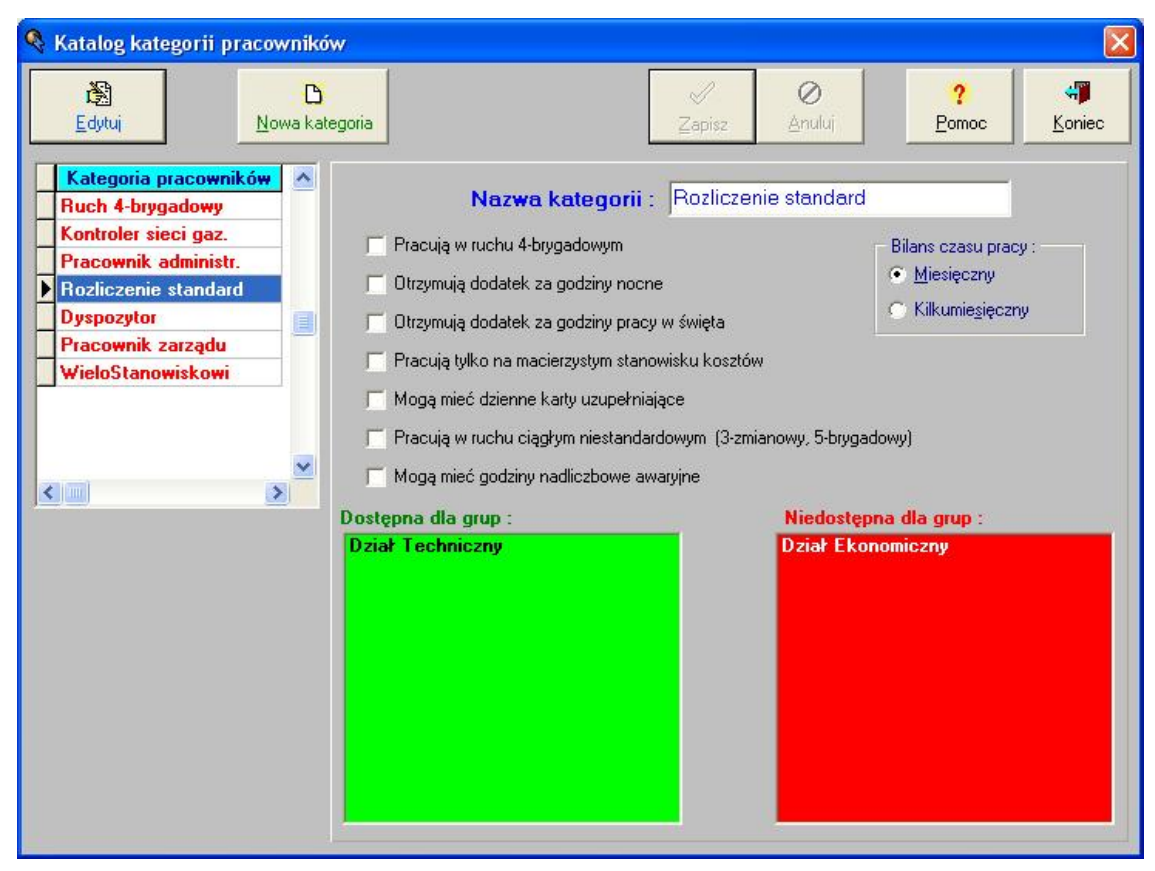

Rys. 47. Formularz kategorii pracowników

By przystąpić do definiowania kategorii pracowników, należy wybrać z menu głównego opcje *Zbiory centrali / Edycja / Kategorie pracowników*. Zostaje wtedy wyświetlony formularz, jak na *Rys.* 47. Lewa strona tego formularza zajęta jest przez listę zapisanych w systemie kategorii pracowników. Poruszając się po niej powoduje się aktualizację wyświetlanych pól po prawej stronie formularza dotyczących wybranej kategorii. Pola te jednak będą dostępne do edycji dopiero po wciśnięciu przycisku Edytuj lub Nowa kategoria. Zasady edycji opisane są w dalszej części rozdziału. Wciśnięcie przycisku Pomoc powoduje wyświetlenie pomocy kontekstowej, zaś przycisk Koniec zamyka formularz.

<u>Uwaga</u>: Przed zamknięciem formularza następuje kontrola spójności zbiorów centrali. Nie może dojść do sytuacji, gdy np. jakaś kategoria pracowników jest dostępna dla jakiejś grupy pracowników, dla której nie są dostępne żadne stanowiska kosztów. Gdyby to zaistniało – zostanie wyświetlone odpowiednie ostrzeżenie (*Rys. 44*).

Dopisanie nowej kategorii pracowników

Chcąc zdefiniować w systemie nową kategorię pracowników należy na formularzu z **Rys. 47** wcisnąć przycisk <u>Nowa kategoria</u>.

Najpierw zostanie wyświetlone przypomnienie, by nie mnożyć niepotrzebnie ilości zdefiniowanych kategorii, po którego zamknięciu, formularz przyjmie postać, jak na *Rys. 48*.

| 🍕 Katalog kategorii pracownikó                                                                                                    | w                                                                                                    |                                                                     |                                                                                                    |                             |
|----------------------------------------------------------------------------------------------------|----------------------------------------------------------------------------------------------------|---------------------------------------------------------------------|----------------------------------------------------------------------------------------------------|-----------------------------|
| 圈<br>Edytuj Nowa kat                                                                                                    | egoria                                                                                                    | <b>⊘</b><br>Anuluj                                                  | ?<br>Pomoc                                                                                                    | <b>+∮</b><br><u>K</u> oniec |
| Kategoria pracowników<br>Ruch 4-brygadowy<br>Kontroler sieci gaz.<br>Pracownik administr.<br>Rozliczenie standard<br>Dyspozytor<br>Pracownik zarządu<br>WiełoStanowiskowi | Nazwa kategorii :<br>Pracują w ruchu 4-brygadowym<br>Dtrzymują dodatek za godziny nocne<br>Dtrzymują dodatek za godziny pracy w święta<br>Pracują tylko na macierzystym stanowisku kosztów<br>Mogą mieć dzienne karty uzupełniające<br>Pracują w ruchu ciągłym niestandardowym (3-zmianu<br>Mogą mieć godziny nadliczbowe awaryjne<br>Dostępna dla grup : | Okres<br>owy, 5-brygado<br>Niedostępn<br>Dział Ekono<br>Dział Techr | Bilans czasu prac<br>Miesięczny<br>Kilkumiesięczn<br>rozliczeniowy :<br>wwy)<br>a dla grup :<br>omiczny<br>niczny | y:<br>3 m-ce                |

Rys. 48. Formularz nowej kategorii pracowników

Formularz ten zawiera następujące elementy:

- 1. Tabela zawierająca spis zdefiniowanych w systemie kategorii przesuwanie się po jej wierszach podczas edycji jest niemożliwe.
- 2. Pole edycyjne Nazwa kategorii, w którym można zmienić nazwę wybranej kategorii.
- 3. Pole wyboru *Pracują w ruchu 4-brygadowym* jego zaznaczenie spowoduje, że każdy pracownik, który należy do tej kategorii będzie rozliczany jako pracownik 4-brygadowy oznacza to inny harmonogram pracy, możliwość edycji godzin nadliczbowych na dziennych kartach pracy, inaczej liczone godziny nadliczbowe itp.
- 4. Pole wyboru Otrzymują dodatek za godziny nocne jego zaznaczenie spowoduje, że przy wprowadzaniu dziennych kart pracy pracownikom tej kategorii będzie dostępne pole edycyjne Z dodatkiem za nocne. Jego odznaczenie spowoduje, że pole to będzie niedostępne dla edycji (i zawsze równe zero) na dziennych kartach pracy tych pracowników.
- 5. Pole wyboru Otrzymują dodatek za godziny pracy w święta jego zaznaczenie spowoduje, że przy wprowadzaniu dziennych kart pracy pracownikom tej kategorii pole edycyjne Z dodatkiem za święta automatycznie będzie wypełniane odpowiednią ilością godzin. Jego odznaczenie spowoduje, że pracownicy ci, pole to będą mieli zawsze równe zero. Pole to jest na dziennej karcie pracy zawsze wyliczane przez system i nigdy nie jest dostępne do edycji !
- 6. Pole wyboru *Pracują tylko na macierzystym stanowisku kosztów* jego zaznaczenie spowoduje, że przy wprowadzaniu dziennych kart pracy pracownikom tej kategorii nie będzie nigdy dostępna żadna lista stanowisk kosztów i zleceń wszystkie godziny pracy pracowników tej kategorii będą zapisane na ich macierzyste stanowiska kosztów. W ten sposób upraszcza się wprowadzanie dziennych kart pracy i zapobiega pomyłkom.

- 7. Pole wyboru Mogą mieć dzienne karty uzupełniające pracownicy należący do kategorii, dla których pole to jest niezaznaczone mogą mieć zapisaną tylko i wyłącznie jedną dzienną kartę pracy na jeden dzień, (czyli jego godziny pracy w jednym dniu mogą być rozpisane na maksymalnie sześć stanowisk kosztów / zleceń). Jeśli pole to zostanie dla jakiejś kategorii zaznaczone wówczas umożliwiamy pracownikom tej kategorii zapis dodatkowo maks. 9 dziennych tzw. kart uzupełniających na jeden dzień, co sprowadza się do tego, że ich godziny pracy jednego dnia mogą być rozpisane na maksimum 60 stanowisk kosztów / zleceń. Ponieważ pola nr 6 i 7 wzajemnie się wykluczają zaznaczenie jednego z nich spowoduje zablokowanie drugiego.
- 8. Pole wyboru *Pracują w ruchu ciągłym niestandardowym* pracownikom należącym do kategorii, dla których pole to jest zaznaczone istnieje możliwość zapisania (podobnie jak, dla ruchu 4brygadowego) urlopu lub zwolnienia lekarskiego na dni świąteczne. Różnica w stosunku do ruchu 4brygadowego polega na dowolnym manipulowaniu harmonogramem takich pracowników.
- 9. Pole wyboru *Mogą mieć godziny nadliczbowe awaryjne* (pole to może być niewidoczne w niektórych lokalizacjach !) pracownikom należącym do kategorii, dla których pole to jest zaznaczone istnieje możliwość podzielenia godzin nadliczbowych na awaryjne i nieawaryjne.
- 10. Przełącznik *Bilans czasu pracy* określający, czy czas pracy wybranej kategorii liczony jest w skali miesiąca, czy kilku miesięcy. Dla wszystkich pracowników przy zamykaniu każdego miesiąca w modułach użytkowników jest liczony miesięczny bilans czasu pracy w przypadku jego niezgodności wyświetlane jest odpowiednie ostrzeżenie. Natomiast dodatkowo dla pracowników kategorii z kilkumiesięcznym bilansem czasu pracy, po zamknięciu odpowiednich miesięcy liczony jest ich bilans za te miesiące (jeśli np. określono, że okres rozliczeniowy to 4 miesiące, to przy zamykaniu kwietnia [4], sierpnia [8] i grudnia [12]), a w przypadku niezgodności wyświetlany jest stosowny komunikat.
- 11. Lista *Dostępna dla grup* z wykazem grup pracowników, które mogą swoich pracowników kwalifikować do wybranej kategorii.
- 12. Lista *Niedostępna dla grup* z wykazem grup pracowników, które "nie widzą" wybranej kategorii. Oznacza to, że w tych grupach nie ma możliwości zakwalifikowania jakiegoś pracownika do edytowanej kategorii.
- 13. Przycisk 🛃 . Jego wciśnięcie spowoduje "przesunięcie" podświetlonej grupy pracowników z listy niedostępnych do listy dostępnych grup pracowniczych. Ten sam efekt można uzyskać przez podwójne kliknięcie na wybranej *niedostępnej* grupie pracowników.
- 14. Przycisk **1**. Jego wciśnięcie spowoduje "przesunięcie" wszystkich niedostępnych grup pracowników do listy dostępnych grup pracowniczych.
- 15. Przycisk 
  → . Jego wciśnięcie spowoduje "przesunięcie" podświetlonej grupy pracowników z listy dostępnych do listy niedostępnych grup pracowniczych. Ten sam efekt można uzyskać przez podwójne kliknięcie na wybranej *dostępnej* grupie pracowników.
- 16. Przycisk 🖄 . Jego wciśnięcie spowoduje "przesunięcie" wszystkich dostępnych grup pracowników do listy niedostępnych grup pracowniczych.
- 17. Przycisk Zapisz do zapisania wprowadzonych zmian.
- 18. Przycisk <u>Anuluj</u>. Wciśnięcie go podczas wprowadzania nowej kategorii spowoduje rezygnację z zapisu nowej kategorii. Jeśli zostanie on wciśnięty podczas edycji zapisanej już w systemie kategorii pracowników wszelkie wprowadzone zmiany zostaną anulowane.

### 3.6.1.4. Spis grup pracowników

Po wybraniu z menu głównego opcji Zbiory centrali / Edycja / Spis grup zostaje wyświetlony formularz zawierający listę grup pracowników (**Rys. 49**).

| S | pis g     | rup pracowniczycł        | 1                 |             |                    |                    |                      |
|---|-----------|--------------------------|-------------------|-------------|--------------------|--------------------|----------------------|
|   | یڈ<br>Edy | tuj                      | D<br>Nowa grupa   | ⊘<br>Zapisz | <b>⊘</b><br>≜nuluj | ?<br>Pomoc         | <b>بنا</b><br>Koniec |
| Γ | Nr        | Identyfikator listy płac | Nazwa grupy       | Statu       | s                  | Oddział podstawowy |                      |
|   | 1         | AUE                      | Dział Ekonomiczny | Aktywr      | na 001 - 0         | )ddział 1          |                      |
|   | 2         | AFT                      | Dział Techniczny  | Aktowr      | na 002 - 0         | )ddział 2          |                      |

Rys. 49. Formularz spisu grup

Pod pojęciem grupy pracowników należy rozumieć zespół pracowników, którzy w systemie kadrowopłacowym firmy WARSOFT posiadają ten sam identyfikator listy płac, a którym dzienne karty pracy, urlopy i zwolnienia lekarskie wprowadzane są w jednej lokalizacji. Innymi słowy wszyscy pracownicy w wybranej grupie muszą być rozliczani w tym samym miejscu i muszą mieć ten sam identyfikator listy płac. Dopuszczalne jest zapisanie kilku grup z takim samym identyfikatorem listy płac. Najprawdopodobniej, (chociaż niekoniecznie) lista grup będzie się pokrywała z listą komórek organizacyjnych zakładu. Nie należy dopuścić do sytuacji, gdy w systemie KarNet rozliczany jest pracownik, który w systemie firmy WARSOFT ma przypisany taki identyfikator listy płac, którego nie posiada żadna grupa zapisana w systemie KarNet.

Przed rozpoczęciem edycji, lub zapisu nowej grupy należy zadbać, by w systemie był zapisany przynajmniej jeden oddział – patrz rozdz. 3.6.1.5.

Aby zapisać w systemie nową grupę należy na formularzu z **Rys. 49** wcisnąć przycisk <u>Nowa grupa</u>. To spowoduje wyświetlenie pól edycyjnych (**Rys. 50**), do których należy wpisać nazwę grupy oraz identyfikator listy płac tej grupy dokładnie taki sam, jak w systemie kadrowo-płacowym firmy WARSOFT (nie należy używać w tym identyfikatorze polskich znaków diakrytycznych). Jako oddział należy wybrać ten, do którego należą wszyscy, lub większość pracowników edytowanej grupy.

| 🔊 Spis | grup pracowni         | czych            |                |    |                    |           |              |                 |               | ×  |
|--------|-----------------------|------------------|----------------|----|--------------------|-----------|--------------|-----------------|---------------|----|
| Ē      | i 🕅<br>Edytuj         | Now              | 13<br>ra grupa | [  | <b>√</b><br>Zapisz | 0<br>Anul | uj           | ?<br>Pomoc      | <b>₩</b> onie | c: |
| N      | r Identyfikator listy | / płac           | Nazwa grupy    | 1  | Statu              | s         | 00           | ddział podstawo | wy            | ~  |
| 1      | AUE                   | Dział Ek         | onomiczny      |    | Aktywr             | na        | 001 - Oddzia | k1              |               |    |
| 1 2    | AFT                   | Dział Te         | shniozny       |    | Aktywr             | 1a        | 002 - Oldzia | k 2             |               |    |
|        |                       |                  |                |    |                    |           |              |                 |               |    |
|        |                       |                  |                |    |                    |           |              |                 |               | ~  |
| 1      |                       |                  |                |    |                    |           |              |                 |               |    |
| Nr gru | py: <mark>2</mark> Id | entyfikator list | y płac : AFT   | Na | azwa grupy         | : Dział   | Technicz     | ny              |               |    |
|        | Oddz                  | iał: 002-00      | ldział 2       |    |                    | •         | , ▼          | Aktywna         |               |    |

Rys. 50. Edycja grupy pracowników

Wciśnięcie przycisku <u>Anuluj</u> spowoduje rezygnację z zapisu nowej grupy, natomiast po wciśnięciu przycisku <u>Zapisz</u> zostanie wyświetlone dodatkowe pytanie "*Czy na pewno dane te są poprawne ?*", bowiem po zapisaniu nowej grupy nie ma możliwości jej usunięcia – można ją jedynie edytować. Dopiero po pozytywnej odpowiedzi na powyższe pytanie nowa grupa zostanie dopisana z automatycznie jej nadanym numerem.

Przesunięcie kursora ("podświetlenia") na wybraną grupę, a następnie wciśnięcie przycisku <u>Edytuj</u> lub dwukrotne kliknięcie na wierszu zawierającym wybraną grupę da możliwość zmiany nazwy, identyfikatora listy płac lub stanu grupy. Jeżeli zmienimy stan grupy na *Nieaktywna*, to po dystrybucji zbiorów i wczytaniu

ich przez moduł użytkownika – dane tej grupy będzie można w dalszym ciągu przeglądać i drukować, ale nie będzie możliwości wprowadzenia nowych danych dla tej grupy pracowników.

Efektem wciśnięcia przycisku Koniec będzie zamknięcie formularza spisu grup pracowników.

#### 3.6.1.5. Spis oddziałów

Po wybraniu z menu głównego opcji Zbiory centrali / Edycja / Spis Oddziałów zostaje wyświetlony formularz z listą aktualnie zapisanych w systemie oddziałów (**Rys. 51**).

| pis oddziałów n | a rok 2008 |           |         |                   |                      |
|-----------------|------------|-----------|---------|-------------------|----------------------|
| Edytuj N        | D<br>owy   | X<br>Usuń |         | ?<br>moc <u>K</u> | 4 <b>7</b><br>Joniec |
| Nr oddziału     | Oddział    | M-c       | e 01-04 | M-ce 05-12        | 1                    |
| 001             | Oddział 1  |           | Tak     | Tak               |                      |
| 002             | Oddział 2  |           | Tak     | Tak               |                      |

Rys. 51. Spis oddziałów

Lista ta powinna zawierać wszystkie (i tylko takie !) oddziały, na których dopuszczalne jest wystąpienie kosztów związanych z płacami pracowników rozliczanych w systemie KarNet.

Opisy przycisków mówią same za siebie, co można na tym formularzu wykonać. Po wciśnięciu przycisku <u>E</u>dytuj formularz będzie wyglądał, jak na *Rys. 52*.

W polach edycyjnych można zmienić zarówno numer, jak i nazwę oddziału. Wprowadzone zmiany można zatwierdzić wciskając przycisk Zapisz, lub z nich zrezygnować przez wciśnięcie przycisku Anuluj. Analogiczne postępowanie dotyczy zapisu nowego oddziału. Przycisk Usuń służy do bezpowrotnego usunięcia z listy wybranego oddziału.

| • | Spis oddzia | tów na   | a rok 20                        | 008                                                                                          |                         |            |          |       |     |
|---|-------------|----------|---------------------------------|----------------------------------------------------------------------------------------------|-------------------------|------------|----------|-------|-----|
|   | 🕅<br>Edytuj | <u>N</u> | D<br>owy                        |                                                                                              | <mark>)⊠</mark><br>∐suń | E°         | ?<br>moc | Kor   | iec |
|   | Nr oddz     | iału     |                                 | Oddział                                                                                      | м                       | l-ce 01-04 | M-ce I   | 05-12 | ^   |
|   | 001         |          | Oddział                         | 1                                                                                            |                         | Tak        | T        | 'ak   |     |
|   | 002         |          | Oddział                         | 2                                                                                            |                         | Tak        | T        | ak    |     |
|   | N           | lr odd:  | ziału :<br>I Istnie<br>I Istnie | Oddział : Oddział<br>eje w miesiącach styczeń-kwiecień<br>eje w miesiącach maj-grudzień 2008 | 1<br>2008 r.<br>3 r.    |            |          |       |     |

Rys. 52. Edycja Oddziału

<u>Uwaga:</u> Należy pamiętać, by po zmianach wprowadzonych w spisie oddziałów zaktualizować spis grup pracowniczych (rozdz. 3.6.1.4) oraz wykonać ich *Dystrybucję* (rozdz. 3.6.2)

# 3.6.1.6. Pobranie z systemu kadrowego kodów urlopów i zwolnień lekarskich

Ponieważ istnieje możliwość edycji oraz wysyłania do systemu kadrowego oprócz kart pracy również urlopów i zwolnień lekarskich pracowników, aby zapewnić spójność danych w obu systemach istnieje konieczność okresowego pobierania kodów urlopów i zwolnień lekarskich z systemu kadrowego firmy WARSOFT. Pobranie tych danych konieczne jest w następujących sytuacjach:

- Ø po zainstalowaniu systemu KarNet;
- Ø po zmianach wykonanych w modyfikacji kodów urlopów i zwolnień lekarskich w systemie kadrowym WARSOFT (dopisanie nowych kodów, zmiana nazw kodów itp.)
- Ø po otwarciu roku

Aby to zrealizować muszą być spełnione następujące warunki:

- użytkownik musi mieć nadane uprawnienie do pobierania kodów urlopów i zwolnień lekarskich z kadr (z poziomu centrali systemu ewidencji czasu pracy);
- użytkownik musi mieć nadane uprawnienia (z poziomu systemu sieciowego np.Novell NetWare) co najmniej czytania i pisania do zbioru TABELE\KODYW.DBF w systemie kadrowo-płacowym firmy WARSOFT
- system musi być odpowiednio skonfigurowany
- użytkownik w chwili pobierania ma dostęp do odpowiednich katalogów systemu kadrowopłacowego przez "zalogowanie" do sieci LAN

Aby wykonać to pobranie należy z menu głównego systemu wybrać opcję *Zbiory centrali / Edycja / Rodzaje urlopów i zwolnień / Pobranie z Kadr*. Jeśli spełnione są w/w warunki – następuje zaktualizowanie kodów urlopów i zwolnień lekarskich w centrali kodami z systemu WARSOFT, o czym powiadamia końcowy komunikat. Jeśli z jakichś przyczyn nie dochodzi do aktualizacji – wyświetlony komunikat informuje o prawdopodobnych przyczynach trudności.

## 3.6.1.7. Edycja kodów urlopów i zwolnień lekarskich

Po pobraniu kodów urlopów i zwolnień lekarskich z systemu kadrowego firmy WARSOFT należy wykonać ich edycję. Aby to wykonać trzeba wybrać opcję *Zbiory centrali / Edycja / Rodzaje urlopów i zwolnień / Edycja*. Wtedy zostanie wyświetlony formularz z pobranymi kodami, jak na *Rys. 53*.

|     |                                   | ✓ Kontrola poprawn | ości <u>?</u> <u>P</u> omoc <mark>47 K</mark> oni |
|-----|-----------------------------------|--------------------|---------------------------------------------------|
| Ro  | dzaje <u>U</u> rlopó <del>w</del> | Rod:               | zaje z <u>w</u> olnień lekarskich                 |
| Kod | Nazwa urlopu                      | Czy dostępny       | Nazwa urlopu :                                    |
| 01  | Urlop wypoczynkowy                | Tak                |                                                   |
| 03  | Urlop okolicznościowy             | Tak                | Cunch wyboczynkowy                                |
| 04  | U.wychowaw.(ust.1 rozp.RM) P w    | Nie                | Dostępny dla użytkowników                         |
| 05  | U.bezpłatny-WniosekPracow.        | Tak                | Dedesiudesus                                      |
| 06  | Opieka nad członkiem rodziny      | Tak                | Rodzaj uriopu :                                   |
| 08  | Szkolenie wojskowe                | Tak                | <ul> <li>Urlop wypoczynkowy</li> </ul>            |
| 09  | U.bezpłatny-BoUinnegoPrac. P b    | Nie                | C Urlop okolicznościowy                           |
| 0C  | Url.wypoczynkowy: 4 dni           | Tak                |                                                   |
| 10  | Odbiór godzin                     | Nie                | C Urlop bezpłatny                                 |
| 11  | Url.szkolny 2 dni                 | Tak                | C Urlop zdrowotny                                 |
| 12  | Url.szkolny 6 dni                 | Tak                | C. Onisite and dringlying                         |
| 13  | Url.szkolny 12 dni                | Tak                | C Opieka nau uzieckiem                            |
| 14  | Url.szkolny 21 dni                | Tak                | C Nieobecność nieusprawiedł.                      |
| 15  | Url.studia. 21 dni                | Tak                |                                                   |
| 16  | Url.studia. 28 dni                | Tak                | A Edutori                                         |
| 17  | Url.dyplom 21 dni                 | Tak                |                                                   |
| 18  | Url.szkolny dłuższy               | Tak                |                                                   |
| 19  | Urlop zdrowotny                   | Tak                |                                                   |
| 21  | Nieobech Nieusprawiedliwiona      | Tak                |                                                   |

Rys. 53. Formularz kodów urlopów i zwolnień lekarskich

Jeśli dokładnie przeanalizować tę listę kodów i porównać z listą kodów zapisanych w systemie "WARSOFT" można zauważyć, że nie są one identyczne. Mianowicie w systemie "WARSOFT" istnieje np. kilka urlopów z kodem 01, a tutaj tylko jeden. Taka sytuacja nie jest wynikiem błędu. Dla celów kart pracy wystarczy, że istnieje jeden kod urlopu każdego rodzaju. Natomiast po przetransmitowaniu wypełnionych paczek urlopów z Centrali do systemu WARSOFT, już system kadrowo-płacowy podczas ich przetwarzania prawidłowo zinterpretuje rodzaj urlopu i nada mu odpowiedni symbol ZUS zgodny z założeniami systemu "*Płatnik*".

Samo pobranie kodów powoduje jedynie "ściągnięcie" z systemu kadrowego kodów oraz nazw urlopów i zwolnień lekarskich. Państwa zaś zadaniem podczas edycji jest ewentualna zmiana nazwy urlopu/zwolnienia lekarskiego na bardziej zrozumiałą dla użytkowników, oraz uzupełnienie danych celem

umożliwienia poprawnej współpracy pomiędzy centralą systemu, a podległymi jej modułami użytkowników. Ustawienie kursora ("podświetlenia") na dowolnym kodzie i wciśnięcie przycisku Edytuj (lub podwójne kliknięcie na wybranym wierszu) spowoduje przejście do trybu edycji wybranego kodu. Podczas tej edycji należy przede wszystkim określić czy wybrany kod ma być dostępny do wprowadzania przez użytkowników. Istnieją bowiem w systemie kadrowym zapisane kody, które na pewno nie powinny być wykorzystywane przez użytkowników, a są one niezbędne dla prawidłowego funkcjonowania systemu (np.: "*Pozost.url.do wykorzyst.*"), albo też takie, które nie chcemy, by wprowadzali je użytkownicy systemu ewidencji czasu pracy, lecz rezerwujemy je do wprowadzania tylko przez pracowników obsługi systemu kadrowego (np.: "*urlop wychowawczy*"). Jeżeli zatem pole wyboru *Dostępny dla użytkowników* pozostanie puste (niezaznaczone), to więcej nie ma potrzeby wypełniać dla tego kodu, a użytkownicy nie będą mogli zapisać urlopu z takim kodem. Muszą jednak być dostępne kody wszystkich takich urlopów, których wprowadzenie spowoduje wygenerowanie kart pracy za czas urlopu.

Jeśli wybranemu kodowi w/w pole wyboru zostanie zaznaczone, to koniecznie należy określić, do którego pola w kartach pracy należy zapisywać godziny urlopu z edytowanym kodem. Należy tego dokonać przez zaznaczenie jednej z opcji przełącznika *Rodzaj urlopu*. Wówczas formularz będzie na przykład wyglądał, jak na *Rys. 54*.

| De  |                                   | A woling hobiawi |                                          |
|-----|-----------------------------------|------------------|------------------------------------------|
|     | dzaje <u>U</u> rlopó <del>w</del> | Roda             | zaje z <u>w</u> olnień lekarskich        |
| Kod | Nazwa urlopu                      | Czy dostępny     | Nazwa urlonu :                           |
| 01  | Urlop wypoczynkowy                | Tak              |                                          |
| 03  | Urlop okolicznościowy             | Tak              | Url.szkolny 6 dni                        |
| 04  | U.wychowaw.(ust.1 rozp.RM) P.w.   | Nie              | Dostepny dla użytkowników                |
| 05  | U.bezpłatny-WniosekPracow.        | Tak              | Dedeeindeen                              |
| 06  | Opieka.nad członkiem rodziny      | Tak              | Rodzaj uriopu :                          |
| 08  | Szkolenie wojskowe                | Tak              | C Urlop wypoczynkowy                     |
| 09  | U.bezpłatny-BoUinnegoPrac. P.b    | Nie              | Urlop okolicznościowy                    |
| 0C  | Url.wypoczynkowy: 4 dni           | Tak              |                                          |
| 10  | Odbiór godzín                     | Nie              | Uriop bezpłatny                          |
| 11  | Url.szkolny 2 dni                 | Tak              | C Urlop zdrowotny                        |
| 12  | Url.szkolny & dni                 | Tak              | C. Opieka pad dzieckiem                  |
| 13  | Url.szkolny 12 dni                | Tak              | <ul> <li>Opieka nau dzieckiem</li> </ul> |
| 14  | Url.szkolny 21 dni                | Tak              | C Nieobecność nieusprawied               |
| 15  | Url.studia 21 dni                 | Tak              |                                          |
| 16  | Url.studia 28 dni                 | Tak              | Al Edutri                                |
| 17  | Url.dyplom 21 dni                 | Tak              | [25] 도이가이                                |
| 18  | Url.szkolny dłuższy               | Tak              |                                          |
| 19  | Urlop zdrowotny                   | Tak              | 🗸 Zapisz 💋 Anuluj                        |
| 0.1 | Nienhech Nieusprawiedliwiona      | Tak              |                                          |

Rys. 54. Edycja kodu urlopu

Wciśnięcie przycisku Zapisz lub Anuluj wykona czynność zgodną z opisem przycisku. W ten sposób należy uzupełnić każdy z kodów uwidocznionych na liście. Jeśli nie wszystkie kody będą poprawnie uzupełnione, przy zamykaniu tego formularza możemy na przykład otrzymać komunikat, jak na **Rys. 55**. Jest on wynikiem kontroli poprawności danych zawartych w tych kodach. Taka sama kontrola poprawności będzie przeprowadzona, gdy

- Ø wciśniemy na tym formularzu przycisk Kontrola poprawności
- Ø zamkniemy ten formularz
- Ø będziemy próbować wykonać dystrybucję zbiorów centrali dowolną drogą

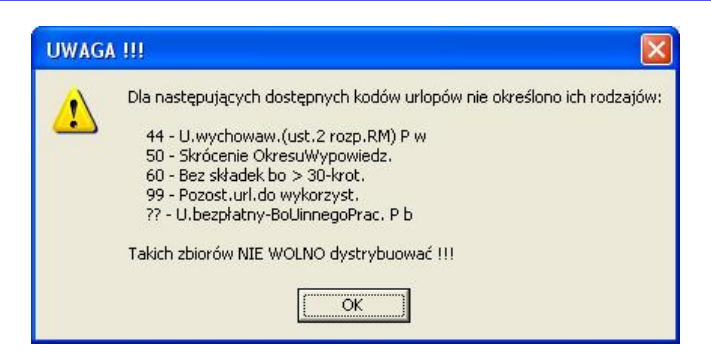

Rys. 55. Komunikat kontroli kodów urlopów

System nie dopuści do dystrybucji takich zbiorów, dopóki wyszczególnione kody nie zostaną poprawnie uzupełnione. Powyższa kontrola polega na sprawdzeniu, czy istnieją w systemie zapisane kody urlopów, które są określone jako dostępne dla użytkowników, lecz nie określono im "*Rodzaju urlopu*".

Jeśli na formularzu wybierzemy arkusz "Rodzaje zwolnień lekarskich", będzie on wyglądał, jak na *Rys. 56*.

Tym kodom jedynie wystarczy określić, czy mają być dostępne dla użytkowników, czy nie. Zasady edycji są identyczne, jak opisane przy edycji kodów urlopów.

Wciśnięcie przycisku <u>Koniec</u> spowoduje przeprowadzenie kontroli poprawności zapisanych kodów oraz zamknięcie formularza.

| Rodzaje Urlopów       Podzaje zwolnień lekarskich         Kod       Nazwa zwolnienia       Czy dostępne         0       Zwolchorob. z poprzed. Z-du       Tak         1       Zwolnienie Chorobowe       Tak         2       Zas.opiekuńczy, ub.chorob. Z o       Nie         3       Zas.opiekuńczy, ub.chorob. Z o       Nie         4       Zas.macierzyński, ub.chorob Z m       Nie         5       Świad.rehabil, ubez.chorob. Z h       Nie         6       Świad.rehabil, ubez.wypadk. Z h       Nie         7       Zwolnienie Wypadkowe       Tak         8       Chorobwe os.zwolnione       Tak         7       Zwolchorob.chor.       Tak         8       Szpital:ZwolChor.ub.chor.       Tak         9       Zas.porzebowy       Nie         9       Zas.wyrównawczy       Nie         9       Zas.wyrównawczy       Nie         9       Zas.wyrównawczy       Nie         9       Zas.wyrównawczy       Nie         9       Zas.wyrównawczy       Nie         9       Zas.wyrównawczy       Nie         9       Zas.wyrównawczy       Nie         9       Zas.wyrównawy w w w w precy       Tak </th <th></th> <th></th> <th>✓ Ko<u>n</u>trola poprawno</th> <th>ości 🥐 <u>P</u>omoc 🐗 Koni</th> |     |                                   | ✓ Ko <u>n</u> trola poprawno | ości 🥐 <u>P</u> omoc 🐗 Koni      |
|----------------------------------------------------------------------------------------------------|-----|-----------------------------------|------------------------------|----------------------------------|
| Kod       Nazwa zwolnienia       Czy dostępne         0       Zwol.chorob. z poprzed. Z-du       Tak         1       Zwolnienie Chorobowe       Tak         2       Zas.opiekuńczy,ub.chorob. Z o       Nie         3       Zas.opiekuńczy,ub.chorob. Z o       Nie         4       Zas.macierzyński,ub.chorob Z m       Nie         5       Świad.rehabil,ubez.chorob. Z h       Nie         6       Świad.rehabil,ubez.wypadk. Z h       Nie         7       Zwolnienie Wypadkowe       Tak         8       Chorobowe, śr.FGŚP Z c       Nie         G       Zas.pordowy       Nie         P       Zas.pordowy       Nie         S       Szpital:ZwolChor.ub.chor.       Tak         Y       Zas.wyrównawczy       Nie         V       Zas.wyrównawczy       Nie         W       ZwolWynedkowe wyn w pracy       Tak                                                                                                    | Ro  | dzaje <u>U</u> rlopó <del>w</del> | 🕂 Rodz                       | aje z <u>w</u> olnień lekarskich |
| 0       Zwolchorob. z poprzed. Z-du       Tak         1       Zwolnienie Chorobowe       Tak         2       Zas.opiekuńczy, ub.chorob. Z o       Nie         3       Zas.opiekuńczy, ub.chorob. Z o       Nie         4       Zas.macierzyński, ub.chorob Z m       Nie         5       Świad.rehabil, ubez.chorob. Z h       Nie         6       Świad.rehabil, ubez.chorob. Z h       Nie         7       Zwolnienie Wypadkowe       Tak         8       Chorobwe os.zwolnione       Tak         7       Zws.porzedowy       Nie         9       Zas.porzebowy       Nie         9       Zas.porzebowy       Nie         9       Zas.porodowy       Nie         9       Zas.wyrównawczy       Nie         V       Zas.wyrównawczy       Nie         V       Zas.wyrównawczy       Nie         W       ZwolWynedkowe wyne wrozy       Tak                                                                                                    | Kod | Nazwa zwolnienia                  | Czy dostępne                 | Nazwa zwolnienia ·               |
| 1       Zwolnienie Chorobowe       Tak         2       Zas.opiekuńczy,ub.chorob. Z o       Nie         3       Zas.opiekuńczy,ub.chorob. Z o       Nie         4       Zas.macierzyński,ub.chorob Z m       Nie         5       Świad.rehabil,ubez.chorob. Z h       Nie         6       Świad.rehabil,ubez.wypadk. Z h       Nie         7       Zwolnienie Wypadkowe       Tak         8       Chorobwe os.zwolnione       Tak         ?       Wyn.chorobowe,śr.FGŚP Z c       Nie         G       Zas.pogrzebowy       Nie         P       Zas.porodowy       Nie         S       Szpital:ZwolChor.ub.chor.       Tak         T       Składniki nie do podstaw       Nie         V       Zas.wyrównawczy       Nie         W       ZwolWynadkowe wy pracy       Tak                                                                                                    | 0   | Zwol.chorob. z poprzed. Z-du      | Tak                          | Zwol chorch a poprzed Z-du       |
| 2       Zas.opiekuńczy,ub.chorob. Z o       Nie         3       Zas.opiekuńczy,ub.chorob. Z o       Nie         4       Zas.macierzyński,ub.chorob Z m       Nie         5       Świad.rehabil,ubez.chorob. Z h       Nie         6       Świad.rehabil,ubez.wypadk. Z h       Nie         7       Zwolnienie Wypadkowe       Tak         8       Chorobwe os.zwolnione       Tak         ?       Wyn.chorobowe,śr.FGŚP Z c       Nie         G       Zas.pogrzebowy       Nie         P       Zas.porodowy       Nie         S       Szpital:ZwolChor.ub.chor.       Tak         T       Składniki nie do podstaw       Nie         V       Zas.wyrównawczy       Nie         W       ZwolWynadkowe wy ow pracy       Tak                                                                                                    | 1   | Zwolnienie Chorobowe              | Tak                          | Zwoi.chorob. z poprzed. z-du     |
| 3       Zas.opiekuńczy,ub.chorob. Z o       Nie         4       Zas.macierzyński,ub.chorob Z m       Nie         5       Świad.rehabil,ubez.chorob. Z h       Nie         6       Świad.rehabil,ubez.wypadk. Z h       Nie         7       Zwolnienie Wypadkowe       Tak         8       Chorobwe os.zwolnione       Tak         ?       Wyn.chorobowe,śr.FGŚP Z c       Nie         G       Zas.pogrzebowy       Nie         P       Zas.porodowy       Nie         S       Szpital:ZwolChor.ub.chor.       Tak         Y       Zas.wyrównawczy       Nie         V       Zas.wyrównawczy       Nie         W       ZwolWynadkowe wyn w pracy       Tak                                                                                                    | 2   | Zas.opiekuńczy,ub.chorob. Z o     | Nie                          | 🔽 🔽 🔽 🔽 🔽 🔽 🔽 🔽 🗸 🔽 🗸 🗸 🗸 🗸 🗸 🗸  |
| 4       Zas.macierzyński,ub.chorob Z m       Nie         5       Świad.rehabil,ubez.chorob. Z h       Nie         6       Świad.rehabil,ubez.wypadk. Z h       Nie         7       Zwolnienie Wypadkowe       Tak         8       Chorobwe os.zwolnione       Tak         ?       Wyn.chorobowe,śr.FGŚP Z c       Nie         G       Zas.pogrzebowy       Nie         P       Zas.porodowy       Nie         S       Szpital:ZwolChor.ub.chor.       Tak         T       Składniki nie do podstaw       Nie         V       Zas.wyrównawczy       Nie         W       ZwolWynadkowe wyny pracy       Tak                                                                                                    | 3   | Zas.opiekuńczy,ub.chorob. Z o     | Nie                          |                                  |
| 5       Świad.rehabil,ubez.chorob. Z h       Nie         6       Świad.rehabil,ubez.wypadk. Z h       Nie         7       Zwolnienie Wypadkowe       Tak         8       Chorobwe os.zwolnione       Tak         9       Wyn.chorobowe,śr.FGŚP Z c       Nie         G       Zas.pogrzebowy       Nie         P       Zas.porodowy       Nie         S       Szpital:ZwolChor.ub.chor.       Tak         T       Składniki nie do podstaw       Nie         V       Zas.wyrównawczy       Nie         W       ZwolWynadkowe wyny pracy       Tak                                                                                                    | 4   | Zas.macierzyński,ub.chorob Z m    | Nie                          |                                  |
| 6       Świad.rehabil.ubez.wypadk.Z h       Nie         7       Zwolnienie Wypadkowe       Tak         8       Chorobwe os.zwolnione       Tak         9       Wyn.chorobowe,śr.FGŚP Z c       Nie         G       Zas.pogrzebowy       Nie         P       Zas.porodowy       Nie         S       Szpital:ZwolChor.ub.chor.       Tak         T       Składniki nie do podstaw       Nie         V       Zas.wyrównawczy       Nie         W       ZwolWynadkowe wyo w pracy       Tak                                                                                                    | 5   | Świad.rehabil,ubez.chorob. Z h    | Nie                          |                                  |
| 7       Zwolnienie Wypadkowe       Tak         8       Chorobwe os.zwolnione       Tak         9       Wyn.chorobowe,śr.FGŚP Z c       Nie         G       Zas.pogrzebowy       Nie         P       Zas.porodowy       Nie         S       Szpital:ZwolChor.ub.chor.       Tak         T       Składniki nie do podstaw       Nie         V       Zas.wyrównawczy       Nie         W       ZwolWypadkowe wyp w pracy       Tak                                                                                                    | 6   | Świad.rehabil,ubez.wypadk. Z h    | Nie                          |                                  |
| 8     Chorobwe os.zwolnione     Tak       ?     Wyn.chorobowe,śr.FGŚP Z c     Nie       G     Zas.pogrzebowy     Nie       P     Zas.porodowy     Nie       S     Szpital:ZwolChor.ub.chor.     Tak       T     Składniki nie do podstaw     Nie       V     Zas.wyrównawczy     Nie       W     ZwolWynadkowe wyo w pracy     Tak                                                                                                    | 7   | Zwolnienie Wypadkowe              | Tak                          |                                  |
| ?       Wyn.chorobowe,śr.FGŚP Z c       Nie         G       Zas.poqrzebowy       Nie         P       Zas.porodowy       Nie         S       Szpital:ZwolChor.ub.chor.       Tak         T       Składniki nie do podstaw       Nie         V       Zas.wyrównawczy       Nie         W       ZwolWynadkowe wyp w pracy       Tak                                                                                                    | 8   | Chorobwe os.zwolnione             | Tak                          |                                  |
| G     Zas.poqrzebowy     Nie       P     Zas.porodowy     Nie       S     Szpital:ZwolChor.ub.chor.     Tak       T     Składniki nie do podstaw     Nie       V     Zas.wyrównawczy     Nie       W     ZwolWApadkowe wzp w pracy     Tak                                                                                                    | ?   | Wyn.chorobowe,śr.FGŚP Z c         | Nie                          |                                  |
| P     Zas.porodowy     Nie       S     Szpital:ZwolChor.ub.chor.     Tak       T     Składniki nie do podstaw     Nie       V     Zas.wyrównawczy     Nie       W     ZwolWypadkowe wyp w pracy     Tak                                                                                                    | G   | Zas.pogrzebowy                    | Nie                          |                                  |
| S     Szpital:ZwolChor.ub.chor.     Tak       T     Składniki nie do podstaw     Nie       V     Zas.wyrównawczy     Nie       W     ZwolWypadkowe wyp w pracy     Tak                                                                                                    | P   | Zas.porodowy                      | Nie                          |                                  |
| T     Składniki nie do podstaw     Nie       V     Zas.wyrównawczy     Nie       W     ZwolWypadkowe wyp w pracy     Tak                                                                                                    | S   | Szpital:ZwolChor.ub.chor.         | Tak                          |                                  |
| V     Zas.wyrównawczy     Nie       W     ZwolWypadkowe wyp w pracy     Tak                                                                                                    | Т   | Składniki nie do podstaw          | Nie                          |                                  |
| V ZwolWypadkowe wyp w pracy Tak La Lovid                                                                                                    | V   | Zas.wyrównawczy                   | Nie                          | NO CALL                          |
|                                                                                                    | w   | ZwolWypadkowe,wyp.w pracy         | Tak                          |                                  |
|                                                                                                    |     |                                   |                              |                                  |

Rys. 56. Edycja kodów zwolnień lekarskich

#### 3.6.1.8. Edycja dodatkowych dni wolnych i sobót roboczych

Aby określić te dni, należy z menu głównego wybrać opcję Zbiory centrali / Edycja / Dni wolne / Soboty robocze. Pojawi się wówczas pusty formularz, jak na **Rys. 57**.

| Dodatkowe dni wolne i so     Dni wolne     2007.12.24 | boty robocze w roku 2007<br>Które dni:<br>ⓒ Dodatkowe dni <u>W</u> olne<br>ⓒ <u>S</u> oboty robocze | ×  |
|-------------------------------------------------------|----------------------------------------------------------------------------------------------------|----|
|                                                       | Dodaj Ø                                                                                             | ui |
|                                                       | Edytuj Zapis                                                                                        | z  |
|                                                       | 📲 Koniec                                                                                            |    |

Rys. 57. Formularz edycji dodatkowych dni wolnych i sobót roboczych

Przełącznik *Które dni* służy do określania jakiego rodzaju dni ma dotyczyć formularz. Na *Rys.* 58 wybrano *Dodatkowe dni wolne*.

| Dni wolne | • | ⊢ Które    | dni:  | -          |        |      |      | į. |    |
|-----------|---|------------|-------|------------|--------|------|------|----|----|
| 007.12.24 |   | C D        | odatk | owe        | dni\   | √oln | e    |    |    |
| 007.12.31 |   | C <u>S</u> | oboty | robo       | ocze   |      |      | -  |    |
|           |   | ſ          | 2007  | .12.3      | 31     | -    | 202  |    |    |
|           |   |            | •     | [ <u>•</u> | jrud:  | zień | 200  | 7  | Þ  |
|           |   | 214        | Pn    | Wt         | Śr     | Cz   | Pt   | So | N  |
|           |   | Doda       | 26    | 27         | 28     | 29   | 30   | 1  | 2  |
|           |   |            | 3     | 4          | 5      | 6    | 7    | 8  | 9  |
|           |   | ET M       | 10    | 11         | 12     | 13   | 14   | 15 | 16 |
|           |   | Eduto      | 17    | 18         | 19     | 20   | 21   | 22 | 23 |
|           |   | Edito      | 24    | 25         | 26     | 27   | 28   | 29 | 30 |
|           |   |            | (j)   |            | 2      |      | 4    | 5  | 6  |
|           |   | 5TR        | 2     | Dzi        | iś: 2  | 007. | 11.2 | 27 |    |
|           |   | Usuń       |       |            |        |      |      |    |    |
|           |   |            |       |            |        |      |      |    |    |
|           |   |            |       |            | 1992 1 |      |      |    |    |
|           | - |            |       | 制          | Kor    | iec  |      |    |    |

Rys. 58. Edycja dodatkowego dnia wolnego

Definiowanie zarówno tych dni, jak i sobót roboczych odbywa się identycznie i zależy jedynie od wybranej opcji przełącznika. Chcąc np. dodać dodatkowy dzień wolny 31 grudnia 2007 r. należy wcisnąć przycisk "*Dodaj*", by formularz wyglądał, jak na **Rys. 58**. Wtedy należy wybrać żądany dzień na kalendarzu (z dowolnego miesiąca, lecz z wybranego na formularzu głównym roku) i wcisnąć przycisk "*Zapisz*". Podobnie postępujemy z określeniem roboczych sobót w ciągu roku. Przyciski "*Edytuj*", "*Usuń*" i "*Anuluj*", jak zwykle służą do skorygowania ewentualnych błędów.

Po zdefiniowaniu wszystkich potrzebnych dni należy wykonać dystrybucję zbiorów centrali wykorzystywanym kanałem.

<u>UWAGA:</u> Po wybraniu z listy lat na formularzu głównym jednego z poprzednich lat – opcja *Zbiory centrali / Edycja / Dni wolne / Soboty robocze* będzie niewidoczna !

#### 3.6.1.9. Edycja tabeli powiązań

Uwagi ogólne na temat tabeli powiązań

Począwszy od wersji 3.7 system pozwala na korzystanie z tzw. "*Tabeli powiązań*", lecz można również z niej nie korzystać. Tabela taka określa wzajemne powiązania stanowisk kosztów, oddziałów oraz zleceń i musi zawierać <u>wszystkie</u> możliwe kombinacje stanowisk kosztów / oddziałów / zleceń dopuszczalnych w zapisach kart pracy. Tabela taka jest definiowana w centrali systemu i obowiązuje we wszystkich podległych modułach użytkownika, po pobraniu i wczytaniu przez nich zbiorów centrali. Idea działania tabeli powiązań jest taka: przed zapisaniem dowolnej karty pracy sprawdzane jest, czy każda z trójek ( stanowisko kosztów / oddział / zlecenie ) deklarowanych w karcie pracy występuje w tabeli powiązań – jeśli którejkolwiek nie ma – zostaje wyświetlony stosowny komunikat i karty takiej nie można zapisać.

Jeżeli zatem nie będzie ona zawierała wszystkich dopuszczalnych kombinacji – niektórych poprawnych kart nie będzie można zapisać. Wypełnienie więc tabeli powiązań jest pracą dość mozolną, jednak staraliśmy się, by Państwu ułatwić to zadanie.

Jak wcześniej wspomniano, korzystanie z tabeli powiązań jest <u>opcjonalne</u>. Można bowiem nie korzystać w ogóle z tabeli powiązań i system będzie działał dokładnie tak, jak do tej pory. Jeśli podczas instalacji podjęto decyzję nie wykorzystywania jej – w dowolnym momencie można ją skorygować, jednak po konsultacji z autorem systemu.

Gdy podejmiecie Państwo decyzję że chcecie Państwo korzystać z tabeli powiązań, należy wziąć pod uwagę że w wersji dotychczasowej macie Państwo zdefiniowane jakieś reguły dostępności zleceń na poszczególnych stanowiskach kosztów dla określonych kategorii pracowników. W obecnej wersji (przy korzystaniu z tabeli powiązań), przy zapisywaniu dowolnej karty pracy, najpierw jest sprawdzana zgodność z tymi właśnie regułami dostępu, a następnie z tabelą powiązań. Oba wyniki muszą być pozytywne – w przeciwnym wypadku nie ma możliwości zapisania karty pracy. Należy zatem zadbać o skorygowanie lub usunięcie reguł dostępności zleceń na stanowiskach kosztów.

Decydując się na korzystanie z tabeli powiązań, należy również pamiętać o tym, że w takiej sytuacji w podległych modułach użytkownika nie wystarczy już tylko dopisanie jakiegoś nowego zlecenia do katalogu zleceń – należy go również umieścić w odpowiednich oddziałach na odpowiednich stanowiskach kosztów w tabeli powiązań w centrali i wykonać dystrybucję zbiorów centrali, by użytkownicy, po ich wczytaniu mogli zadeklarować godziny pracy na tym nowym zleceniu.

#### Edycja tabeli powiązań

Aby przejść do edycji tabeli powiązań, należy z menu głównego wybrać opcję *Zbiory centrali / Edycja / Tabela powiązań*. Pojawi się wówczas formularz (*Rys. 59*), który należy wypełnić.

| 🔇 Ta           | ibela powiąza                                          | ań na rok 200                                     | )7                          |                  |
|----------------|--------------------------------------------------------|---------------------------------------------------|-----------------------------|------------------|
| Dobiss         | <u>zmien Ko</u> piu                                    | uj <u>U</u> sun <u>S</u> kotro                    | olu) <u>P</u> omoc <u>k</u> |                  |
| Zle            | ecenia dostę                                           | pne w oddzial                                     | enr: 001                    | -                |
| 01             | az na ctanow                                           | ieku koeztów :                                    | 1111                        | -                |
| 01             | 02110/3/011044                                         | 13KU KOSZIOW .                                    | 1                           |                  |
|                | Zlecenie                                               | M-ce 01-04                                        | M-ce 05-12                  | ~                |
|                |                                                        |                                                   |                             |                  |
|                |                                                        |                                                   |                             |                  |
|                |                                                        |                                                   |                             | ▼                |
| Aby            | jednocześnie wy                                        | brać kilka zleceń                                 | należy je zazna             | <b>∨</b><br>czać |
| Aby j<br>trzym | ednocześnie wy<br>ając wciśnięty k<br>Shift I - bu za: | brać kilka zleceń<br>lawisz:<br>znaczyć kolejne v | należy je zazna<br>viersze  | <b>▼</b><br>czać |

Rys. 59. Edycja tabeli powiązań

I tutaj zaczyna się żmudna praca, gdzie dla każdego oddziału, na każdym z dostępnych dla niego stanowisku kosztów należy wpisać WSZYSTKIE dostępne numery zleceń. Wybieramy zatem dowolny oddział z listy oddziałów, pierwsze z dostępnych dla tego oddziału stanowisko kosztów i zapisujemy wszystkie zlecenia dostępne dla tego oddziału na tym stanowisku kosztów. Aby wstawić nowe zlecenie,

należy wybrać opcję *Dopisz*. Pojawi się wtedy okno (*Rys. 60*), gdzie należy wypełnić potrzebne dane i wcisnąć przycisk *Zapisz*.

<u>UWAGA:</u> Aby na wybranym stanowisku kosztów w wybranym oddziale umożliwić zapis godzin poza zleceniem – należy dopisać zlecenie, w którym numer zlecenia pozostanie niewypełniony.

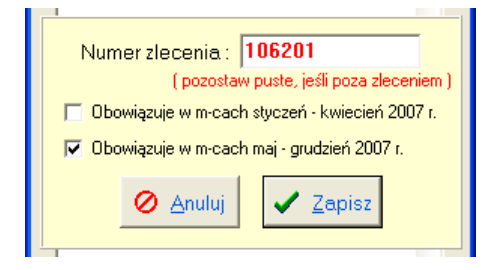

Rys. 60. Dopisanie dostępnego numeru zlecenia

Po wciśnięciu przycisku *Zapisz* następuje zapisanie wybranego numeru zlecenia bez żadnej dodatkowej kontroli, przy czym wiersze zleceń są wyświetlane w kolejności rosnącej, niezależnie od kolejności wprowadzania. W ten sposób należy wprowadzić wszystkie pozostałe dostępne zlecenia na wybranym oddziale i stanowisku kosztów. Jeśli jakieś zlecenie zostało błędnie wprowadzone – można je poprawić, zaznaczając je (przez przesunięcie kursora na wybrany wiersz) i wybranie opcji *Zmień* (ten sam efekt osiągniemy przez dwukrotne "kliknięcie" myszką na wybranym wierszu).

Zapisane numery zleceń można również usuwać. Należy je wówczas zaznaczyć (jeden lub więcej wierszy) i wybrać opcję Usuń.

| 🔇 Tabela powiąza   | ań na rok 20 | 007           |   |
|--------------------|--------------|---------------|---|
| Dopisz Zmień Kopiu | uj Usuń Skol | troluj Koniec |   |
| Zlecenia dostępn   | e w oddziale | enr: 002      | - |
| oraz na stanowis   | ku kosztów : | 1111          | • |
| Zlecenie           | M-ce 01-04   | M-ce 05-12    | ^ |
| 102803             | -            | Jest          |   |
| 106201             | 18           | Jest          |   |
| 106202             | +            | Jest          |   |
| 107311             |              | Jest          |   |
| 107423             | 20           | Jest          |   |
| 128017             | 13 T.S.      | Jest          |   |
| 128023             | +            | Jest          |   |
| 128027             | -            | Jest          |   |
| 128028             |              | Jest          |   |
| 128134             | Jest         | Jest          | 8 |
| 130036             | 40<br>40     | Jest          |   |

Rys. 61. Zaznaczanie kilku zleceń

Jeżeli już zapisano wszystkie dostępne zlecenia na wybranym oddziale na pierwszym stanowisku kosztów, można przejść do kolejnego stanowiska kosztów i powtórzyć cykl, i tak dalej aż do ostatniego stanowiska kosztów, po czym zmienić oddział i wprowadzać kolejne zlecenia dla pierwszego stanowiska kosztów itd. aż do końca. Jednak jeśli wprowadzono np. dla oddziału 002 wszystkie zlecenia na stanowisku kosztów 1111, a w oddziale 004 na tym stanowisku kosztów (lub innym np. 1112) powinny być dostępne takie same zlecenia, lub spora ich część – można w prosty sposób zlecenia te skopiować. W tym celu należy zaznaczyć wiersze, które mają być skopiowane (**Rys. 61**) i wybrać opcję *Kopiuj*. Ilość zaznaczonych wierszy podlegających kopiowaniu jest dowolna – można skopiować jeden wiersz, jak również wszystkie.

Aby zaznaczyć kilka wierszy, należy przestrzegać reguł:

- Ø jeśli chcemy zaznaczyć kilka kolejnych wierszy najlepiej ustawić się na pierwszym (lub ostatnim) z nich, wcisnąć klawisz [Shift] i trzymając go wciśnięty, klawiszami kursora ↓ lub ↑ zaznaczać żądane wiersze.
- Ø jeżeli mamy zamiar zaznaczyć kilka niesąsiadujących wierszy najprościej wcisnąć klawisz
   [Ctrl] i trzymając go wciśnięty "kliknąć" myszką na wybranych wierszach

Po uprzednim zaznaczeniu wierszy, wybranie opcji *Kopiuj* spowoduje wyświetlenie okna (*Rys. 62*), w którym należy określić oddział i stanowisko kosztów, na które wybrane wcześniej zlecenia powinny być skopiowane.

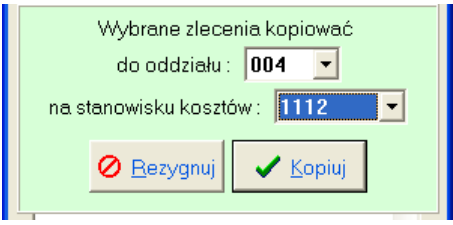

Rys. 62. Kopiowanie zleceń

Kopiowanie można również wykonać na ten sam oddział, lecz inne stanowisko kosztów. Po wciśnięciu przycisku *Kopiuj*, zostaną skopiowane zaznaczone zlecenia, oprócz tych, które są już zapisane w docelowym oddziale na docelowym stanowisku kosztów (np. zlecenie 102803 zostało wcześniej zapisane w oddziale 004 na st. kosztów 1112). Na zakończenie kopiowania zostanie wyświetlony komunikat o ilości skopiowanych zleceń.

Ten sposób mam nadzieję, że ułatwi Państwu nieco tę mozolną pracę przy wypełnianiu tabeli powiązań.

Po zakończeniu wypełniania całej tabeli, a na pewno przed wykonaniem dystrybucji zbiorów centrali warto wybrać opcję *Skontroluj*. Kontrola ta polega na sprawdzeniu całej tabeli powiązań, niezależnie od akurat wybranego oddziału, czy stanowiska kosztów:

- a) Czy istnieje jakieś stanowisko kosztów, na którym nie udostępniono żadnemu oddziałowi żadnego zlecenia.
- b) Czy w definicji jakiegoś stanowiska kosztów (*Rys. 43*) nie zapisano, że nie mogą występować godziny poza zleceniem, a na jakimś oddziale zapisano zlecenie bez numeru, co oznacza możliwość zapisania godzin poza zleceniem.
- c) Czy w definicji jakiegoś stanowiska kosztów (*Rys.* **43**) nie zapisano, że nie mogą występować godziny na zleceniach, a na jakimś oddziale zapisano jakieś zlecenie, co oznacza możliwość zapisania godzin na zleceniu.
- d) Czy w definicji jakiegoś stanowiska kosztów (*Rys. 43*) nie zapisano, że obowiązuje w miesiącach tylko 01-04, a na jakimś oddziale w tabeli powiązań zapisano jakieś zlecenie obowiązujące tylko w miesiącach 05-12 lub odwrotnie.
- e) Czy w definicji jakiegoś stanowiska kosztów (*Rys.* **43**) nie zapisano reguły dostępności zleceń sprzecznej z zapisanymi na tym stanowisku kosztów zleceniami (np. w definicji zapisano, że mogą występować na nim jedynie zlecenia, w których pierwszą cyfrą jest 1, a w tabeli powiązań na jakimś oddziale na tym stanowisku kosztów zapisano zlecenie 345821)

Efektem kontroli jest jedynie wyświetlenie meldunku zawierającego wszelkie wykryte sprzeczności (bądź ich brak). Celem wyeliminowania tych sprzeczności należy skorygować albo tabelę powiązań, albo definicje stanowisk kosztów. Decydując się na korzystanie z tabeli powiązań warto chyba zrezygnować (chociaż niekoniecznie, bo to może utrudnić użytkownikom wprowadzanie kart pracy) z reguł dostępności zleceń na stanowiskach kosztów, to znaczy w każdym stanowisku kosztów należałoby wybrać opcję Żadna w przełączniku *Która cyfra numeru zlecenia określa dostępność na st. kosztów (Rys. 43)*. Pozostawienie pozostałych reguł (dostępność dla kategorii pracowników, występowanie godzin na zlecenia, poza zleceniem) zależy od Państwa przemyśleń i decyzji.

Mając w centrali wypełnioną i skontrolowaną tabelę powiązań, aby umożliwić podległym modułom użytkownika korzystanie z niej, należy wykonać *Dystrybucję zbiorów centrali* używanymi do tej pory kanałami. Dopóki podległe moduły nie pobiorą i wczytają tych nowych zbiorów, dopóty będą działały dokładnie tak, jak do tej pory, nie wykorzystując tabeli powiązań.

#### 3.6.2. Dystrybucja zbiorów centrali

Po zdefiniowaniu zbiorów centrali, aby użytkownicy w podległych jednostkach mogli je pobrać należy je im udostępnić. Udostępnienie to może zrealizować jedynie użytkownik centrali systemu posiadający odpowiednie uprawnienie nadane mu przez administratora systemu. Można to wykonać różnymi drogami:

- na sieć lokalną
- pocztą elektroniczną
- na lokalny serwer FTP
- zapis zbiorów do pliku

Rola centrali systemu ogranicza się tutaj jedynie do udostępnienia użytkownikom tych zbiorów. Ich pobraniem i wczytaniem do swoich modułów zajmują się już użytkownicy modułów zainstalowanych w podległych jednostkach.

Uwaga: System nie dopuści do dystrybucji zbiorów, gdy:

- Kontrola poprawności stanowisk kosztów oraz kategorii pracowników wykaże błędy (Rys. 44).
- Kody urlopów i zwolnień lekarskich nie zostaną pobrane z systemu WARSOFT (rozdz. 3.6.1.6)
- Kontrola poprawności kodów urlopów i zwolnień lekarskich wykaże błędy (*Rys. 55*)

O zaistniałych błędach użytkownik zostanie powiadomiony odpowiednim komunikatem.

# 3.6.2.1. Dystrybucja zbiorów centrali na lokalną sieć komputerową

Aby udostępnić użytkownikom zbiory centrali na lokalnej sieci komputerowej należy z menu głównego wybrać opcje *Zbiory centrali / Dystrybucja / na sieć Lokalną*. W efekcie zbiory te zostaną skopiowane do katalogu EXPORTCT, skąd lokalni użytkownicy z poziomu systemu KarNet mogą je pobrać i wczytać.

# 3.6.2.2. Dystrybucja zbiorów centrali na serwer FTP lub pocztą elektroniczną

Ponieważ procedura dystrybucji zbiorów centrali pocztą elektroniczną, jak i do lokalnego serwera FTP przebiega identycznie – zostaną one opisane łącznie.

Jeżeli moduły użytkowników nie mogą połączyć się z zasobami centrali systemu ewidencji czasu pracy bezpośrednio oraz są spełnione następujące warunki:

- 1. użytkownik ma nadane uprawnienia do dystrybucji zbiorów centrali (z poziomu systemu ewidencji czasu pracy);
- 2. użytkownik ma nadane uprawnienia dostępu do poczty elektronicznej lub protokołu FTP (z poziomu systemu ewidencji czasu pracy);
- 3. system skonfigurowano do wysyłania zbiorów centrali pocztą lub na serwer FTP;
- 4. przed wysłaniem zbiorów centrali użytkownik uzyskał połączenie z siecią Internet oraz zna hasło skrytki pocztowej lub użytkownika serwera FTP,

wówczas można zrealizować dystrybucję zbiorów centrali systemu poprzez pocztę elektroniczną lub na serwer FTP. Aby taka droga transmisji była możliwa musi być założone na jakimś serwerze pocztowym konto. Jest to swego rodzaju "skrzynka pocztowa", do której przesyłamy nasze dane podczas wysyłki, a stamtąd pobierają je moduły użytkownika. Konto takie ma swój adres internetowy, który wpisał administrator do systemu podczas jego konfigurowania oraz hasło, bez którego znajomości nikt nie jest w stanie wysłać zbiorów centrali.

Po wybraniu z menu głównego opcji Zbiory centrali / Dystrybucja / Pocztą elektroniczną

(lub *Zbiory centrali / Dystrybucja / na serwer FTP*) pojawia się formularz, na którym znajduje się pole edycyjne tekstu, w którym nie musimy, ale możemy wpisać dodatkowe informacje dla użytkowników podległych jednostek (**Rys. 63**). Tekst ten będzie dla nich widoczny podczas pobrania zbiorów centrali. Po ewentualnym zredagowaniu tego tekstu, a przed wciśnięciem przycisku <u>Wyślij</u> należy zadbać we własnym zakresie o połączenie się z siecią Internet (przy wysyłaniu do skrytki pocztowej), jeżeli jest to połączenie np. dodzwaniane przez modem. Wciśnięcie przycisku <u>Anuluj</u> spowoduje zamknięcie formularza i rezygnację z wysyłania zbiorów.

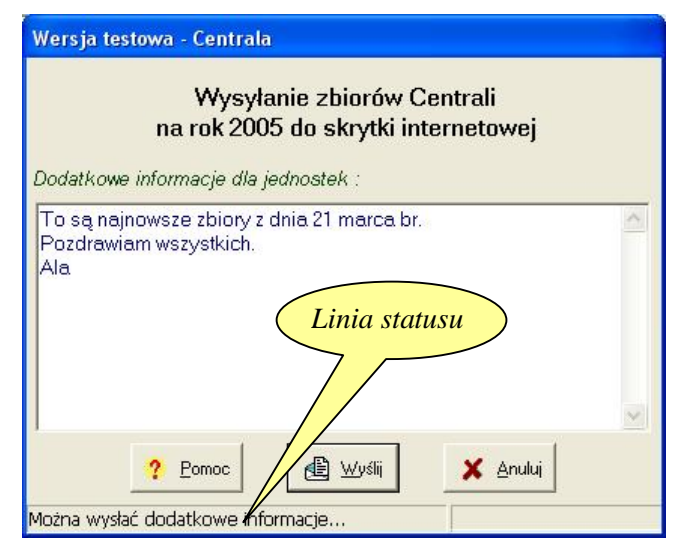

Rys. 63. Wysyłanie zbiorów centrali do skrytki pocztowej lub serwera FTP

Jeśli już mamy dostęp do tej sieci – można wcisnąć przycisk <u>Wyślij</u>. Po jego wciśnięciu zostanie utworzony załącznik do przesyłki zawierający skompresowane zbiory centrali, a następnie pojawi się okienko, do którego należy wpisać hasło dostępu do konta pocztowego (lub do serwera FTP) (*Rys. 36*). Po wpisaniu poprawnego hasła i zaakceptowaniu go następuje identyfikacja użytkownika. Jeśli identyfikacja zakończy się fiaskiem – możemy ją powtórzyć lub zrezygnować z wysyłki. Jeżeli przejdzie poprawnie – przesyłka zostaje wysłana, a na ekranie otrzymujemy komunikat:

| Centrala systen | nu ewidencji czasu pracy 🛛 🔀     |
|-----------------|----------------------------------|
| Pomyślnie wysła | no zbiory Centrali na rok 2005 ! |
|                 |                                  |
|                 |                                  |

Rys. 64. Raport z wysłania zbiorów centrali na sieć Internet

W linii statusu formularza w trakcie wysyłania wyświetlane są dodatkowe informacje umożliwiające diagnozowanie ewentualnych problemów.

#### 3.6.2.3. Wysłanie zbiorów centrali do pliku

Jeżeli nie można wysłać zbiorów centrali do użytkowników ani przez lokalną sieć komputerową, ani przez sieć Internet – pozostaje wyjście awaryjne, czyli jej zapis na dyskietkę oraz przesłanie dyskietki do podległych jednostek.

Po wybraniu z menu głównego opcji *Zbiory centrali / Dystrybucja / Do pliku* przez użytkownika posiadającego uprawnienie do dystrybucji zbiorów następuje sprawdzenie poprawności formalnej zbiorów centrali (patrz uwaga w rozdz. 3.6.2), po czym zostaje wyświetlone standardowe okno dialogowe do określenia lokalizacji i nazwy pliku, w którym mają zostać zapisane zbiory. Plik o wskazanej nazwie otrzymuje rozszerzenie .*zjk.* Rozszerzenia tego nie należy zmieniać. Po poprawnym zapisaniu pliku zostaje wyświetlony komunikat.

#### 3.6.3. Wydruk spisu zleceń centralnych

Wydruk ten jest możliwy po wybraniu z menu głównego opcji Zbiory centrali / Wydruk spisu zleceń. Pojawi się wówczas podgląd wydruku raportu, jak na **Rys. 65**.

| 💐 Podgląd | l wydruku  |                |           |         |       |         |       |                                  |                           |         |   |   |
|-----------|------------|----------------|-----------|---------|-------|---------|-------|----------------------------------|---------------------------|---------|---|---|
| Strona    |            |                | Widok :   | P       | Đ     | æ,      | 9     |                                  | ý                         | ?       | 4 |   |
|           |            |                | Wersj     | jatesto | wa-Ci | entrala |       |                                  |                           |         |   | ^ |
|           |            | Spis           | zleceń o  | entr    | alny  | ch na   | rok 2 | 2006                             |                           |         |   |   |
| Lp.       | Nrzlecenia |                | Nazwa zle | cenia   |       |         | S     | Obowiązuje<br>styczeń - kwiecień | wmiesiącach<br>maj-grudzi | :<br>eń |   |   |
| 1         | 000001     | Zlecenie centi | ralne 1   |         |       |         |       | Tak                              | 125                       |         |   |   |
| 2         | 234065     | Zlecenie na n  | owy rok   |         |       |         |       | -                                | Tak                       |         |   |   |
| 3         | 800000     | Zlecenie napr  | awcze     |         |       |         |       | Tak                              | Tak                       |         |   |   |

Rys. 65. Wydruk spisu zleceń centralnych

#### 3.6.4. Wydruk tabeli powiązań

Wydruk ten jest możliwy TYLKO w module centrali, po wybraniu z menu głównego opcji Zbiory centrali / wydruk Tabeli powiązań / Całość, jeśli zależy nam na wydruku całej tabeli, lub Zbiory centrali / wydruk Tabeli powiązań / wybranego oddziału / ..., jeżeli zachodzi potrzeba wydruku tej tabeli jedynie dla wybranego z listy oddziału. W instalacjach, gdzie nie używa się tabeli powiązań opcja ta jest niewidoczna. Podgląd przykładowego wydruku przedstawia **Rys. 66**.

| 1   |                             | Midlok: ID: 5     |               |                             | 9 ?           |  |  |  |  |  |  |  |
|-----|-----------------------------|-------------------|---------------|-----------------------------|---------------|--|--|--|--|--|--|--|
|     | Tabela powiązań na rok 2007 |                   |               |                             |               |  |  |  |  |  |  |  |
| Lp. | NrOddziału                  | Stanowiskokosztów | Nizlecenia    | Obrowi gzuje                | erniesiącach: |  |  |  |  |  |  |  |
| 1   | 002                         | 1111              | 102903        | any coloria - new si careas | Tak           |  |  |  |  |  |  |  |
| 2   |                             |                   | 106201        |                             | Tak           |  |  |  |  |  |  |  |
| 3   |                             |                   | 106202        |                             | Tak           |  |  |  |  |  |  |  |
| 4   |                             |                   | 107311        | -                           | Tak           |  |  |  |  |  |  |  |
| 5   |                             |                   | 107423        | 1.2                         | Tak           |  |  |  |  |  |  |  |
| 8   |                             |                   | 128017        |                             | Tak           |  |  |  |  |  |  |  |
| 7   |                             |                   | 128023        |                             | Tak           |  |  |  |  |  |  |  |
| в   |                             |                   | 128027        |                             | Tak           |  |  |  |  |  |  |  |
| 9   |                             |                   | 128028        |                             | Tak           |  |  |  |  |  |  |  |
| 10  |                             |                   | 128134        | Tek                         | Tak           |  |  |  |  |  |  |  |
| 11  |                             |                   | 130036        |                             | Tak           |  |  |  |  |  |  |  |
| 12  | 003                         | 1111              | pozazleceniem | - 14 C                      | Tak           |  |  |  |  |  |  |  |
| 13  | 2598560                     | 0.02030           | 105201        | Tak                         |               |  |  |  |  |  |  |  |
| 14  |                             |                   | 106202        | - Call                      | Tak           |  |  |  |  |  |  |  |
| 15  |                             |                   | 107506        | · · · ·                     | Tak           |  |  |  |  |  |  |  |
| 18  |                             |                   | 223001        | 1.10                        | Tak,          |  |  |  |  |  |  |  |
| 17  | 004                         | 1112              | 102803        | 848                         | Tak           |  |  |  |  |  |  |  |
| 10  | <3520                       | 200.00046         | 106202        | 340                         | Tak           |  |  |  |  |  |  |  |
| 19  |                             |                   | 107311        | 1.12                        | Tak           |  |  |  |  |  |  |  |
| 20  |                             |                   | 107423        | 1 (N) 1                     | Tak           |  |  |  |  |  |  |  |
| 21  |                             |                   | 128017        | - 120 - 1                   | Tak           |  |  |  |  |  |  |  |
| 22  |                             |                   | 128023        | 1                           | Tak           |  |  |  |  |  |  |  |

Rys. 66. Wydruk tabeli powiązań

#### 3.7. System

#### 3.7.1. Zmiana hasła

Podczas identyfikacji każdy z użytkowników systemu musi podać swoje hasło, by mieć możliwość pracy z systemem. W dowolnym momencie każdy ze zdefiniowanych w systemie użytkowników może zmienić sobie swoje hasło. Aby to uczynić należy wybrać z menu głównego opcje *System / Zmiana hasła*. Pojawi się wówczas formularz, jak na *Rys. 67*. Na formularzu tym należy wpisać do odpowiednich pól swoje dotychczasowe hasło oraz dwukrotnie nowe hasło, a następnie wcisnąć należy przycisk OK. Nowe hasło musi zawierać minimum 5, a maksimum 8 znaków. Jeżeli wszystkie dane zostaną wpisane poprawnie

– otrzymamy komunikat "*Hasło zostało zmienione*", w przeciwnym wypadku komunikat poinformuje nas o przyczynach błędu, a hasło pozostanie nie zmienione. W dowolnym momencie można przerwać proces zmiany hasła przez wciśnięcie przycisku <u>Anuluj</u> – hasło pozostanie niezmienione.

| Administrato        | or Systemu           |
|---------------------|----------------------|
| Dotychczasowe hasło | D: <mark>****</mark> |
| Nowe hasto          | 0: *****             |
| Powtórz nowe hasło  | 0: *****             |

Rys. 67. Zmiana hasła użytkownika

#### 3.7.2. Otwarcie roku

Opcja *System / Otwarcie roku* służy do zakładania zbiorów na nowy rok kalendarzowy (NIE rozliczeniowy !!!). Opcja ta jest dostępna jedynie od grudnia do lutego, dla użytkowników, którym administrator nadał to uprawnienie. Należy zaznaczyć, że otwarcie roku umożliwi wprowadzanie kart pracy na nowy rok, lecz jednocześnie zablokuje możliwość wczytania zbiorów na miniony rok. Jeśli zostanie ona wybrana w miesiącach grudzień – luty, a zbiory na nowy rok są już założone – zostanie wyświetlony odpowiedni komunikat, natomiast jeśli ich nie ma – otrzymamy formularz:

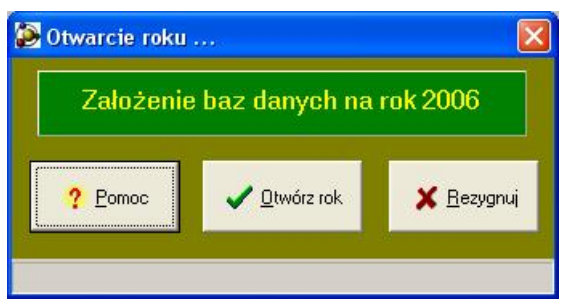

Rys. 68. Otwieranie roku

Znaczenia przycisku <u>Rezygnuj</u> nie trzeba omawiać. Następstwem wciśnięcia przycisku <u>Otwórz rok</u> będzie założenie zbiorów na nowy rok, oraz przepisanie do nich listy stanowisk kosztów oraz zleceń centralnych, które obowiązywały w okresie maj-grudzień "starego" roku. Listy te oczywiście można będzie edytować i poprawiać stosownie do potrzeb.

Na zakończenie pomyślnego otwarcia roku otrzymamy informację: "Zbiory danych na rok ... zostały pomyślnie założone !". Jeśli zaś wystąpią jakieś przeszkody – zostaniemy o nich powiadomieni.

Po otwarciu roku w centrali systemu, aby umożliwić wprowadzanie danych użytkownikom podległych modułów należy z listy obsługiwanych lat wybrać nowo otwarty rok, dla którego należy zdefiniować lub skorygować zbiory Centrali (rozdz. 3.6.1), a następnie wykonać ich dystrybucję (rozdz. 3.6.2).

#### 3.7.3. Konfiguracja systemu

Aby system mógł poprawnie pracować, musi zostać najpierw odpowiednio skonfigurowany, to znaczy muszą być określone pewne parametry systemu. Tę czynność wykonuje najczęściej instalator lub administrator systemu zaraz po zainstalowaniu systemu i rzadko jej się używa. Normalny użytkownik najczęściej jej w ogóle nie używa i nie ma do niej uprawnień, dlatego czytelniku, jeśli nie wykonujesz konfiguracji systemu możesz sobie darować czytanie tego rozdziału.

Opcja *System / Konfiguracja systemu* powinna być dostępna jedynie dla administratora systemu ! Korzystanie z tej opcji przez osoby niepowołane może doprowadzić do nieoczekiwanych rezultatów. Jej wybranie spowoduje wyświetlenie formularza (*Rys. 69*) umożliwiającego określenie istotnych parametrów systemu. Na formularzu tym od wersji 3.7.6 istniej pole wyboru "*Wymuszać zmianę hasła użytkowników*". Jeśli pole to zostanie zaznaczone i określona zostanie częstotliwość zmiany, wówczas każdy z użytkowników będzie zmuszony do zmiany swojego hasła nie rzadziej niż interwał tu właśnie określony. Dopuszczalny przez system okres zmiany to od 20 do 100 dni.

| Konfiguracja systemu                                                                               |                                   |
|----------------------------------------------------------------------------------------------------|-----------------------------------|
| Katalogi aplikacji Sostęp do sieci Internet                                                        | Protokół <u>E</u> tp              |
| Ścieżka dostępu do katalogu z bazami systemu BAZY_CT :<br>\\SWI\V0L1\Centrala\Bazy_CT\             | j≊∷ Zmień                         |
| 🚽 – Ścieżki dostępu do katalogów systemu kadrowo-płacowego "WAI                                    | RSOFT":                           |
| 1. do katalogu, w którym jest plik z kodami (KODYW.DBF)<br>k:\Warsoft\Tabele\                      | 🏦 1. Zmień 🗶 Brak                 |
| 2. do katalogu, w którym są pliki paczek kart pracy ( KE01.DBF oraz KE02.DBF<br>k:\Warsoft\TPlace\ | i)<br>ja:: 2. Zmień X Brak        |
| 3. do katalogu, w którym są pliki paczek urlopów (UR01.DBF oraz UR02.DBF)<br>k:\Warsoft\TKadry\    | Ĵ<br>Ĵ <u>ŝ∷ 3</u> . Zmień XBrak  |
| 4. do katalogu, w którym są pliki zwolnień lekar. ( ZL01.DBF oraz ZL02.DBF )<br>k:\Warsoft\TKadry\ | Êa∷ 4. Zmień XBrak                |
| 5. do katalogu, w którym znajdują się pliki premii (PE01.DBF oraz PE02.DBF)<br>k:\Warsoft\TKadry\  | <u>ĝa:</u> 5. Zmień <b>X</b> Brak |
| Wymuszać zmianę hasła użytkowników          ?         Pomoc                                        | za <u>P</u> ísz                   |

Rys. 69. Formularz konfiguracji systemu

#### Na arkuszu Katalogi aplikacji należy określić:

A. Ścieżkę dostępu do katalogu, w którym znajdują się bazy centrali systemu (**BAZY\_CT**). Jeśli nie jest ona określona, lub uległa zmianie należy wcisnąć przycisk  $\underline{Z}$ mień. Katalog ten musi być określony poprawnie – w przeciwnym wypadku praca z systemem będzie niemożliwa.

|   | 🗈 🧰 Atmo32 | ~ |
|---|------------|---|
|   | 🗄 🛅 BAT    |   |
|   | 🗉 🛅 BILANS |   |
|   |            |   |
|   |            |   |
|   | H Bazy CI  |   |
|   |            |   |
|   |            |   |
|   |            |   |
|   |            |   |
|   |            | ~ |
| < | III        | > |

Rys. 70. Określanie położenia katalogu BAZY\_CT

Po wciśnięciu przycisku  $\underline{Z}$ mień pojawi się okno dialogowe (*Rys. 70*) umożliwiające wskazanie położenia katalogu **BAZY\_CT**. Należy go wskazać i wcisnąć przycisk OK. Jeżeli wskazany katalog jest nieprawidłowy – po skasowaniu ostrzeżenia – należy wskazać prawidłowe położenie tego katalogu.

- B. Ścieżki dostępu do katalogów systemu WARSOFT:
- Ścieżka dostępu do katalogu, w którym znajduje się plik KODYW.DBF (najczęściej jest to katalog TABELE). Jeżeli do tego katalogu istnieje dostęp przez lokalną sieć komputerową, należy go wskazać, aby w ten sposób umożliwić pobranie kodów urlopów i zwolnień lekarskich. Aby ją określić należy wcisnąć przycisk <u>1. Zmień</u> – dalsze postępowanie, jak w punkcie A.

|  | 🗄 🧰 Sieci     | ^ |
|--|---------------|---|
|  | 🗄 🫅 Stara_OFA |   |
|  | 🕀 🧰 STARE     |   |
|  | 🕀 🧰 TAG       |   |
|  | I TELEFONY    |   |
|  | E C TEMP      |   |
|  | 🕀 🔂 Users     |   |
|  | 🖃 🧰 Warsoft   |   |
|  | 🕀 🧰 tabele    |   |
|  | 🗄 🧰 tkadry    |   |
|  | tplace        |   |
|  | I WINDYK      |   |

Rys. 71. Określenie położenia katalogu TPLACE

- Ścieżka dostępu do katalogu, w którym znajdują się pliki KE01.DBF i KE02.DBF (*Rys. 71*) (najczęściej jest to katalog TPLACE lub TRANS). Jeżeli do tego katalogu istnieje dostęp przez lokalną sieć komputerową, należy go wskazać, aby w ten sposób umożliwić wysyłanie paczek z miesięcznymi kartami pracy. Aby ją określić należy wcisnąć przycisk <u>2. Zmień</u> dalsze postępowanie, jak w punkcie A.
- 3. Ścieżka dostępu do katalogu, w którym znajdują się pliki UR01.DBF i UR02.DBF (najczęściej jest to katalog TKADRY). Jeżeli do tego katalogu istnieje dostęp przez lokalną sieć komputerową, należy go wskazać, aby w ten sposób umożliwić wysyłanie paczek urlopów. Aby ją określić należy wcisnąć przycisk <u>3.</u> Zmień dalsze postępowanie, jak w punkcie A.
- 4. Ścieżka dostępu do katalogu, w którym znajdują się pliki ZL01.DBF i ZL02.DBF (najczęściej jest to katalog TKADRY). Jeżeli do tego katalogu istnieje dostęp przez lokalną sieć komputerową, należy go wskazać, aby w ten sposób umożliwić wysyłanie paczek zwolnień lekarskich. Aby ją określić należy wcisnąć przycisk <u>4.</u> Zmień dalsze postępowanie, jak w punkcie A.
- 5. Ścieżka dostępu do katalogu, w którym znajdują się pliki PE01.DBF i PE02.DBF (najczęściej jest to katalog TKADRY). Jeżeli do tego katalogu istnieje dostęp przez lokalną sieć komputerową, należy go wskazać, aby w ten sposób umożliwić wysyłanie paczek premii. Aby ją określić należy wcisnąć przycisk <u>5.</u> Zmień dalsze postępowanie, jak w punkcie A.

Jeśli do tego któregoś z katalogów wyszczególnionych w punktach 1-5 nie ma dostępu przez lokalną sieć komputerową – należy na formularzu z *Rys. 69* wcisnąć przycisk <u>B</u>rak, co uniemożliwi pobranie lub wysłanie odpowiednich danych do systemu firmy WARSOFT.

#### <u>Uwagi:</u>

1. Każda ścieżka dostępu może być zapisana zarówno w formacie standardowym (np.: G:\CENTRALA\BAZY\_CT), jak i w formacie UNC (np.: \\SERWER\VOL1\CENTRALA\BAZY\_CT), jednakże, jeśli nie jest ona zapisana w formacie UNC, należy zadbać o to, by wszyscy użytkownicy korzystający z systemu "widzieli" ten katalog poprzez ten sam dysk (takie samo mapowanie).

2. Należy zadbać aby użytkownicy posiadający uprawnienia do wysyłania paczek z centrali do systemu płacowego mieli uprawnienia do zapisywania w katalogach wyszczególnionych w punktach B.1 – B.4, a co najmniej do zbiorów (wraz z plikami indeksowymi) wyszczególnionych w tych punktach.

Na arkuszu Poczta elektroniczna (Rys. 72) należy określić:

Czy umożliwiamy wysyłkę zbiorów centrali oraz odbiór miesięcznych paczek z kartami pracy, urlopami i zwolnieniami lekarskimi przez sieć Internet, czy też nie. Aby transmisja danych przez sieć Internet była możliwa należy określonym użytkownikom nadać stosowne uprawnienia oraz zaznaczyć pole wyboru *Możliwość przesyłania zbiorów pocztą elektroniczną*. Po jego zaznaczeniu pojawią się pola edycyjne do wprowadzenia adresu internetowej skrzynki pocztowej oraz nazw serwerów poczty wychodzącej i przychodzącej.

| Konfiguracja systemu                                                                                                    |                                                                                                    |
|----------------------------------------------------------------------------------------------------|----------------------------------------------------------------------------------------------------|
| 🚔 Katalogi aplikacji 🧭 Poczta                                                                                                    | elektroniczna Protokół <u>E</u> tp                                                                                                    |
| 🔽 Możliwość przesyłania z                                                                                                    | zbiorów pocztą elektroniczną                                                                                                    |
| Adres internetowej "skrzynki pocztowej" : skrzytka.pocztowa@serwer.pl                                                                                                 | Ustawienia<br>połączeń                                                                                                    |
| Serwer poczty wychodzącej : serwer.pl                                                                                                    | Standardowe                                                                                                    |
| Serwer poczty przychodzącej : serwer.pl                                                                                                    | Zaawansowane                                                                                                    |
| Ustawienia protokołu SMTP (poczta wychodząca):<br>Serwer wymaga autoryzacji<br>Serwer wymaga bezpiecznego połączenia (SSL)<br>Port serwera : 465<br>TimeOut : 4000 ms | Ustawienia protokołu POP3 (poczta przychodząca) :<br>Serwer wymaga bezpiecznego połączenia (SSL)<br>Port serwera : 995<br>TimeOut : 5000 ms |
| 🗖 Wymuszać zmianę hasła i                                                                                                    | użytkowników                                                                                                    |
| ?<br>                                                                                                    | xuluj za <u>P</u> isz                                                                                                    |

Rys. 72. Konfiguracja dostępu do sieci Internet

Domyślne ustawienia protokołów POP3 i SMTP są standardowe (brak protokołu SSL, porty: SMTP – 25, POP3 – 110) . Chcąc zmienić te ustawienia należy wcisnąć przycisk <u>Zaawansowane</u> i wybrać odpowiednie opcje. Przycisk <u>Standardowe</u> przywraca ustawienia na domyślne. Istnieje również możliwość zmiany czasu przeterminowania połączenia (TimeOut).

Jeśli do przesyłania danych w Państwa sieci przewidziano możliwość wykorzystywania protokołu FTP, wówczas na arkuszu *Protokół FTP* (**Rys. 73**) należy określić:

Czy umożliwiamy wysyłkę zbiorów centrali oraz odbiór paczek z danymi tą drogą. Jeśli TAK, to należy zaznaczyć pole wyboru w górnej części formularza.

Po jego zaznaczeniu należy wpisać nazwę lub adres IP lokalnego serwera FTP wykorzystywanego do przechowywania danych, jego użytkownika wykorzystywanego do transmisji danych systemu KarNet, oraz ewentualnie położenie katalogu roboczego tego użytkownika na serwerze FTP. Standardowe ustawienia tej transmisji to: port 21, tryb pasywny oraz TimeOut 5s. Dane te oczywiście można dostosować do własnych potrzeb po wciśnięciu przycisku Zaawansowane. Jak napisano we wstępie system jest przygotowywany do wykorzystywania bezpiecznej transmisji (SSL) protokołem FTP, oraz przejścia przez PROXY serwery, jednak w obecnej wersji nie jest to jeszcze do końca zaimplementowane.

<u>Uwaga:</u> W zależności, od tego jaki system operacyjny jest wykorzystywany przez serwer FTP – może być istotna różnica pomiędzy dużymi i małymi literami wpisywanymi w te pola oraz rodzajem "ukośników" /, \.

Po określeniu wszystkich wyżej wymienionych parametrów można je zaakceptować przez wciśnięcie przycisku zaPisz, lub wycofać się z poczynionych zmian przez wciśnięcie przycisku <u>Anuluj</u>.

O ile zapisanie zmian parametrów określonych na arkuszach *Poczta elektroniczna* czy *Protokól FTP* nie wymaga innych działań – zmiany natychmiast odnoszą skutek, o tyle jakiekolwiek zmiany katalogów określonych na arkuszu *Katalogi aplikacji* wymagają restartu centrali systemu ewidencji czasu pracy, aby poczynione zmiany odniosły swój skutek.

| guracja systemu                                                                                                    | Protokól Eta                |
|----------------------------------------------------------------------------------------------------|-----------------------------|
|                                                                                                    |                             |
| Możliwość przesyłania zbiorów protokołem                                                                                  | ftp                         |
| Server ttp : Nasz FTP                                                                                                    | Ustawienia<br>protokolu ftp |
| Użytkownik: karnet                                                                                                    | <u>Standardowe</u>          |
| zdalny katalog : [                                                                                                    | Zaawansowane                |
| stawienia protokołu FTP :<br>Port serwera FTP : 21<br>TimeOut : 5000 ms<br>✓ użyj trybu pasywnego<br>✓ użyj serwera PR0XY |                             |
| ✓ Wymuszać zmianę hasła użytkowników co 35<br>?                                                                           | dni                         |
| Parries A. L.                                                                                                    | as Disa                     |

Rys. 73. Konfiguracja protokołu FTP

#### 3.7.4. Uprawnienia użytkowników

Użytkownik posiadający prawo nadane przez administratora systemu do kontroli uprawnień może po wybraniu z menu głównego opcji *System / Użytkownicy / Uprawnienia* korzystać z formularza użytkowników (**Rys. 74**), na którym znajduje się lista użytkowników.

Po wybraniu z niej jednego użytkownika – zostają zaktualizowane wyświetlone dane użytkownika (lecz w dalszym ciągu są niedostępne do modyfikacji). Są to następujące dane:

- Imię
- Nazwisko
- Znak (1 3 znaków)
- Hasło (5 8 znaków, zamiast hasła wyświetlane są gwiazdki)
- Datę od kiedy użytkownik posiada uprawnienia
- Jeśli zaznaczono pole wyboru przy dacie "*do dnia*", to również datę do kiedy użytkownik miał uprawnienia
- Uprawnienia do poszczególnych funkcji systemu

Dane te można edytować po wciśnięciu przycisku  $z\underline{M}ie\hat{n}$ . Po wprowadzeniu zmian, można je zaakceptować przez wciśnięcie przycisku  $\underline{Z}apisz$ , lub odrzucić przez wciśnięcie przycisku  $\underline{A}nuluj$ .

Nowego użytkownika można zdefiniować przez wciśnięcie przycisku <u>Nowy</u>. Zapis nowego użytkownika wygląda podobnie, jak edycja istniejącego, tyle że rozpoczynamy tę procedurę od pustych pól formularza.

Wyświetlonego użytkownika można usunąć przez wciśnięcie przycisku Usuń. Pojawi się wówczas pytanie "*Czy na pewno usunąć tego użytkownika ?*". Po twierdzącej odpowiedzi wybrany użytkownik zostaje usunięty z systemu.

System

| ontro            | la uprawnień użytkowników centrali 🛛 🛛 🔀                                               |
|------------------|----------------------------------------------------------------------------------------|
| ri<br>z <u>M</u> | ień Nowy Usuń Zapisz Anuluj Pomoc Koniec                                               |
| ι                | Jżytkownik : Administrator Systemu                                                     |
|                  | Imię: Administrator Nazwisko: Systemu                                                  |
|                  | Znak: as Hasto: xxxxx                                                                  |
|                  | Uprawnienia od dnia : 2005.01.01 🔻 do dnia : 2009.03.19 👻                              |
| •                | Kontrola uprawnień użytkowników                                                        |
| <b>v</b>         | Konfiguracja systemu                                                                   |
| •                | Pobranie paczek kart pracy, urlopów i zwolnień z jednostek                             |
| •                | Przegląd i wydruki sumy miesięcznych kart pracy                                        |
| •                | Obsługa premii                                                                         |
| •                | Wysłanie paczek kart pracy do systemu płacowego                                        |
| ⊽                | Pobranie i edycja kodów urlop. i zwoln. lek., obsługa oraz wysłanie ich paczek do kadr |
| •                | Edycja zbiorów centrali                                                                |
| •                | Dystrybucja zbiorów centrali                                                           |
| ⊽                | Założenie zbiorów na rok następny                                                      |
| ◄                | Dostęp do poczty elektronicznej                                                        |
| ▼                | Dostęp do serwera Ftp                                                                  |
| •                | Przeglądanie i drukowanie godzin nadpracowanych                                        |

Rys. 74. Formularz kontroli uprawnień użytkowników systemu

#### Uwaga:

1. Nie ma możliwości usunięcia z systemu ostatniego użytkownika posiadającego uprawnienie "Kontrola uprawnień użytkowników". Nie można mu również odebrać tego uprawnienia.

#### 3.7.5. Wydruk uprawnień użytkowników

Użytkownik posiadający prawo do kontroli uprawnień może po wybraniu z menu głównego opcji *System / Użytkownicy / Wydruk* wydrukować listę wszystkich użytkowników zapisanych w systemie wraz z ich uprawnieniami (**Rys. 75**).

|    |                       | Widok:                | in B *                 |                       |                        |                         | а¥.                        | ? 4                     |                             |                                    |                           |                                 |                  |                              |                           |                         |
|----|-----------------------|-----------------------|------------------------|-----------------------|------------------------|-------------------------|----------------------------|-------------------------|-----------------------------|------------------------------------|---------------------------|---------------------------------|------------------|------------------------------|---------------------------|-------------------------|
| 19 | marzez 2008 r         |                       |                        |                       | Gaz                    | System i                | ). Tamó                    | ip - Cent               | rata                        | 2000                               | _                         |                                 |                  |                              |                           |                         |
|    |                       |                       | Lista u                | żytkow                | vników                 | central                 | i Syste                    | mu Ew                   | idencji                     | Czasu                              | Pracy                     |                                 |                  |                              |                           |                         |
| Lp | Uzytkownik            | Uprawnienia<br>oddnia | Uprawniania<br>do dhia | Kontrola<br>uprawniań | Konfiguracia<br>ardemu | Podsiarzania<br>posczek | Podaumowania<br>kart pracy | Obsiuga<br>perzek premi | veysylkia<br>paczek do płac | Otuskuga urkop.<br>I zwoln. lekar, | Edycja zbiorów<br>central | Dystrybucja<br>Zbiorów centrali | Otwarzia<br>roku | Dostęp do<br>poczty alaktron | Dostęp do<br>serviera FTP | Godziny<br>nadpracowane |
| 1  | Jenusz Kowalski       | 1.01.2005             |                        | Tak                   | Tak                    | Tak                     | Tak                        | Tink                    | Tak                         | Tak                                | Tak                       | Tink                            | Tak              | Tak                          | Tak                       | Tak                     |
| -  | Administrator Systemu | 1.01.2005             |                        | Tak                   | Tak                    | Tiak                    | Tek                        | Tak                     | Tak                         | Tak                                | Tek                       | Tak                             | Tak              | Tak                          | Так                       | Tak                     |
| 2  |                       |                       |                        |                       |                        |                         |                            |                         | -                           |                                    |                           |                                 |                  |                              |                           |                         |

Rys. 75. Wydruk uprawnień użytkowników

#### 3.7.6. Administracja logiem

Począwszy od wersji 3.7.7 w logu systemowym zapisywane są zdarzenia: wejście do systemu, wyjście z systemu, próba włamania do systemu oraz dystrybucja zbiorów centrali. Każde zdarzenie opisane jest datą, godziną oraz użytkownikiem, który go dokonał. Aby obejrzeć zdarzenia tam zapisane należy mieć uprawnienie "*Kontrola uprawnień użytkowników*". Użytkownik taki, po wybraniu z menu głównego opcji *System / Log - Administracja* otrzymuje formularz, jak na **Rys. 76**.

| <u>Kryteria :</u><br>Wszystkie<br>Wszyscy u<br>Zapisane v | zdarzenia<br>żytkownicy<br>v okresie dowolnym |         | <b>₽</b> rchiwizuj LOG | Zmi <u>e</u> ń kryteria    | ن<br>Dr <u>u</u> kuj | ?<br>Pomoc | Koniec |
|-----------------------------------------------------------|-----------------------------------------------|---------|------------------------|----------------------------|----------------------|------------|--------|
|                                                           | Dnia                                          | Godzina | Użytkownik             | Zda                        | arzenie              |            |        |
|                                                           | 2008.08.20                                    | 20:57   | Janusz Krzystek        | Wejście do systemu         |                      |            |        |
|                                                           | 2008.08.20                                    | 00:01   | Administrator Systemu  | Wyjście z systemu          |                      |            |        |
|                                                           | 2008.08.19                                    | 21:57   | Administrator Systemu  | Wejście do systemu         |                      |            |        |
|                                                           | 2008.08.16                                    | 22:54   | Janusz Krzystek        | Wyjście z systemu          |                      |            |        |
|                                                           | 2008.08.16                                    | 21:46   | Janusz Krzystek        | Wejście do systemu         |                      |            |        |
|                                                           | 0000 00 40                                    | 01 50   | I R I                  | Sector Company and Company |                      |            |        |

Rys. 76. Formularz logu systemowego

W tabeli są wyświetlane wszystkie zapisane do tej pory zdarzenia w kolejności chronologicznej. Jeśli poszukujemy jakiego zdarzenia, można ograniczyć ilość wyświetlonych zdarzeń przez wciśnięcie przycisku Zmień kryteria. Pojawi się wówczas okno dialogowe (*Rys.* 77), w którym można zdefiniować narzucone kryteria. Wciśnięcie przycisku zastosuj Filtr spowoduje wyświetlenie w tabeli jedynie tych zdarzeń, które spełniają zdefiniowane kryteria, natomiast wciśnięcie przycisku wyłącz filtr przywróci wyświetlanie wszystkich zdarzeń, niezależnie od zdefiniowanych kryteriów. Wybranie przycisku Koniec powoduje zamknięcie formularza logu i przejście do formularza głównego aplikacji.

| 🗞 Dziennik zdarzeń 🛛 🔀                                                                                                    |
|----------------------------------------------------------------------------------------------------|
| Kryteria :       Tylko zdarzenia: Dystrybucja zbiorów centrali       Archiwizuj LOG       Zmień kryteria       ?       ?         Użytkownik: Administrator Systemu       Zapisane w okresie od 2.04.2008 r. do 19.08.2008 r.       Pomoc       Koniec                                                                                 |
| Kryteria wyświetlanych zdarzeń :                                                                                                    |
| _Jakie zdarzenia :<br>⊂ <u>W</u> szystkie                                                                                                    |
| Rodzaj zdarzeń : Dystrybucja zbiorów centrali                                                                                                    |
| Czyje zdarzenia :<br>Czyje zdarzenia :       wybranego Użytkownika         Zdarzenia użytkownika :       Administrator Systemu         Administrator Systemu       Janusz Krzystek         Zapisane w okresie :       od dnia :         Dowolnym       od dnia :       2008.04.02         Określonym       od dnia :       2008.04.02 |
| م<br>w <u>Y</u> rącz filtr<br>zastosuj <u>F</u> iltr                                                                                                    |

Rys. 77. Kryteria zdarzeń w logu

Listę zdarzeń widoczną akurat w tabeli (ograniczoną kryteriami lub nie) można wydrukować wciskając przycisk Drukuj. Listę tę można również zarchiwować. Normalnie, podczas działania systemu, zdarzenia są zapisywane w pliku w postaci zaszyfrowanej i siłą rzeczy plik ten powiększa swój rozmiar, co powoduje coraz wolniejsze zapisywanie tych zdarzeń. Należy więc co jakiś czas (co najmniej raz do roku) zarchiwizować ten plik. Archiwizacja w tym wypadku polega na zapisaniu zdarzeń wyświetlonych w tabeli, do pliku BAZY\_CT\ARCHLOG.DBF w postaci jawnej, a jednocześnie usunięciu ich z logu. Tak zapisany plik archiwum logu można przechować do przeglądu w przyszłości. Aby zarchiwować log, należy najpierw określić kryteria zdarzeń, które mają podlegać archiwizacji i zastosować filtr, a następnie wcisnąć przycisk Archiwizuj log. Pojawi się wtedy pytanie, jak na **Rys. 78**. Po pozytywnej odpowiedzi następuje

zarchiwowanie tych zdarzeń zakończone wyświetleniem stosownego komunikatu. To zarchiwowanie jest nieodwracalne tzn. nie ma możliwości przepisania zdarzeń z archiwum z powrotem do logu.

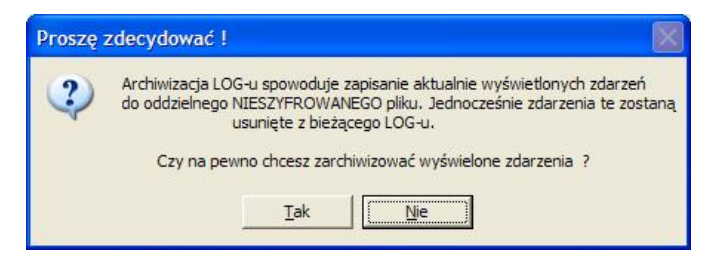

Rys. 78. Pytanie przy archiwowaniu log-u

Po programowej "Archiwizacji log-u" można plik BAZY\_CT\ARCHLOG.DBF przenieść na inny nośnik .

### 3.8. Zakończenie pracy systemu

Aby poprawnie zakończyć pracę systemu można w dowolny sposób zamknąć (<u>nie zminimalizować !!!</u>) główny formularz systemu (*Rys. 4*) standardowymi procedurami systemu Windows, lub z menu głównego wybrać opcję *Koniec pracy*. Obie drogi prowadzą do wyświetlenia pytania "*Czy na pewno zakończyć pracę systemu ?*". Odpowiedź negatywna powoduje powrót do systemu, natomiast po odpowiedzi twierdzącej następuje zamknięcie wszystkich zbiorów systemu i zakończenie działania systemu.

Uwaga: Nigdy nie należy wyłączać komputera przed zakończeniem działania systemu !

#### 3.9. System pomocy

Opcja *Pomoc* z menu głównego systemu zawiera następujące podmenu:

- Ø Zawartość pomocy wyświetla spis treści pomocy kontekstowej, skąd można wybrać temat pomocy, który chcemy przejrzeć;
- Ø Korzystanie z pomocy wyświetla treść rozdziału 2.4 (str. 7);
- Ø Informacje wyświetla informacje o autorze, licencji, terminie eksploatacji itp.
- Ø Kontakt umożliwia wysłanie informacji do autora systemu (opcja e-mail) lub wejście na stronę www.jotka.home.pl (opcja Strona www)

Termin eksploatacji systemu określa dzień, po upływie którego nie będzie możliwe pobranie i wysłanie miesięcznych paczek. Dotychczas wprowadzone dane w dalszym ciągu będą osiągalne do przeglądania i wydruków, jednak nowe dane nie będą mogły być przesyłane. System wcześniej ostrzega o zbliżającym się terminie. Należy wówczas skontaktować się z administratorem systemu lub autorem.

# 4. Metodyka pracy z systemem

#### 4.1. Kolejność czynności po zainstalowaniu systemu:

Po zainstalowaniu systemu, gdy nie ma w systemie zapisanych prawie żadnych danych należy:

- 1. Skonfigurować system rozdział 3.7.3 strona 50.
- Zdefiniować użytkowników systemu wraz uprawnieniami rozdział 3.7.4 strona 54. Administrator systemu może wstępnie nadać wszystkim użytkownikom jednakowe hasło startowe. Po pierwszym wejściu do systemu każdy z użytkowników powinien sam sobie zmienić to hasło (rozdz. 3.7.1).
- 3. Jeśli zachodzi potrzeba otworzyć rok rozdział 3.7.2 strona 50.
- 4. Pobrać kody urlopów i zwolnień lekarskich z systemu WARSOFT rozdz. 3.6.1.6 strona 39 oraz wykonać ich edycję.
- 5. Zaktualizować zbiory centrali rozdział 3.6 strona 31
- 6. Udostępnić zbiory centrali dowolną drogą rozdział 3.6.2 strona 47.

## 4.2. Kolejność czynności comiesięcznych:

W trakcie normalnej pracy, przy założeniu, że użytkownik ma uprawnienia do pobierania i wysyłania paczek miesięcznych kart pracy należy:

- A. Pobrać ewentualne paczki ze skrytki pocztowej lub lokalnego serwera FTP, bądź z plików rozdział 3.4 strona 26;
- B. W dowolnym momencie można wykonać dowolny przegląd (strona 10) lub wydruk (strona 13);
- C. Po sprawdzeniu wykonać wysłanie poszczególnych paczek do systemu płacowego rozdział 3.2.3 strona 17. lub wysłać je zbiorczo rozdział 3.2.4 strona 19.

# 5. Spis rysunków

| Rys. 1. Schemat przepływu danych w systemie                                           | 7  |
|---------------------------------------------------------------------------------------|----|
| Rys. 2. Identyfikacja użytkownika                                                     | 8  |
| Rys. 3. Komunikat o przekroczeniu okresu ważności hasła                               | 8  |
| Rys. 4. Formularz główny systemu                                                      | 8  |
| Rys. 5. Formularz obsługi paczek                                                      | 9  |
| Rys. 6. Zaznaczona paczka                                                             | 10 |
| Rys. 7. Przegląd harmonogramów pracy pracowników                                      | 10 |
| Rys. 8. Przegląd miesięcznej karty pracy                                              | 11 |
| Rys. 9. Przegląd paczki urlopów                                                       | 11 |
| Rys. 10. Przegląd paczki zwolnień lekarskich                                          | 12 |
| Rys. 11. Przegląd paczki premii                                                       | 13 |
| Rys. 12. Pasek narzędziowy wydruków                                                   | 13 |
| Rys. 13. Wydruk harmonogramów pracy pracowników                                       | 14 |
| Rys. 14. Wydruk paczki miesięcznych kart pracy                                        | 15 |
| Rys. 15. Wydruk urlopów                                                               | 15 |
| Rys. 16. Wydruk zwolnień lekarskich                                                   | 16 |
| Rys. 17. Wydruk paczki premii                                                         | 16 |
| Rys. 18. Komunikat przy wysyłce paczek                                                | 17 |
| Rys. 19. Brak możliwości wysłania paczki                                              | 18 |
| Rys. 20. Powtórne wysyłanie paczki do systemu płacowego                               | 18 |
| Rys. 21. Powtórne wysłanie paczki do płac po jej zamknięciu                           | 18 |
| Rys. 22. Ostrzeżenie przy wysyłaniu paczki urlopów do kadr                            | 19 |
| Rys. 23. Zbiorcze wysyłanie paczek                                                    | 19 |
| Rys. 24. Raport ze zbiorczego wysyłania paczek                                        | 20 |
| Rys. 25. Formularz parametrów podsumowania                                            | 20 |
| Rys. 26. Arkusz "Obciążenie stanowisk kosztów" z podsumowania miesięcznych kart pracy | 21 |
| <i>Rys.</i> 27. Filtrowanie wyświetlanych danych                                      | 22 |
| Rys. 28. Arkusz "Suma godzin" z podsumowania miesięcznych kart pracy                  | 22 |
| Rys. 29. Arkusz "Statystyka grupy" z podsumowania miesięcznych kart pracy             | 23 |
| Rys. 30. Arkusz "Statystyka pracowników" z podsumowania miesięcznych kart pracy       | 23 |
| Rys. 31. Wydruk szczegółowy obciążenia stanowisk kosztów                              | 24 |
| Rys. 32. Wydruk ogólny obciążeń wg stanowisk kosztów                                  | 25 |
| Rys. 33. Wydruk ogólny obciążeń wg oddziałów                                          | 25 |
| Rys. 34. Zakończenie wydruku sumarycznego obciążenia stanowisk kosztów                | 26 |
| Rys. 35. Pobranie paczek ze skrytki pocztowej lub z serwera FTP                       | 27 |
| Rys. 36. Identyfikacja użytkownika skrytki pocztowej lub serwera FTP                  | 27 |
| Rys. 37. Raport z pobrania paczek ze skrytki pocztowej lub z serwera FTP              | 27 |
| Rys. 38. Pobranie paczek z pliku                                                      | 28 |
| Rys. 39. Formularz godzin nadpracowanych                                              | 29 |

| <i>Rys.</i> 40.     | Kryteria godzin nadpracowanych                                  | 30 |
|---------------------|-----------------------------------------------------------------|----|
| <i>Rys.</i> 41.     | Podgląd wydruku godzin nadpracowanych                           | 30 |
| <i>Rys.</i> 42.     | Suma godzin ponadnormatywnych                                   | 31 |
| <i>Rys.</i> 43.     | Formularz stanowisk kosztów                                     | 32 |
| Rys. 44.            | Blędnie zdefiniowane zbiory centrali                            | 32 |
| Rys. 45.            | Dopisanie nowego stanowiska kosztów                             | 33 |
| Rys. 46.            | Formularz zleceń centralnych                                    | 34 |
| Rys. 47.            | Formularz kategorii pracowników                                 | 35 |
| <i>Rys.</i> 48.     | Formularz nowej kategorii pracowników                           | 36 |
| <i>Rys.</i> 49.     | Formularz spisu grup                                            | 38 |
| <i>Rys.</i> 50.     | Edycja grupy pracowników                                        | 38 |
| <i>Rys.</i> 51.     | Spis oddziałów                                                  | 39 |
| <i>Rys.</i> 52.     | Êdycja Oddziału                                                 | 39 |
| <i>Rys.</i> 53.     | Formularz kodów urlopów i zwolnień lekarskich                   | 40 |
| <i>Rys.</i> 54.     | Edycja kodu urlopu                                              | 41 |
| <i>Rys.</i> 55.     | Komunikat kontroli kodów urlopów                                | 42 |
| <i>Rys.</i> 56.     | Edvcja kodów zwolnień lekarskich                                | 42 |
| <i>Rys.</i> 57.     | Formularz edycji dodatkowych dni wolnych i sobót roboczych      | 43 |
| <i>Rys.</i> 58.     | Edvcja dodatkowego dnia wolnego                                 | 43 |
| <i>Rys.</i> 59.     | Edvcja tabeli powiązań                                          | 44 |
| <i>Rys.</i> 60.     | Dopisanie dostępnego numeru zlecenia                            | 45 |
| Rvs. 61.            | Zaznaczanie kilku zleceń                                        | 45 |
| Rvs. 62.            | Kopiowanie zleceń                                               | 46 |
| Rvs. 63.            | Wysyłanie zbiorów centrali do skrytki pocztowej lub serwera FTP | 48 |
| <i>Rvs.</i> 64.     | Raport z wysłania zbiorów centrali na sieć Internet             | 48 |
| <i>Rvs.</i> 65.     | Wydruk spisu zleceń centralnych                                 | 49 |
| <i>Rvs.</i> 66.     | Wydruk tabeli powiazań                                          | 49 |
| <i>Rys.</i> 67.     | Zmiana hasła użytkownika                                        | 50 |
| <i>Rvs.</i> 68.     | Otwieranie roku                                                 | 50 |
| <i>Rvs.</i> 69.     | Formularz konfiguracii systemu                                  | 51 |
| <i>Rvs.</i> 70.     | Określanie położenia katalogu BAZY CT                           | 51 |
| <i>Rys.</i> 71.     | Określenie położenia katalogu TPLACE                            | 52 |
| Rys. 72             | Konfiguracia dostenu do sieci Internet                          | 53 |
| Rys 73              | Konfiguracja protokołu FTP                                      | 54 |
| Rys. 73.<br>Rys. 74 | Formularz kontroli uprawnień użytkowników systemu               | 55 |
| Rys. 75             | Wydruk uprawnień użytkowników                                   | 55 |
| Rys 76              | Formularz logu systemowego                                      | 56 |
| $R_{\rm VS}$ 77     | Kryteria zdarzeń w logu                                         | 56 |
| $R_{\rm VS}$ 78     | Pytanie przy archiwowaniu log-u                                 | 57 |
| rtys. 70.           | 1 yuuu p12y arciuwowana 105-a                                   | 51 |

# 6. Zakończenie

Mam nadzieję, że niniejsza instrukcja przybliżyła Państwu sposób pracy z systemem ewidencji czasu pracy KarNet. Myślę również, że system spełnia Państwa oczekiwania i że będziecie z niego zadowoleni. Proste i przejrzyste mechanizmy przeglądania i podsumowania ułatwią znalezienie błędnie wprowadzonych danych, a wbudowane możliwości transmisji danych różnymi drogami uproszczą i przyspieszą przesyłanie zbiorów. Dodatkowo prezentacja w formie graficznej statystyki czasu pracy zarówno całych grup pracowniczych, jak i poszczególnych pracowników może posłużyć osobom zainteresowanym, jako kontrola efektywności wykorzystania czasu pracy w wybranym okresie czasu.

Od Państwa przede wszystkim, to znaczy od użytkowników modułu centrali systemu zależeć będzie, czy i w jakim zakresie wykorzystacie Państwo mechanizmy kontrolne i ograniczające możliwość popełnienia pomyłki. Jak wcześniej napisałem, można system skonfigurować tak (przez odpowiednie ustawienie zbiorów centrali), że wszyscy użytkownicy będą mieli pełną swobodę przy wprowadzaniu danych. Można również tak, że narzucone ograniczenia zminimalizują szansę wystąpienia pomyłki oraz ułatwią wprowadzanie danych – tyle tylko, że wymaga to trochę przemyśleń i nakładu pracy, a w tym system Państwa nie wyręczy.

System ten będzie podlegał ciągłemu doskonaleniu, w zależności od potrzeb użytkowników, dlatego jeśli macie Państwo jakieś uwagi, propozycje zmian, udoskonaleń, proszę o wszelkie uwagi kierować na adres jotka@post.pl.

Aktualizacje systemu dla autoryzowanych użytkowników oraz aktualne dokumentacje modułów są dostępne na stronie <u>http://www.jotka.com.pl</u>

Za wszystkie uwagi (także krytyczne) z góry serdecznie dziękuję i postaram się na każdą z nich odpisać.

Życzę przyjemnej i bezawaryjnej pracy !

Janusz Krzystek